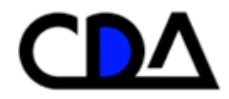

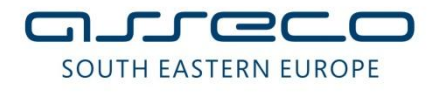

# Uputstvo za Kastodije

| Verzija dokumenta: | Verzija 1.0 |
|--------------------|-------------|
| Datum verzije:     | 10.12.2011  |
| Klasifikacija:     | Poverljivo  |

## Kontrola dokumenta

|  | Ime dokumenta Up | utstvo za kastodije |
|--|------------------|---------------------|
|--|------------------|---------------------|

| Asseco referenca | Verzija dokumenta | Primerak broj |
|------------------|-------------------|---------------|
|                  | Verzija 1.0       | Original      |

| Autor             | Firma    | Potpis | Datum |
|-------------------|----------|--------|-------|
| SQA team          | Asseco   |        |       |
| Potpisnici        | Firma    | Potpis | Datum |
| Direktor Projekta | CDA a.d. |        |       |
| Direktor Projekta | Asseco   |        |       |
| Program Menadžer  | CDA a.d. |        |       |
| Program Menadžer  | Asseco   |        |       |
| Projekt Menadžer  | CDA a.d. |        |       |
| Projekt Menadžer  | Asseco   |        |       |
|                   |          |        |       |

| Revizija | Datum | Status | Opis promene |
|----------|-------|--------|--------------|
|          |       |        |              |
|          |       |        |              |
|          |       |        |              |

#### Prava intelektualnog vlasništva

Ovaj dokument sadrži vredne poslovne tajne i poverljive informacije Asseco-a, i neće se dati na uvid bilo kome, organizaciji ili firmi, osim u slučaju pismenog Ugovora za zaštitu tajnosti i autorskih prava ili Ugovora za licenciranje prava intelektualnog vlasništva, odobrena od Datum: 10/18/2010 2

strane Asseco-a. Distribucija ovog dokumenta ne znači dozvolu za licencu ili prava, kompletnu ili parcijalnu, sadržaja, proizvoda, tehnologije ili intelektualnog vlasništva, opisanih u njemu.

© ASSECO Solutions

## Lista za distribuciju

| Ime i prezime  | Firma      | Uloga u projektu | Primerak     |
|----------------|------------|------------------|--------------|
| Boris Kresovic | Asseco SEE | Projekt Menadžer | Original     |
| Nenad Rankov   | Asseco SEE | Program Menadžer | Bez kontrole |
|                | CDA a.d.   | Projekt Menadžer | Original     |
|                | CDA a.d.   | Program Menadžer | Bez kontrole |

## Veze sa drugim dokumentima

Preporučuje se da gde je moguće čitalac pregleda i upozna se sa sledećom dokumentacijom, koja predstavlja osnovu za izradu ovog dokumenta, ili je na neki drugi način povezana sa njim.

| #   | Naziv na dokumenta | Autor | Datum |
|-----|--------------------|-------|-------|
| [1] |                    |       |       |
| [2] |                    |       |       |
| [3] |                    |       |       |
| [4] |                    |       |       |
| [5] |                    |       |       |

## 1 SADRŽAJ

| 1 \$ | SADRŽAJ                                           | 6  |
|------|---------------------------------------------------|----|
|      |                                                   |    |
| 2    | KASTODI                                           | 9  |
| 2.1  | Uvod                                              | 9  |
| 2.2  | Pokretanje aplikacije i prijava za rad            | 9  |
| 2.3  | Otvaranje custody računa (koraci u procesu)       | 11 |
| 2.3  | 3.1 Izbor tipa računa (stanje 2)                  | 11 |
| 2.3  | 3.2 Podaci o računu (stanje 4)                    |    |
| 2.3  | 3.3 Zahtev odobren (stanje 7)                     | 15 |
| 2.4  | Transfer na custody račun (koraci u procesu)      | 15 |
| 2.4  | 4.1 Specifikacija podataka za transfer (stanje 2) |    |
| 2.4  | 4.2 Validacija PIN kodom (stanje 5)               | 17 |
| 2.4  | 4.3 Zahtev odobren (stanje 9)                     |    |
| 2.4  | 4.4 Poništen zahtev (stanje 11)                   |    |
| 2.4  | 4.5   Nedovoljno sredstava (stanje 8)             |    |
| 2.5  | Transfer sa custody računa (koraci u procesu)     | 20 |
| 2.5  | 5.1 Računi kastodija (stanje 2)                   |    |
| 2.5  | 5.2 Specifikacija podataka za transfer (stanje 3) |    |
| 2.5  | 5.3 Prenos na račun registranta (stanje 7)        |    |
| 2.5  | 5.4 Zahtev odobren (stanje 8)                     |    |
| 2.5  | 5.5 Zahtev odbijen (stanje 9)                     |    |
| 2.6  | Korporativne aktivnosti                           | 24 |
| 2.7  | Trgovine                                          |    |
| 2.7  | 7.1 Neprihvaćene trgovine                         |    |
| 2.7  | 7.2 Trgovine koje čekaju potvrdu                  |    |
| 2.7  | 7.3 Trgovine u kliringu                           |    |
| 2.7  | 7.4 Trgovine u blokadi                            |    |
| 2.7  | 7.5 Trgovine spremne za saldiranje                |    |
| 2.7  | 7.6 Trgovine bez sredstava                        |    |
| 2.7  | 7.7 Saldirane trgovine                            |    |
| 2.8  | Izveštaji                                         | 33 |
| 2.8  | 8.1 Bilans saldiranja                             |    |
| 2.8  | B.2 Pregled provizija                             |    |
| 2.8  | 3.3 Udio učesnika u prometu                       |    |
| 2.8  | 8.4 Stanje računa                                 |    |
|      |                                                   |    |

| 3 I        | KAS        | TODI – HOW TO                                                                                                    | .41          |
|------------|------------|----------------------------------------------------------------------------------------------------|--------------|
| 3.1        | Kał        | ko otvoriti kastodi račun na ime                                                                                                    | . 41         |
| 3.1        | .1         | Izbor tipa računa (stanje 2)                                                                                                    | . 41         |
| 3.1        | .2         | Podaci o računu (stanje 4)                                                                                                    | . 43         |
| 3.1        | .3         | Zahtev odobren (stanje 7)                                                                                                    | . 44         |
| 3.2        | Kał        | o otvoriti kastodi zbirni račun                                                                                                    | . 45         |
| 3.2        | 2.1        | Izbor tipa računa (stanje 2)                                                                                                    | . 45         |
| 3.2        | 2.2        | Podaci o računu (stanje 4)                                                                                                    | . 45         |
| 3.2        | 2.3        | Zahtev odobren (stanje 7)                                                                                                    | . 46         |
| 3.3        | Kał        | ko preneti HoV na kastodi račun – potvrdi transfer                                                                                                    | . 46         |
| 3.3        | 8.1        | Specifikacija podataka za transfer (stanje 2)                                                                                                    | . 47         |
| 3.3        | 3.2        | Pretraga računa (stanje 3)                                                                                                    | . 48         |
| 3.3        | 3.3        | Validacija PIN kodom (stanje 5)                                                                                                    | . 49         |
| 3.3        | 8.4        | Zahtev odobren (stanje 9)                                                                                                    | . 49         |
| 3.3        | 8.5        | Nedovoljno sredstava (stanje 8)                                                                                                    | . 50         |
| 3.4        | Kał        | ko preneti HoV na kastodi račun – poništi transfer                                                                                                    | . 51         |
| 3.4        | .1         | Specifikacija podataka za transfer (stanje 2)                                                                                                    | . 51         |
| 3.4        | .2         | Pretraga računa (stanje 3)                                                                                                    | . 52         |
| 3.4        | .3         | Validacija PIN kodom (stanje 5)                                                                                                    | . 53         |
| 3.4        | .4         | Poništen zahtev (stanje 11)                                                                                                    | . 54         |
| 3.5        | Kal        | ko preneti HoV sa kastodi računa na račun registranta                                                                                                    | . 55         |
| 3.6        | Kal        | to da proverim neprihvaćene trgovine                                                                                                    | . 59         |
| 3.7        | Kal        | ko da pogledam koje su trgovine ušle u sistem kliringa i saldiranja za tekući dan                                                                                              | . 60         |
| 3.8        | Kal        | ko da proverim raspoloživost hartija na računu za prodaje                                                                                                    | . 62         |
| 3.9        | Kal        | ko da zahtevam promenu datuma saldiranja za nesaldirane trgovine (ubrzano saldiranje)                                                                                          | . 65         |
| 3.10       | Kał        | ko da pogledam trgovine koje čekaju na moju autorizaciju (zahtev druge strane za prome                                                                                         | nu           |
| datu       | ma sa      | adiranja)                                                                                                    | . 68         |
| 3.1<br>3.1 | 0.1<br>0.2 | Prihvatanje izmene datuma saldiranja (zahtev druge strane za promenu datuma sadiranja)<br>Odbijanje izmene datuma saldiranja (zahtev druge strane za promenu datuma sadiranja) | . 69<br>. 70 |
| 3.11       | Kal        | ko da zahtevam promenu metode saldiranja za nesaldirane trgovine                                                                                                    | . 72         |
| 3.12       | Kal        | to da pogledam bilans saldiranja za tekući dan                                                                                                    | . 75         |
| 3.13       | Kal        | to da pogledam obračunate naknade za određeni period                                                                                                    | . 76         |
| 3.14       | Kal        | ko da proverim iznos zaduženja za kupovine koje se saldiraju po CNS principu                                                                                                   | . 77         |
| 3.15       | Kał        | ko da proverim iznos zaduženja za kupovine koje se saldiraju po TFT principu                                                                                                   | . 77         |
| 3.16       | Kal        | ko da promenim način plaćanja za nesaldirane kupovine na plaćanje hartijama                                                                                                    | . 78         |
| Datum      | 10/18      | 3/2010                                                                                                    | 7            |

## 2 KASTODI

## 2.1 Uvod

Dokument opisuje procese koje može da vrši kastodi član.

## 2.2 Pokretanje aplikacije i prijava za rad

Korisnik (kastodi) startuje browser (Internet Explorer) i ukuca adresu CDA web servisa (produkciona verzija je na adresi <u>http://</u>)

Na početnoj strani, korisnik unosi svoje Korisničko ime i Lozinku i bira opciju Prijavljivanje.

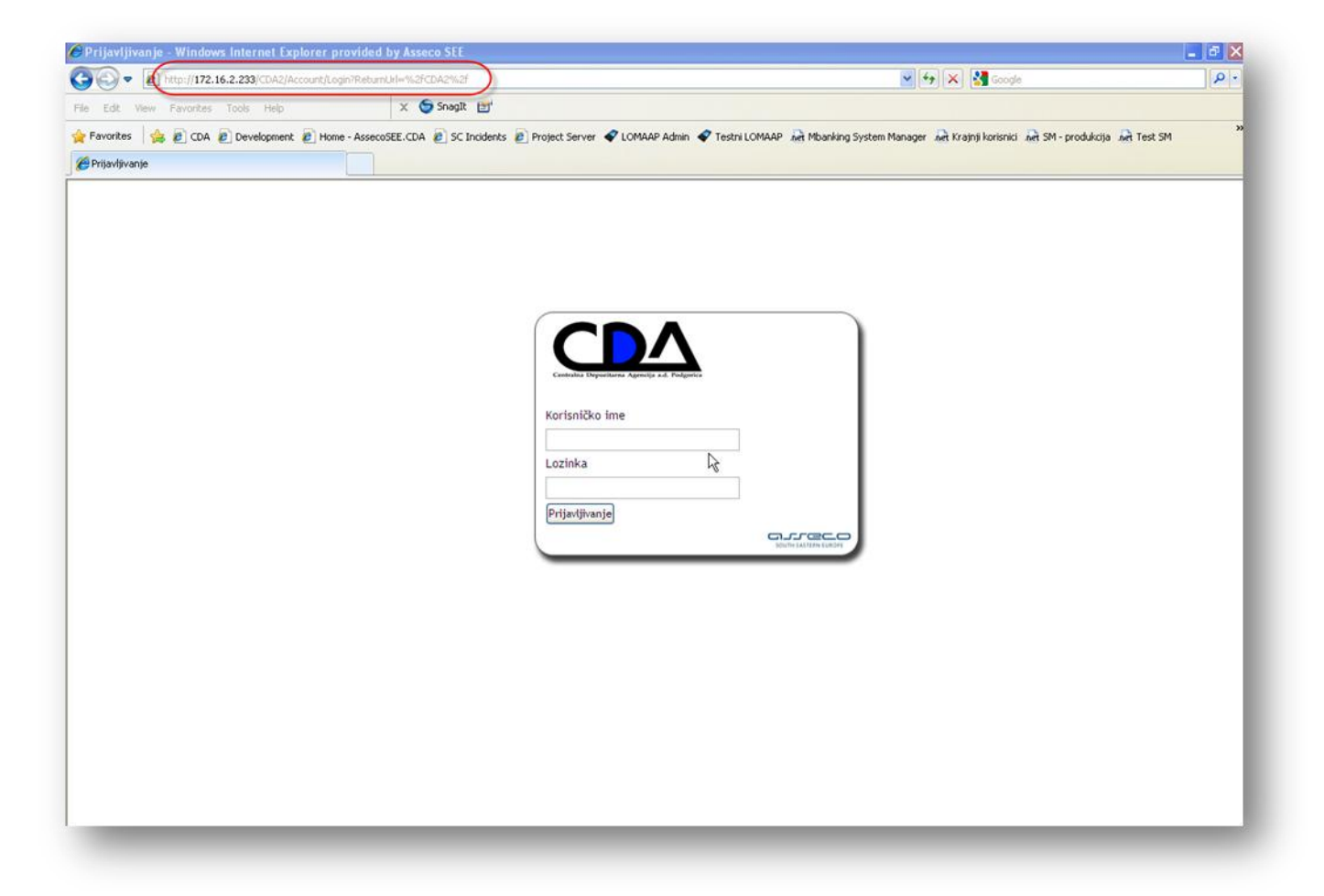

| Centralna Depozitarna Agencija a.d. Podgorica |                      |
|-----------------------------------------------|----------------------|
| Korisničko ime                                |                      |
| pb                                            |                      |
| Lozinka                                       |                      |
| ••••                                          |                      |
| Prijavljivanje                                |                      |
|                                               | SOUTH EASTERN EUROPE |

Kada se korisnik (kastodi) prijavi za rad, prikazuje se u desnom uglu korisničko ime kastodija, a na levoj strani tabovi **CDA** i **Kastodi**.

| DA Kastodi                 |                              |                          |                               |                            |                       |              |           | Crnogorski jezik   Srpski jezik   Englesk |
|----------------------------|------------------------------|--------------------------|-------------------------------|----------------------------|-----------------------|--------------|-----------|-------------------------------------------|
| Otvaranje<br>ustody računa | Zatvaranje Tra<br>računa cus | ansfer na<br>stody račun | Transfer sa<br>custody računa | Korporativne<br>aktivnosti | Vrednost<br>portfolia | Trgovine     | Izveštaji |                                           |
|                            | Rad sa Ka                    | astodi                   |                               | Izvešt                     | aji                   | Kliring i sa | aldiranje |                                           |

U okviru CDA taba, nalaze se opcije Inbox i Odjavljivanje:

| Kining I she  |                          | l.       | 1         |  |
|---------------|--------------------------|----------|-----------|--|
| Inbox         |                          |          |           |  |
| Odiavliivanie | l rezervacija<br>prokera | Trgovine | Izveštaji |  |
|               | ri                       | Kliring  | Ostalo    |  |

Inbox - služi za osvežavanje primljenih poruka,

Odjavljivanje - odjavljuje korisnika (kastodi) iz aplikacije.

U okviru taba **Kastodi**, nalazi se nekoliko podmenija: Datum: 10/18/2010

- Rad sa kastodi
- Izveštaji
- Kliring i saldiranje

| Otvaranje     | Zatvaranje Transfer na Transfer sa  | Korporativne Vrednost | Trgovine Izveštaji   |
|---------------|-------------------------------------|-----------------------|----------------------|
| ustody računa | računa custody račun custody računa | aktivnosti portfolia  |                      |
|               | Rad sa Kastodi                      | Izveštaji             | Kliring i saldiranje |

### 2.3 Otvaranje custody računa (koraci u procesu)

Izborom ikonice **Otvaranje custody računa** u okviru podmenija *Rad sa Kastodi* otvara se process **Otvaranje kastodi računa** na stanju **Izbor tipa računa** i kreira se novi predmet.

| Otvaranj     | Zatvaranje Transfer na Transfer sa  | Korporativne Vrednost | Trgovine Izveštaji   |
|--------------|-------------------------------------|-----------------------|----------------------|
| ustody racia | računa custody račun custody računa | aktivnosti portfolia  | • •                  |
|              | Rad sa Kastodi                      | Izveštaji             | Kliring i saldiranje |

#### 2.3.1 Izbor tipa računa (stanje 2)

Početno stanje procesa za kastodija. Prikazuju se podaci o članu (*ID člana, kod člana, naziv člana, tip člana, status člana*). Na početku procesa kastodi bira **Kastodi tipovi računa** (zbirni kastodi, kastodi na ime) koje je obavezno polje i opciono popunjava polje **Opis računa**.

| redmet ( br.19736 ) > Otvara                      | dmet ( br.19736 ) > Otvaranje kastodi računa > Izbor tipa računa: |  |  |  |
|---------------------------------------------------|-------------------------------------------------------------------|--|--|--|
| Član                                              |                                                                   |  |  |  |
| ID člana                                          | 1000414                                                           |  |  |  |
| Kod člana                                         | НВ                                                                |  |  |  |
| Skraćeni naziv                                    | HIPOTEKARNA BANKA A.D Podgorica                                   |  |  |  |
| Tip člana                                         | Kastodi                                                           |  |  |  |
| Status člana                                      | Aktivan                                                           |  |  |  |
| (astodi tipovi računa <sup>*</sup><br>Dpis računa | Zbirni kastodi<br>Kastodi na ime                                  |  |  |  |

Postoje dve vrste kastodi računa: Kastodi na ime i Zbirni kastodi račun.

**Zbirni kastodi** - kod zbirnog kastodi računa kao vlasnik računa je zaveden kastodi koji nema nikakvo vlasništvo nad hartijama od vrednosti koje su deponovane na tom računu, ali zato ima sva prava raspolaganja i upravljanja. Vlasništvo nad hartijama nije poznato registru i vodi se u okviru kastodija i na ovom računu se mogu voditi hartije više različitih vlasnika. Zbirni račun postaje aktivan tek nakon verifikacije kontrolora.

Pošto se izabere **zbirni kastodi**, za nastavak procesa se izabere **Napred** i prelazi se na stanje 4 (<u>Podaci o</u> <u>računu</u>).

<u>Kastodi na ime</u> - kod računa na ime, sredstva na računu su u vlasništvu klijenta koji nema nikakva prava upravljanja nad tim računom, dok je kao upravljač računa zaveden kastodi učesnik koji nema nikakvo vlasništvo nad hartijama od vrednosti koje su deponovane na tom računu. Račun na ime postaje aktivan tek nakon verifikacije kontrolora.

Ukoliko je izabran tip računa Kastodi na ime, prikazuje se filter za pretragu registranata

| redmet ( br.19918 ) > Otvaranje<br>Pretraga Nova pretraga | e kastodi računa > Identifikacija ro | gistranta |  |
|-----------------------------------------------------------|--------------------------------------|-----------|--|
| Filter za pretragu registra                               |                                      |           |  |
| Vrsta registranta                                         | ~                                    |           |  |
| Broj računa                                               |                                      |           |  |
| ID registranta                                            |                                      |           |  |
| Matični broj                                              |                                      |           |  |
| Poreski broj                                              |                                      |           |  |
| Država                                                    |                                      | ~         |  |

Korisnik popunjava polja za pretragu i bira opciju Pretraga.

| ilter za pretragu registra ——— |               |  |
|--------------------------------|---------------|--|
| /rsta registranta              | Osoba 💌       |  |
| Broj računa                    | 0100625847    |  |
| D registranta                  | 1062583       |  |
| Matični broj                   | 2311953240028 |  |
| Poreski broj                   |               |  |
| me                             | Zoran         |  |
| Prezime                        | Nikić         |  |
| Datum rođenja                  |               |  |

Rezultat pretrage je lista registranata koji zadovoljavaju kriterijume pretrage. Bira se registrant na koga se odnosi kastodi račun na ime i opcijom **Napred** se prelazi na stanje 4 (<u>Podaci o računu</u>).

| r&ymet ( br.19918 ) > Otvaranje kastodi računa > Identifikacija registranta<br>Pretraga Nova pretraga |                   |                                                              |                                                           |                                                       |                                                                             |             |               |         | 3 ) > Otvaranje kastodi raćuna > Identifikacija registranta<br>etraga |        |         |       |  |
|----------------------------------------------------------------------------------------------------|-------------------|--------------------------------------------------------------|-----------------------------------------------------------|-------------------------------------------------------|-----------------------------------------------------------------------------|-------------|---------------|---------|-----------------------------------------------------------------------|--------|---------|-------|--|
| ezultati                                                                                              | i pretrage        | e                                                            |                                                           |                                                       |                                                                             |             |               |         |                                                                       | /      |         |       |  |
| odaberi                                                                                               | Status            | zapisa u bazi                                                | ID registranta                                            | Naziv                                                 | Adresa                                                                      | Grad        | Matični broj  | Status  | Banka                                                                 | Broker | Kastodi | Diler |  |
| •                                                                                                    | Potrebna pi       | rovera podata                                                | ka 1062583                                                | ZORAN NIKIC                                           | ZELENIKA BB                                                                 | HERCEG NOVI | 2311953240028 | Aktivan |                                                                       |        |         |       |  |
| ista rači                                                                                             | una               |                                                              |                                                           |                                                       |                                                                             |             |               |         |                                                                       |        |         |       |  |
| ista rači<br>Poslednja                                                                                | una<br>I promjena | Broj računa                                                  | Datum otvaranja                                           | Status                                                | Tip računa                                                                  |             |               |         |                                                                       |        |         |       |  |
| <b>.ista rači</b><br>Poslednja<br>10.12.2011                                                          | una<br>promjena   | <b>Broj računa</b><br>0100625847                             | Datum otvaranja<br>08.02.2002                             | Status<br>Aktivan                                     | Tip računa<br>Individualni                                                  |             |               |         |                                                                       |        |         |       |  |
| <b>.ista rači</b><br>Poslednja<br>10.12.2011<br>12.12.2011                                            | una<br>promjena   | <b>Broj računa</b><br>0100625847<br>060000085                | Datum otvaranja<br>08.02.2002<br>12.12.2011               | Status<br>Aktivan<br>U<br>otvaranju                   | <b>Tip računa</b><br>Individualni<br>Kastodi na<br>ime                      |             |               |         |                                                                       |        |         |       |  |
| <b>.ista rači</b><br>Poslednja<br>10.12.2011<br>12.12.2011                                            | una<br>promjena   | <b>Broj računa</b><br>0100625847<br>0600000085<br>0600000093 | Datum otvaranja<br>08.02.2002<br>12.12.2011<br>12.12.2011 | Status<br>Aktivan<br>U<br>otvaranju<br>U<br>otvaranju | <b>Tip računa</b><br>Individualni<br>Kastodi na<br>ime<br>Kastodi na<br>ime |             |               |         |                                                                       |        |         |       |  |

Vrši se generisanje broja, otvara se račun sa statusom privremeno otvoren i generiše se ugovor o otvaranju kastodi računa.

#### 2.3.2 Podaci o računu (stanje 4)

Predmet dolazi u ovo stanje sa Izbor tipa računa.

Prikazuju se informacije o računu (*opis računa, status, tip računa*) i lista vlasnika računa (sa informacijama *ID vlasnika, procenat vlasništva, upravljač računa*). Potrebno je da se obezbede *Ugovor o otvaranju kastodi računa* i *Potvrda registranta* ukoliko se otvara račun na ime, a kastodi treba da skenira potpisane dokumente i uveze ih u sistem.

Nakon toga kastodi bira opciju Napred za prelaz na stanje Zahtev odobren

| Predmet ( k    | or.19739 ) > Otvarar             | nje kastodi ra | čuna > Podaci o računu                                                                            |
|----------------|----------------------------------|----------------|---------------------------------------------------------------------------------------------------|
| Opis računa    |                                  | 0              | pis zbirnog kastodi računa                                                                        |
| Status         |                                  | U              | otvaranju                                                                                         |
| Tip računa     |                                  | Z              | irni kastodi                                                                                      |
| Lista vlasni   | ika računa<br>Procenstulscolitus | Horadiaž raž   |                                                                                                   |
| 1000414777     | 1 / 1                            | Opravijač rači | na                                                                                                |
| 1000414/ / /   | 1/1                              |                | _                                                                                                 |
| Dokument       | i                                |                |                                                                                                   |
| Ugovor o otva  | aranju kastodi računa            |                | (Decembra de basel de basel) (Decembra de baserado)                                               |
| Potpisani ugo  | ovor o otvaranju kastod          | li računa      | Doc1.rtf (31 KB) Dokument je uspešno preuzet                                                      |
| Potvrda regist | tranta za otvaranje kast         | todi računa    | [Promenite odabrani dokument] [Pregled dokumenta]<br>Doc3.rtf (31 KB) Dokument je uspešno preuzet |
|                |                                  |                |                                                                                                   |

#### 2.3.3 Zahtev odobren (stanje 7)

Završno stanje otvaranja kastodi računa. Kastodi račun je uspešno kreiran.

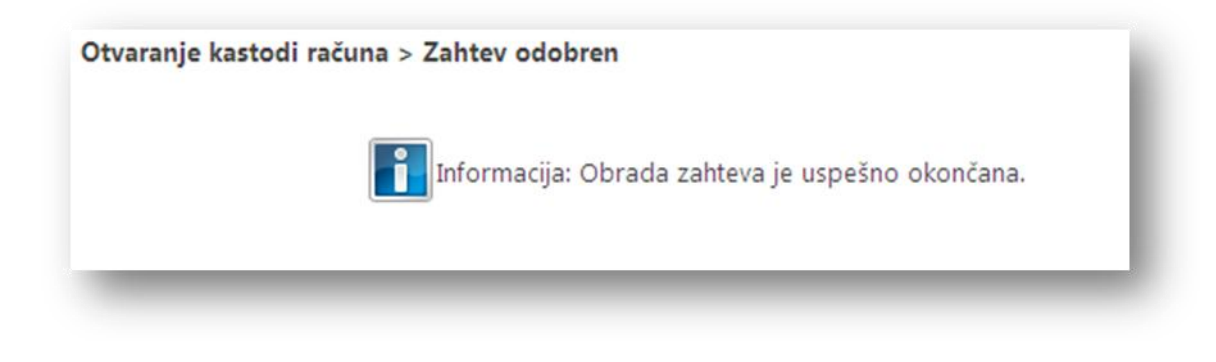

#### 2.4 Transfer na custody račun (koraci u procesu)

Kastodi vrši prenos sredstava u korist kastodija. Specificira se račun, simbol HoV i količina koja želi da se prenese sa računa registranta. Bira se račun kastodija. Registrant mora potvrditi transfer PIN kodom za autorizaciju. U procesu autorizacije transfera, nakon tri neuspešna pokušaja za isti račun ili HoV vrši se blokiranje kastodija za izvršavanje transfera za odgovarajući račun, odnosno HoV.

Proces započinje izborom opcije Transfer na custody račun na tabu Kastodi u podmeniju Rad sa Kastodi

| Otvaranje<br>ustody računa | Zatvaranje<br>računa | Transfer na<br>custody račun | Transfer sa<br>custody računa | Korporativne Vrednost<br>aktivnosti portfolia | Trgovine Izveštaji   |
|----------------------------|----------------------|------------------------------|-------------------------------|-----------------------------------------------|----------------------|
|                            | Rad s                | a Kasto (                    |                               | Izveštaji                                     | Kliring i saldiranje |

#### 2.4.1 Specifikacija podataka za transfer (stanje 2)

Početno stanje procesa Transfer na kastodi račun za kastodija. U listi *Odredišnih custody računa* su prikazani svi računi datog kastodija. Kastodi može da popuni polja *Specifikacije rezervacije* ili ukoliko ne zna broj računa registranta, može da izabere opciju **Pretraga** kojom prelazi na stanje 3 (<u>Pretraga računa</u>)

| Specif                  | ikacija rezervacije —                                 |                                                |                                             |                                           |                                                |             |
|-------------------------|-------------------------------------------------------|------------------------------------------------|---------------------------------------------|-------------------------------------------|------------------------------------------------|-------------|
| Broj ra                 | čuna                                                  |                                                |                                             |                                           |                                                |             |
| Simbol                  | L.                                                    |                                                |                                             |                                           |                                                |             |
| Količin                 | a                                                     |                                                |                                             |                                           |                                                |             |
|                         |                                                       |                                                |                                             |                                           |                                                |             |
|                         |                                                       |                                                |                                             |                                           |                                                |             |
| Nature at 1             | (                                                     |                                                |                                             |                                           |                                                |             |
| ) drediš<br>Odaberi     | ini custody račun<br>Poslednja promjena               | Broj računa                                    | Datum otvaranja                             | Status                                    | Tip računa                                     | Opis računa |
| )drediš<br>Odaberi<br>〇 | ini custody račun<br>Poslednja promjena<br>10.12.2011 | <b>Broj računa</b><br>0100004151               | Datum otvaranja<br>27.06.2001               | <b>Status</b><br>Aktivan                  | <b>Tip računa</b><br>Individualni              | Opis računa |
| )drediš<br>Odaberi<br>O | Poslednja promjena<br>10.12.2011<br>10.12.2011        | <b>Broj računa</b><br>0100004151<br>0200000437 | Datum otvaranja<br>27.06.2001<br>27.06.2001 | <mark>Status</mark><br>Aktivan<br>Aktivan | <b>Tip računa</b><br>Individualni<br>Trezorski | Opis računa |

Nakon pretrage računa registranta sistem automatski popunjava polje **Broj računa** sa brojem računa izabranog registranta. Kastodi ručno unosi vrednosti za preostala polja rezervacije (**Simbol** i **Količina)** i na kraju selektuje kastodi račun iz liste *Odredišni custody račun*.

| 121 11                  |                                                                                                    |                                                                     |                                                                         |                                                           |                                                                             |                                                                           |   |  |
|-------------------------|----------------------------------------------------------------------------------------------------|---------------------------------------------------------------------|-------------------------------------------------------------------------|-----------------------------------------------------------|-----------------------------------------------------------------------------|---------------------------------------------------------------------------|---|--|
| Specif                  | fikacija rezervacije —                                                                               |                                                                     | 6                                                                       |                                                           |                                                                             |                                                                           |   |  |
| Broj ra                 | ičuna                                                                                                |                                                                     | 0103870063                                                              | 0103870063                                                |                                                                             |                                                                           |   |  |
| Simbol                  |                                                                                                    |                                                                     | NKBA                                                                    |                                                           |                                                                             |                                                                           |   |  |
| Količin                 | la                                                                                                   |                                                                     | 2                                                                       |                                                           |                                                                             |                                                                           |   |  |
|                         |                                                                                                    |                                                                     |                                                                         |                                                           |                                                                             |                                                                           |   |  |
|                         |                                                                                                    |                                                                     | 100                                                                     |                                                           |                                                                             |                                                                           |   |  |
| Odredi<br>Odaberi       | šni custody račun<br>Poslednja promjena                                                              | Broj računa                                                         | Datum otvaranja                                                         | Status                                                    | Tip računa                                                                  | Opis računa                                                               | _ |  |
| Odredi<br>Odaberi       | šni custody račun<br>Poslednja promjena<br>24.12.2011                                                | <b>Broj računa</b><br>0100004151                                    | Datum otvaranja<br>27.06.2001                                           | <b>Status</b><br>Aktivan                                  | Tip računa<br>Individualni                                                  | Opis računa                                                               |   |  |
| Odredii<br>Odaberi<br>O | šni custody račun<br>Poslednja promjena<br>24.12.2011<br>24.12.2011                                  | Broj računa<br>0100004151<br>0200000437                             | Datum otvaranja<br>27.06.2001<br>27.06.2001                             | Status<br>Aktivan<br>Aktivan                              | <b>Tip računa</b><br>Individualni<br>Trezorski                              | Opis računa                                                               |   |  |
| Odredi<br>Odaberi       | <b>Foslednja promjena</b><br>24.12.2011<br>24.12.2011<br>24.12.2011                                  | Broj računa<br>0100004151<br>0200000437<br>0500000053               | Datum otvaranja<br>27.06.2001<br>27.06.2001<br>16.05.2008               | Status<br>Aktivan<br>Aktivan<br>Aktivan                   | Tip računa<br>Individualni<br>Trezorski<br>Zbirni kastodi                   | <b>Opis računa</b><br>HB - Zbirni Kastodi račun 1                         |   |  |
| Odredii<br>Odaberi      | Éni custody račun     Poslednja promjena     24.12.2011     24.12.2011     24.12.2011     24.12.2011 | Broj računa<br>0100004151<br>0200000437<br>0500000053<br>0500000184 | Datum otvaranja<br>27.06.2001<br>27.06.2001<br>16.05.2008<br>18.01.2010 | <b>Status</b><br>Aktivan<br>Aktivan<br>Aktivan<br>Aktivan | Tip računa<br>Individualni<br>Trezorski<br>Zbirni kastodi<br>Zbirni kastodi | Opis računa<br>HB - Zbirni Kastodi račun 1<br>HB - Zbirni kastodi račun 2 |   |  |

Ukoliko se ne zna Broj računa, izborom opcije **Pretraga** se mogu pretražiti registranti i izabrati njihov račun.

| retraži                    |                    |             |                                       |                 |         |              |
|----------------------------|--------------------|-------------|---------------------------------------|-----------------|---------|--------------|
| D registr                  | anta               |             | 1000010                               |                 |         |              |
| Skraceni                   | naziv              |             | ANKA CRNE GORE AD. PODGORICA          |                 |         |              |
| Matični b                  | roj                |             |                                       |                 |         |              |
| Bro <mark>,</mark> raču    | na                 |             | 0100000118                            |                 |         |              |
| lista rad                  | čuna               |             |                                       |                 |         |              |
| Filt <mark>r</mark> iranje |                    |             |                                       |                 |         |              |
| Odaberi                    | Poslednja promjena | Broj računa | Vlasnik računa                        | Datum otvaranja | Status  | Tip računa   |
| Ó                          | 10.12.2011         | 0100000118  | PRVA BANKA CRNE GORE AD.<br>PODGORICA | 24.05.2001      | Aktivan | Individualni |

Ovde korisnik popunjava polja za pretragu (ID registranta, naziv, matični broj...) i bira opciju **Pretraži**. Kao rezultat dobija se lista računa koja zadovoljava uslove pretrage i iz koje kastodi bira željeni račun. Kada kastodi selektuje račun iz liste, sistem automatski popunjava polje **Broj računa** u okviru Specifikacije rezervacije.

Kastodi nastavlja proces opcijom Napred kojom se prelazi na stanje Validacija PIN kodom

#### 2.4.2 Validacija PIN kodom (stanje 5)

U ovo stanje predmet dolazi nakon <u>Specifikacije podataka za transfer</u>. Prikazani su podaci o *članu* (**ID člana**, **kod člana**, **naziv člana**, **tip člana**, **status člana**), *specifikacija rezervacije* (**status rezervacije**, **odredišni custody račun**, **identifijkator rezervacije**, **broj računa**, **simbol**, **količina**) i *deo o autorizaciji PIN kodom*.

| tvrdi transfer Poništi transfer  | -                                  |  |
|----------------------------------|------------------------------------|--|
| r.                               |                                    |  |
| Jan                              | 1000010                            |  |
| Diciana                          |                                    |  |
| (od člana                        | PA                                 |  |
| škraćeni naziv                   | PRVA BANKA CRNE GORE AD. PODGORICA |  |
| îp člana                         | Kastodi                            |  |
| itatus člana                     | Aktivan                            |  |
| itatus rezervacije               | 050000150                          |  |
| status rezervacije               | NotConfirmed                       |  |
| Odredisni custody racun          |                                    |  |
| dentifikator rezervacije         | 27                                 |  |
| Broj računa                      | 0100000118                         |  |
| Simbol                           | HLTA                               |  |
| (oličina                         | 3                                  |  |
|                                  |                                    |  |
|                                  |                                    |  |
| D vlasnika PIN koda <sup>°</sup> |                                    |  |

#### Klijent unosi podatke: ID vlasnika PIN koda i PIN kod.

Moguće su dve akcije:

- Potvrdi transfer ovom akcijom se potvrđuje transfer na kastodi račun i predmet prelazi na stanje 9 (<u>Zahtev odobren</u>). Ukoliko je Količina koju je kastodi uneo veća od raspoložive količine, sistem će preći na stanje 8 (<u>Nedovoljno sredstava</u>).
- Poništi transfer ovom akcijom se poništava/otkazuje transfer na kastodi račun i predmet prelazi na stanje 11 (<u>Poništen zahtev</u>)

| Ponisti transfer                                                                                                    |                                                                  |
|----------------------------------------------------------------------------------------------------|------------------------------------------------------------------|
| Član                                                                                                    |                                                                  |
| ID člana                                                                                                    | 1000414                                                          |
| Kod člana                                                                                                    | НВ                                                               |
| Skraćeni naziv                                                                                                    | HIPOTEKARNA BANKA A.D Podgorica                                  |
| Tip člana                                                                                                    | Kastodi                                                          |
| Status člana                                                                                                    | Aktivan                                                          |
| Specifikacija rezervacije                                                                                                    | NotConfirmed                                                     |
| Specifikacija rezervacije                                                                                                    | NotConfirmed                                                     |
| Specifikacija rezervacije<br>Status rezervacije<br>Odredišni custody račun                                                                                                    | NotConfirmed<br>050000053                                        |
| <b>Specifikacija rezervacije</b><br>Status rezervacije<br>Odredišni custody račun<br>Identifikator rezervacije                                                                    | NotConfirmed<br>050000053<br>42                                  |
| Specifikacija rezervacije<br>Status rezervacije<br>Odredišni custody račun<br>Identifikator rezervacije<br>Broj računa                                                            | NotConfirmed<br>050000053<br>42<br>0100000118                    |
| Specifikacija rezervacije<br>Status rezervacije<br>Odredišni custody račun<br>Identifikator rezervacije<br>Broj računa<br>Simbol                                                  | NotConfirmed     050000053     42     010000118     HLTA         |
| Specifikacija rezervacije<br>Status rezervacije<br>Odredišni custody račun<br>Identifikator rezervacije<br>Broj računa<br>Simbol<br>Količina                                      | NotConfirmed     050000053     42     010000118     HLTA     10  |
| Specifikacija rezervacije<br>Status rezervacije<br>Odredišni custody račun<br>Identifikator rezervacije<br>Broj računa<br>Simbol<br>Količina                                      | NotConfirmed     050000053     42     0100000118     HLTA     10 |
| Specifikacija rezervacije<br>Status rezervacije<br>Odredišni custody račun<br>Identifikator rezervacije<br>Broj računa<br>Simbol<br>Količina<br>ID vlasnika PIN koda <sup>®</sup> | NotConfirmed     050000053     42     0100000118     HLTA     10 |

#### 2.4.3 Zahtev odobren (stanje 9)

Predmet dolazi u ovo stanje ukoliko je uspešno izvršen transfer na kastodi račun na stanju Validacija PIN kodom

| 1et ( br.19764 ) > Transfer HoV sa računa registranta na kastodi račun > Zahtev odobren |   |
|-----------------------------------------------------------------------------------------|---|
| Informacija: Obrada zahteva je uspešno okončana.                                        |   |
|                                                                                         | _ |

#### 2.4.4 Poništen zahtev (stanje 11)

Predmet dolazi u ovo stanje ukoliko je poništen transfer na kastodi račun na stanju Validacija PIN kodom

| net ( br.19765 ) > Transfer HoV sa r | ačuna registranta na kastodi račun > Poništen zahtev |   |
|--------------------------------------|------------------------------------------------------|---|
|                                      | Informacija: Obrada zahteva je uspešno okončana.     |   |
|                                      |                                                      | _ |

#### 2.4.5 Nedovoljno sredstava (stanje 8)

Predmet dolazi u ovo stanje ukoliko je pokušan transfer na kastodi račun na stanju <u>Validacija PIN kodom</u>, ali nije bilo dovoljno sredstava.

| Transfer HoV sa računa registranta na kastodi račun > Nedovoljno sredstava |  |
|----------------------------------------------------------------------------|--|
| Informacija: Obrada zahteva je uspešno okončana.                           |  |
|                                                                            |  |

#### 2.5 Transfer sa custody računa (koraci u procesu)

Kastodi inicira prenos hartija sa računa kastodija na račun registranta. Sredstva koja su bila na računu na ime ili zbirnom računu kastodija prebacuju se na račun registranta. Iz liste računa kastodija bira se račun i pozicija sa koje se vrši transfer, pri čemu hartije koje se nalaze na kastodi računu se mogu osloboditi samo ukoliko nisu rezervisane za trgovanje.

Izborom ikonice **Transfer sa custody računa** na tabu Kastodi u podmeniju *Rad sa Kastodi* započinje proces **Transfer sa kastodi računa**.

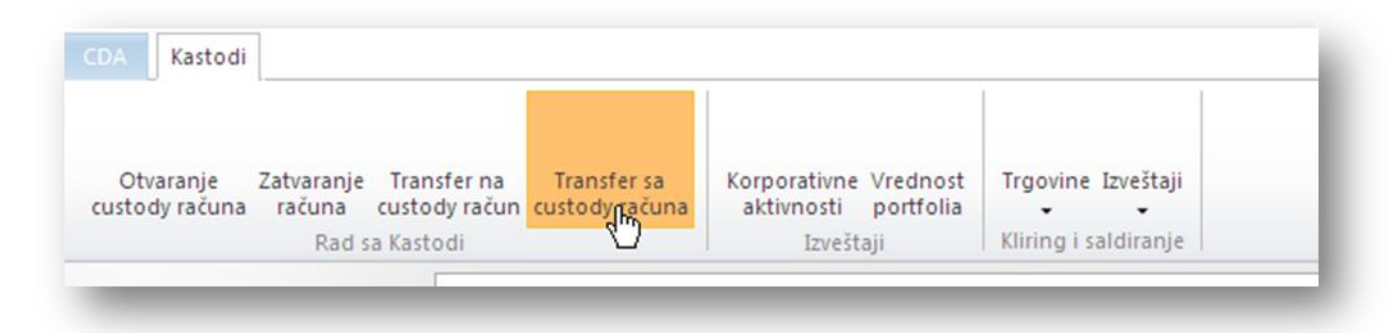

Predmet za kastodi člana počinje od stanja 2 (<u>Računi kastodija</u>) Datum: 10/18/2010

#### 2.5.1 Računi kastodija (stanje 2)

Ovo je početno stanje za kastodi korisnika u procesu. Prikazuju se podaci o članu (**ID**, **kod**, **naziv**, **tip**, **status**), kao i **lista računa** kastodija.

| Predmet | t ( br.19771 ) > Tran | nsfer sa Cust | tody računa > Ra | čuni kasto | dija           |                             |  |  |
|---------|-----------------------|---------------|------------------|------------|----------------|-----------------------------|--|--|
| Član -  |                       |               |                  |            |                |                             |  |  |
| ID člar | ha                    |               | 1000414          | 1000414    |                |                             |  |  |
| Kod či  | ana                   |               | HB               |            |                |                             |  |  |
| Skraće  | ni naziv              |               | HIPOTEKARNA      | BANKA A.D  | Podgorica      |                             |  |  |
| Tip čla | na                    |               | Kastodi          |            |                |                             |  |  |
| Status  | člana                 |               | Aktivan          |            |                |                             |  |  |
|         |                       |               |                  |            |                |                             |  |  |
| ista ra | čuna                  |               |                  |            |                |                             |  |  |
| Odaberi | Poslednja promjena    | Broj računa   | Datum otvaranja  | Status     | Tip računa     | Opis računa                 |  |  |
| 0       | 10.12.2011            | 0100004151    | 27.06.2001       | Aktivan    | Individualni   |                             |  |  |
| 0       | 10.12.2011            | 0200000437    | 27.06.2001       | Aktivan    | Trezorski      |                             |  |  |
| 0       | 10.12.2011            | 050000053     | 16.05.2008       | Aktivan    | Zbirni kastodi | HB - Zbirni Kastodi račun 1 |  |  |
| 0       | 10.12.2011            | 050000184     | 18.01.2010       | Aktivan    | Zbirni kastodi | HB - Zbirni kastodi račun 2 |  |  |
|         |                       |               | 05 07 2011       | Aktivan    | Zhimi kastodi  | HB - 7himi kastodi račun 3  |  |  |
| 0       | 10.12.2011            | 0500000256    | 00.07.2011       | ANTIMI     | Lonnikostoai   | no - zomn kostoar racar o   |  |  |

Korisnik bira račun iz liste i poziciju sa tog računa sa koje želi da izvede transfer na račun registranta.

| Odaberi                      | Poslednja promjena | Broj računa | Datum otvaranja | St         | atus         | Tip računa      | Opis računa                     |
|------------------------------|--------------------|-------------|-----------------|------------|--------------|-----------------|---------------------------------|
| 0                            | 10.12.2011         | 0100004151  | 27.06.2001      | Aktiv      | an Ir        | dividualni      |                                 |
| 0                            | 10.12.2011         | 0200000437  | 27.06.2001      | Aktiv      | an T         | rezorski        |                                 |
| $\overline{\circ}$           | 10.12.2011         | 050000053   | 16.05.2008      | Aktiv      | an Z         | birni kastodi   | HB - Zbirni Kastodi račun 1     |
| q                            | 10.12.2011         | 050000184   | 18.01.2010      | Aktiv      | an Z         | birni kastodi   | HB - Zbirni kastodi račun 2     |
| С                            | 10.12.2011         | 050000256   | 06.07.2011      | Aktiv      | an Z         | birni kastodi   | HB - Zbirni kastodi račun 3     |
| C                            | 10.12.2011         | 050000264   | 12.08.2011      | Aktiv      | an Z         | birni kastodi   | HB - Zbirni kastodi račun 4     |
| 0                            | 13.12.2011         | 050000301   | 13.12.2011      | U<br>otvar | anju Z       | birni kastodi   | opis zbirnog kastodi računa     |
| 0                            | 12.12.2011         | 060000093   | 12.12.2011      | U<br>otvar | K<br>anju ir | astodi na<br>ne | test kastodi na ime zoran       |
| 0                            | 10.12.2011         | 080000021   | 10.12.2011      | Aktiv      | an O         | mnibus          | Omnibus racun za HI<br>brokera. |
| <b>ista po</b><br>iltriranje | zicija na računu   |             |                 |            |              |                 |                                 |
| Odaberi                      | Poslednja promjena | ISIN        | Simbol trgo     | vine       | Status       | Količina        |                                 |
| 0                            | 10.12.2011         | MEEURFRAL   | PG6 EURF        |            | Rezervisa    | ne 3138123      |                                 |
| $\odot$                      | 10.12.2011         | MEBUDRRA1   | BD8 BUDR        |            | Rezervisa    | ne 8530         |                                 |
| $\sim$                       |                    |             |                 |            |              |                 |                                 |

Nakon izbora računa i pozicije, kastodi član nastavlja proces opcijom **Napred** kojom se prelazi na stanje 3 (<u>Specifikacija podataka za transfer</u>)

#### 2.5.2 Specifikacija podataka za transfer (stanje 3)

Proces dolazi u ovo stanje nakon stanja <u>Računi kastodija</u>. Prikazuju se podaci o poziciji na izabranom računu (**broj računa, ID pozicije, status, količina, simbol trgovine, ISIN**).

| Predmet ( br.19771 ) > Transfe<br>Unos ovlašćenja | r sa Custody računa > Specifikacija podataka za transfer |  |
|---------------------------------------------------|----------------------------------------------------------|--|
| Pozicija                                          |                                                          |  |
| Poslednja promjena                                | 10.12.2011                                               |  |
| Broj računa                                       | 050000053                                                |  |
| Id pozicije                                       | 2176566                                                  |  |
| Status                                            | Rezervisane                                              |  |
| Količina                                          | 8530                                                     |  |
| Simbol trgovine                                   | BUDR                                                     |  |
| ISIN                                              | MEBUDRRA1BD8                                             |  |
| Broj računa <sup>*</sup>                          |                                                          |  |
| Količina <sup>*</sup>                             | 8530                                                     |  |
| Komentar                                          |                                                          |  |
|                                                   | M                                                        |  |
| Ookumenti                                         |                                                          |  |
| lsnov transfera                                   | [Odaberite dokument]                                     |  |

Korisnik unosi vrednosti u obavezna polja Broj računa, Količina i opciono popunjava polje Komentar.

Kastodi bira **Napred** za nastavak procesa (bez unosa ovlašćenih lica) i prelazak na stanje <u>Prenos na račun</u> registranta

#### 2.5.3 Prenos na račun registranta (stanje 7)

Predmet dolazi u ovo stanje nakon stanja <u>Specifikacija podataka za transfer</u>. Prikazuju se osnovni podaci o transferu (**ISIN, simbol trgovine, datum transfera, tip transfera**) i stavke transfera. Transfer na kastodi račun je spreman za realizaciju.

| redmet ( br.19<br>zvrši transfer | 771 ) > Transfer | sa Custody  | / računa > Prenos na račun registr      | anta        |                         |          |  |
|----------------------------------|------------------|-------------|-----------------------------------------|-------------|-------------------------|----------|--|
| SIN                              |                  | 1           | MEBUDRRA1BD8                            |             |                         |          |  |
| Simbol trgovine                  |                  | E           | BUDR                                    |             |                         |          |  |
| Datum transfera                  |                  | 1           | 3.12.2011                               |             |                         |          |  |
| lip transfera                    |                  | 1           | íransfer izmeðu kastodija i investitora |             |                         |          |  |
| tavke transfe                    | ra               |             |                                         |             |                         |          |  |
| ISIN                             | Simbol trgovine  | Broj računa | Ime i Prezime / Naziv                   | Status      | Duguje/Potražuje (-1/1) | Količina |  |
| MEBUDRRA1BD8                     | BUDR             | 050000053   | HIPOTEKARNA BANKA A.D<br>Podgorica      | Rezervisane | Duguje                  | 30       |  |
|                                  | BUDR             | 0101670210  | ANA BOJANOVIĆ                           | Slobodne    | Potražuje               | 30       |  |
| VIEDUDKKAIDDO                    |                  |             |                                         |             |                         |          |  |

Izborom opcije **Izvrši transfer** vrši se prenos hartija na račun registranta. Šalju se obaveštenja kastodiju i registrantu. Predmet prelazi na stanje <u>Zahtev odobren</u> ili ukoliko transfer nije uspeo na stanje <u>Zahtev odbijen</u>

Ukoliko je unesena količina veća od raspoložive količine, sistem neće dozvoliti transfer i prijaviće grešku.

| SIN             |                 |         | MEHLTARA1PG7                                           |               |          |  |
|-----------------|-----------------|---------|--------------------------------------------------------|---------------|----------|--|
| Simbol trgovine |                 |         | HLTA                                                   |               |          |  |
| Datum transfera |                 |         | 14.12.2011                                             |               |          |  |
| lip transfera   |                 | [       | Greska 🗶                                               | ]             |          |  |
| tavke transfe   | ra              |         | Gražka Dažla je do gražka pri obradi zahteva. Gražka   |               |          |  |
| ISIN            | Simbol trgovine | Broj ra | Nema dovoljno HOV za transfer. Pokušajte ponovo ili se | ražuje (-1/1) | Količina |  |
| MEHLTARA1PG7    | HLTA            | 050000  | obratiti tehničkoj podršci.                            |               | 100000   |  |
| MEHLTARA1PG7    | HLTA            | 010000  |                                                        |               | 100000   |  |
|                 |                 |         | Zatvori                                                |               |          |  |
| MEHLTARA1PG7    | HLTA            | 010000  | Zatvori                                                | -             | 100000   |  |

#### 2.5.4 Zahtev odobren (stanje 8)

Ovo predstavlja završno stanje procesa u slučaju uspešne realizacije transfera. Predmet dolazi u ovo stanje sa stanja <u>Prenos na račun registranta</u>.

| ransfer sa Custody | računa > Zahtev odobren                          |   |
|--------------------|--------------------------------------------------|---|
|                    | Informacija: Obrada zahteva je uspešno okončana. |   |
|                    |                                                  | _ |

#### 2.5.5 Zahtev odbijen (stanje 9)

Stanje u kojem završavaju predmeti u slučaju neuspešnog završetka transfera sa stanja Prenos na račun registranta

## 2.6 Korporativne aktivnosti

Kastodi na tabu Kastodi u okviru podmenija Trgovine izabere Korporativne aktivnosti

|                     |                              |                               |                            | 1                     | 1   |
|---------------------|------------------------------|-------------------------------|----------------------------|-----------------------|-----|
| aranje<br>ly računa | Transfer na<br>custody račun | Transfer sa<br>custody računa | Korporativne<br>aktivnosti | Vrednost<br>portfolia | Tr  |
|                     | Rad sa Kastodi               |                               | Izvešt                     | aji                   | Kli |

Otvara se filter sa poljima **Datum od, Datum do i Simbol**. Nakon popunjavanja filter polja bira se opcija **Pretraga.** 

| Pretraga |            |  |
|----------|------------|--|
| Datum od | 12/12/2011 |  |
| Datum do | 20/12/2011 |  |
| Simbol   | NKBA       |  |

#### 2.7 Trgovine

#### 2.7.1 Neprihvaćene trgovine

Kastodi na tabu *Kastodi* u okviru podmenija *Trgovine* izabere **Neprihvaćene trgovine**. Datum: 10/18/2010

| Brokeri                                                                            |        |
|------------------------------------------------------------------------------------|--------|
| From Pregled Stanje računa Stanje<br>Street rezervacija novčanih ra<br>Rad brokera | ačuna  |
| Neprihvaćo                                                                         | ene tr |

Otvara se izveštaj sa popisom i detaljima svih neprihvaćenih trgovina. U koloni *Razlog neprihvatanja* vidi se iz kod razloga nisu prihvaćene trgovine.

| Neprihva        | aćene trgovine                |                  |                   |                    |                   |                 |                |                         |          |                        | <u></u>                                |
|-----------------|-------------------------------|------------------|-------------------|--------------------|-------------------|-----------------|----------------|-------------------------|----------|------------------------|----------------------------------------|
| Neprihvaće      | ne trgovine                   |                  |                   |                    |                   |                 |                |                         |          |                        | Broj redova:4                          |
| D /<br>trgovine | Akcije Stanje - opis          | Broj<br>predmeta | Datum<br>trgovine | Broker<br>prodavca | Račun<br>prodavca | Broker<br>kupca | Račun<br>kupca | Hartija od<br>vrednosti | Količina | Vrijednost<br>trgovine | Razlog neprihvatanja                   |
| 333956          | 24 - Neprihvaćena<br>trgovina | 20218            | 20.12.2011        | MB                 | 0000326498        | CG              | 0101581541     | ATMO                    | 5000 E   | UR 250.50              | Greška - nepostojeći račun<br>prodavca |
| 333955          | 24 - Neprihvaćena<br>trgovina | 20217            | 20.12.2011        | MB                 | 0000326499        | BB              | 0103888765     | ATMO                    | 5000 E   | UR 250.00              | Greška - nepostojeći račun<br>prodavca |
| 333954          | 24 - Neprihvaćena<br>trgovina | 20216            | 20.12.2011        | MB                 | 0000326500        | BB              | 0103888765     | ATMO                    | 5000 E   | UR 250.00              | Greška - nepostojeći račun<br>prodavca |
| 333953          | 24 - Neprihvaćena<br>trgovina | 20215            | 20.12.2011        | MB                 | 0103765870        | BB              | 0103888765     | ATMO                    | 5000 E   | UR 250.00              | Greška - datum                         |
| _               |                               | _                | _                 | _                  | _                 | _               | _              | _                       | _        | _                      |                                        |

Kastodi nema mogućnost da radi nešto sa trgovinama koje su u status neprihvaćene.

#### 2.7.2 Trgovine koje čekaju potvrdu

Sve trgovine koje čekaju neku potvrdu se mogu pogledati na ovom izveštaju Neke od trgovina čekaju potvrdu nakon importa, druge zato što je tražena promena datuma saldirnja.

Na tabu Kastodi u okviru podmenija *Trgovine* izabere Trgovine koje čekaju potvrdu.

| To Fro<br>reet Stre | m Pregled<br>et rezervacija | Stanje računa | Stanje<br>novčanih računa | Trgovine<br>• |                   |
|---------------------|-----------------------------|---------------|---------------------------|---------------|-------------------|
|                     | Ra                          | id brokera    |                           | Nepri         | ihvaćene trgovine |

Prikazuje se izveštaj sa popisom i detaljima svih trgovina koje su u stanju čekanja potvrde od strane kastodija.

| rgovine koje čekaju potvrdu                         | 1                |                   |                     |                     |              |                    |                   |                 |                |                         |                            |                                  | Broj redova                |
|-----------------------------------------------------|------------------|-------------------|---------------------|---------------------|--------------|--------------------|-------------------|-----------------|----------------|-------------------------|----------------------------|----------------------------------|----------------------------|
| ID Akcije Stanje -<br>rgovine opis                  | Broj<br>predmeta | Datum<br>trgovine | Datum<br>saldiranja | Metod<br>saldiranja | Status       | Broker<br>prodavca | Račun<br>prodavca | Broker<br>kupca | Račun<br>kupca | Hartija od<br>vrednosti | Količina Način<br>plaćanja | Novčani Plačanje<br>deo hartijam | e Vrijednos<br>Ja trgovine |
| 6 -<br>3347120 <u>Nastavi 6</u> Potvrda<br>trgovine | 20824            | 23.12.2011        | 28.12.2011          | TradeForTrade       | NotConfirmed | MB / CK            | 0500000070        | GB /<br>NM      | 0500000213     | MONF                    | 10000 Money                | EUR<br>600.00                    | EUR 600.0                  |
| 6 -<br>346690 <u>Nastavi 6</u> Potvrda<br>trgovine  | 20795            | 23.12.2011        | 28.12.2011          | TradeForTrade       | NotConfirmed | HI                 | 0103854750        | MB / CK         | 0500000070     | TECG                    | 456 Money                  | EUR<br>1,231.20                  | EUR<br>1,231.20            |
| 6 -<br>1346660 <u>Nastavi 6</u> Potvrda<br>trgovine | 20792            | 23.12.2011        | 28.12.2011          | TradeForTrade       | NotConfirmed | MB / CK            | 050000070         | MN              | 0101306864     | TREN                    | 25000 Money                | EUR<br>1,137.50                  | EUR<br>1,137.50            |
| 6 -<br>346000 <u>Nastavi 6</u> Potvrda<br>trgovine  | 20727            | 23.12.2011        | 28.12.2011          | TradeForTrade       | NotConfirmed | MB / CK            | 050000070         | вв              | 0103934717     | MIGF                    | 20000 Money                | EUR<br>1,680.00                  | EUR<br>1,680.00            |
| 6 -<br>347080 <u>Nastavi 6</u> Potvrda<br>trgovine  | 20690            | 23.12.2011        | 28.12.2011          | TradeForTrade       | NotConfirmed | MB / CK            | 0500000070        | GB /<br>NM      | 0500000213     | MONF                    | 5000 Money                 | EUR<br>280.00                    | EUR 280.00                 |
| 6 -<br>3344540 <u>Nastavi 6</u> Potvrda<br>trgovine | 20502            | 16.12.2011        | 21.12.2011          | TradeForTrade       | NotConfirmed | MB                 | 0104706265        | СК / СК         | 0500000070     | OB15                    | 17534 Money                | EUR<br>13,851.86                 | EUR<br>13,851.86           |

Kada se klikne link <u>Nastavi 6</u> otvara se ekran sa detaljima trgovine (*ID, brojevi računa, brokeri, metod saldiranja, datum saldiranja, simbol trgovine, količina*) gde se može videti da li je prodavac ili kupac potvrdio trgovinu (odnosno čija potvrda se čeka).

| trgovine                     | 63344670      |
|------------------------------|---------------|
| atum saldiranja              | 21.12.2011    |
| letod saldiranja             | TradeForTrade |
| roker prodavca               | HA            |
| astodi prodavca              | HA            |
| roj računa                   | 050000061     |
| roker kupca                  | MA            |
| roj računa                   | 0101229694    |
| mbol trgovine                | TEKR          |
| bličina                      | 162           |
| rodavac je potvrdio trgovinu |               |
| upac je potvrdio trgovinu    |               |

Ukoliko se očekuje potvrda, ekran sadrži i opcije za prihvatanje i odbijanje izmene

| D trgovine                     | 63339470        |  |
|--------------------------------|-----------------|--|
| Datum saldiranja               | 21.12.2011      |  |
| Prvobitni datum saldiranja     | 23.12.2011      |  |
| Metod saldiranja               | TradeForTrade   |  |
| Broker prodavca                | HI              |  |
| Račun prodavca                 | 0103854750      |  |
| Broker kupca                   | MB              |  |
| Kastodi kupca                  | СК              |  |
| Račun kupca                    | 050000070       |  |
| Simbol trgovine                | TECG            |  |
| Količina                       | 1216            |  |
| Vrijednost trgovine            | 3344.1216       |  |
| – Promjena parametara trgovine |                 |  |
| Metod saldiranja               | ContinuousTrade |  |

#### 2.7.3 Trgovine u kliringu

U u okviru pod-menija *Trgovine* izabere se opcija **Trgovine u kliringu**.

| To From Pregled Star<br>reet Street rezervacija<br>Rad bro | je računa Stanje<br>novčanih računa<br>kera | Trgovine<br>Neprihvaćene trgovine |  |
|------------------------------------------------------------|---------------------------------------------|-----------------------------------|--|
|                                                            | Traovine u kliri                            | Trgovine koje čekaju potvrdu      |  |
|                                                            | rigovine a kini                             | Trgovine u kliringu               |  |

Prikazuje se izveštaj sa svim trgovinama u kliringu. Trgovine mogu biti u različitim stanjima (Klliring u toku, Nisu obezbeđena sredstva, Potvrda trgovine, Trgovina je saldirana, Čekanje saldiranja...)

| Trgovine u kliringu                                             |                                                              |               |                    |                                  |                               |                                 |                             |                                                    |
|-----------------------------------------------------------------|--------------------------------------------------------------|---------------|--------------------|----------------------------------|-------------------------------|---------------------------------|-----------------------------|----------------------------------------------------|
| Trgovine u kliringu<br>ID<br>Irgovine Akcije Stanje - opis pj   | Broj Datum Datum Metod saldir.<br>tdmeta trgovine saldiranja | anja Status   | Broker<br>prodavca | Račun Broker<br>I prodavca kupca | Račun Hartija<br>kupca vredno | od<br>Količina Način<br>plaćanj | Novčani Plać<br>a deo harti | Broj redova:13<br>anje Vrijednost<br>jama trgovine |
| 63346750 <u>Nastavi 5</u> 5 - Kliring u<br>toku                 | 20802 23.12.2011 28.12.2011 ContinuousTr                     | ade Clearing  | NO                 | 0103917765 MA                    | 0103944712 TITI               | 91 Money                        | EUR<br>218.95               | EUR 218.95                                         |
| 63346640 <u>Nastavi 5</u> 5 - Kliring u<br>toku                 | 20791 23.12.2011 28.12.2011 ContinuousTr                     | ade Clearing  | MA                 | 0103884300 BB                    | 0101140008 TREN               | 17000 Money                     | EUR<br>771.80               | EUR 771.80                                         |
| 63347060 <u>Nastavi 5</u> 5 - Kliring u<br>toku                 | 20688 23.12.2011 28.12.2011 ContinuousTr                     | ade Clearing  | CG                 | 0103766291 MA                    | 0101229694 TEKR               | 50 Money                        | EUR<br>325.00               | EUR 325.00                                         |
| 63344770 21 - Trgovina<br>je saldirana                          | 20524 16.12.2011 26.12.2011 TradeForTrad                     | e Settled     | CG                 | 0103766291 MA                    | 0101229694 TEKR               | 1000 Money                      | EUR<br>5,000.00             | EUR<br>5,000.00                                    |
| 63344670 <u>Nastavi 6</u> 6 - Potvrda<br>trgovine               | 20515 16.12.2011 21.12.2011 TradeForTrad                     | e NotConfirme | d HA / HA          | 050000061 MA                     | 0101229694 TEKR               | 162 Money                       | EUR<br>810.00               | EUR 810.00                                         |
| 63344660 21 - Trgovina<br>je saldirana                          | 20514 16.12.2011 23.12.2011 TradeForTrade                    | e Settled     | CG                 | 0103766291 MA                    | 0101229694 TEKR               | 650 Money                       | EUR<br>3,250.00             | EUR<br>3,250.00                                    |
| 63344570 <u>Nastavi 16</u> 16 - Čeka<br>saldiranje              | 20505 16.12.2011 26.12.2011 TradeForTrad                     | e Clearing    | MA                 | 0100222212 MA                    | 0100129974 INMR               | 201 Money                       | EUR<br>106.81               | EUR 106.81                                         |
| 63344560 <u>Nastavi 16</u> 16 - Čeka<br>saldiranje              | 20504 16.12.2011 26.12.2011 TradeForTrade                    | e Clearing    | MA                 | 0100225368 MA                    | 0100129974 INMR               | 201 Money                       | EUR<br>106.81               | EUR 106.81                                         |
| 63344310 <u>Nastavi 16</u> 16 - Čeka<br>saldiranje              | 20479 15.12.2011 26.12.2011 TradeForTrade                    | e Clearing    | MA                 | 0103893222 MA                    | 0101460845 JABD               | 38 Money                        | EUR<br>67.72                | EUR 67.72                                          |
| 6334430 <mark>0 <u>Nastavi 16</u>16 - Čeka</mark><br>saldiranje | 20478 15.12.2011 26.12.2011 TradeForTrade                    | e Clearing    | NK                 | 0100487350 MA                    | 0101460845 JABD               | 36 Money                        | EUR<br>64.15                | EUR 64.15                                          |
| 63344290 <u>Nastavi 16</u> 16 - Čeka<br>saldiranje              | 20477 15.12.2011 26.12.2011 TradeForTrade                    | e Clearing    | MA                 | 0100360800 MN                    | 0102304211 ATMO               | 10000 Money                     | EUR<br>508.00               | EUR 508.00                                         |
| 17 - Nisu<br>63339640 Nastavi 17 obezbeđena                     | 20200 20.12.2011 26.12.2011 TradeForTrade                    | e Clearing    | MA                 | 0101158321 3M                    | 0103810431 JGPK               | 123 Money                       | EUR<br>1,120.53             | EUR<br>1,120.53                                    |
|                                                                 |                                                              |               |                    |                                  |                               |                                 |                             |                                                    |

Klikom na link <u>Nastavi</u> u okviru željene trgovine, ortvara se ekran sa detaljima trgovine. Zavisno do toga da li trgovina očekuje neku potvrdu od strane brokera ili ne (zavisno od stanja u kom se nalazi trgovina), prikazaće se različiti ekrani.

Ukoliko se izabere <u>Nastavi 5</u> kod trgovine koja je u stanju Kliring u toku, otvara se ekran sa prikazom detalja o trgovini (*trgovina, broker prodavca,račun prodavca, broker kupca, račun kupca, HoV, jedinična cena, način plaćanja, vrednost trgovine, obezbeđenost hartija i novčanih sredstava*) i akcijama koje se očekuju od brokera (Provera trgovine, Promena datuma saldiranja, Promena metoda saldiranja).

| govina                   |                 |    |
|--------------------------|-----------------|----|
| trgovine                 | 63346640        |    |
| atum trgovine            | 23.12.2011      |    |
| atum saldiranja          | 28.12.2011      |    |
| vobitni datum saldiranja | 28.12.2011      |    |
| etod saldiranja          | ContinuousTrade |    |
| atus                     | Clearing        | N  |
|                          |                 | 43 |
| Broker prodavca          |                 |    |
| Kod člana                | MA              |    |
| Status člana             | Aktivan         |    |
| Račun prodavca           |                 |    |
| Proj co Zuno             | 0103884300      |    |
| Broj racuna              |                 |    |
| Tip računa               | Individualni    |    |

#### 2.7.4 Trgovine u blokadi

A
Brokeri

To From Pregled Stanje računa Stanje novčanih računa Rad brokera
Trgovine

Image: Construction of the standard standard standa

U okviru podmenija *Trgovine* izabere se opcija **Trgovine u blokadi**.

Prikazuje se izveštaj sa svim trgovinama kastodija koje su u stanju blokade.

#### 2.7.5 Trgovine spremne za saldiranje

U okviru podmenija *Trgovine* izabere se opcija **Trgovine spremne za saldiranje**.

| To From Pregled Star<br>Street Street rezervacija | nje računa Stanje<br>novčanih računa | Trgovine       |                                             |
|---------------------------------------------------|--------------------------------------|----------------|---------------------------------------------|
| Rad bro                                           | kera                                 | Nepr           | ihvaćene trgovine                           |
|                                                   | Trgovine koje če                     | Trgov<br>Trgov | rine koje čekaju potvrdu<br>rine u kliringu |
|                                                   | Trgovine koje čekaju sa              | Trgov          | vine u blokadi                              |
|                                                   | ID Akcije S                          | Trgov          | rine spremne za saldinanje                  |

Prikazuje se izveštaj sa svim trgovinama dotičnog brokera koje su spremne za saldiranje (u stanju Čeka saldiranje). Ove trgovine čekaju u tom stanju sve dok se ne izvrši proces saldiranja.

| T | rgovin                       | e koje               | čekaju                         | saldira          | nje               |                     |                     |          |                    |                   |                 |                |                         |                            |                |                            |                                         |
|---|------------------------------|----------------------|--------------------------------|------------------|-------------------|---------------------|---------------------|----------|--------------------|-------------------|-----------------|----------------|-------------------------|----------------------------|----------------|----------------------------|-----------------------------------------|
|   | Trgovine k<br>ID<br>trgovine | oje čekaju<br>Akcije | saldiranje<br>Stanje -<br>opis | Broj<br>predmeta | Datum<br>trgovine | Datum<br>saldiranja | Metod<br>saldiranja | Status   | Broker<br>prodavca | Račun<br>prodavca | Broker<br>kupca | Račun<br>kupca | Hartija od<br>vrednosti | Količina Način<br>plaćanja | Novčani<br>deo | B<br>Plaćanje<br>hartijama | roj redova:20<br>Vrijednost<br>trgovine |
|   | 63344630 <u>N</u>            | <u>lastavi 16</u>    | .6 - Čeka<br>aldiranje         | 20511            | 16.12.2011        | 26.12.2011          | TradeForTrade       | Clearing | CG                 | 0100315865        | CG              | 0100315540     | KOPR                    | 8 Money                    | EUR<br>40.00   |                            | EUR 40.00                               |
|   | 63344620 <u>N</u>            | <u>lastavi 16</u>    | .6 - Čeka<br>aldiranje         | 20510            | 16.12.2011        | 26.12.2011          | TradeForTrade       | Clearing | CG                 | 0101694730        | CG              | 0103766291     | ATMO                    | 5000 Money                 | EUR<br>260.00  |                            | EUR 260.00                              |
|   | 63344480 <u>N</u>            | Vastavi 16           | .6 - Čeka<br>aldiranje         | 20496            | 16.12.2011        | 26.12.2011          | TradeForTrade       | Clearing | CG                 | 0100149393        | CG              | 0100149369     | MEIN                    | 36 Money                   | EUR<br>180.00  |                            | EUR 180.00                              |
|   | 63344470 <u>N</u>            | lastavi 16           | .6 - Čeka<br>aldiranje         | 20495            | 16.12.2011        | 26.12.2011          | TradeForTrade       | Clearing | зм                 | 0100149676        | CG              | 0100149369     | MEIN                    | 36 Money                   | EUR<br>180.00  |                            | EUR 180.00                              |
|   | 63344390 <u>N</u>            | Vastavi 16           | .6 - Čeka<br>aldiranje         | 20487            | 15.12.2011        | 26.12.2011          | TradeForTrade       | Clearing | CG                 | 0103271503        | вв              | 0103810546     | MIGF                    | 5000 Money                 | EUR<br>325.00  |                            | EUR 325.00                              |
|   | 63344380 <u>N</u>            | Vastavi 16           | .6 - Čeka<br>aldiranje         | 20486            | 15.12.2011        | 26.12.2011          | TradeForTrade       | Clearing | CG                 | 0103285171        | BB              | 0103810546     | MIGF                    | 5000 Money                 | EUR<br>325.00  |                            | EUR 325.00                              |
|   | 63344250 <u>N</u>            | Vastavi 16           | 6 - Čeka<br>aldiranje          | 20473            | 15.12.2011        | 26.12.2011          | TradeForTrade       | Clearing | CK / CK            | 0500000192        | CG              | 0103862881     | KOGE                    | 1997 Money                 | EUR<br>543.18  |                            | EUR 543.18                              |

Klikom na link <u>Nastavi 16</u> otvara se ekran sa detaljima trgovine (id trgovine, datum saldiranja, metod saldiranja, broker kupca, račun kupca, broker prodavca, račun prodavca, metod saldiranja, količina, obezbeđene hartije, obezbeđena novčana sredstva)

| ID trgovine                                       | 63344620      |
|---------------------------------------------------|---------------|
| Datum saldiranja                                  | 26.12.2011    |
| Prvobitni datum saldiranja                        | 21.12.2011    |
| Metod saldiranja                                  | TradeForTrade |
| Broker prodavca                                   | CG            |
| Račun prodavca                                    | 0101694730    |
| Broker kupca                                      | CG            |
| Račun kupca                                       | 0103766291    |
| Simbol trgovine                                   | ATMO          |
| Količina                                          | 5000          |
| Vrijednost trgovine                               | 260           |
| Obezbeđene su hartije na računu prodavca          | $\checkmark$  |
| Obezbeđena su novčana sredstva na računu<br>kupca |               |

#### 2.7.6 Trgovine bez sredstava

U okviru podmenija *Trgovine* izabere se opcija **Trgovine bez sredstava**.

| DA Brokeri                                           |                                  |                                                          |
|------------------------------------------------------|----------------------------------|----------------------------------------------------------|
| To From Pregled Stanje :<br>treet Street rezervacija | računa Stanje<br>novčanih računa | Trgovine                                                 |
| Rad broker                                           | ra                               | Neprihvaćene trgovine                                    |
|                                                      | Trgovine bez sr                  | Trgovine koje čekaju potvrdu<br>€<br>Trgovine u kliringu |
|                                                      | Trgovine bez sredstava           | Trgovine u blokadi                                       |
|                                                      | ID<br>traovine Akcije Sl         | Trgovine spremne za saldiranje da                        |
|                                                      | 17                               | Trgovine bez stindstava                                  |

Prikazuje se izveštaj sa svim trgovinama za koje nisu obezbeđena sredstva (hartije i novčana sredstva). Trgovine se nalaze u stanju 17 Nisu obezbeđena sredstva.

| rgovin            | ne bez    | z sredstava                            | a                |                   |                     |                     |          |                    |                   |                 |                |                         |          |                   |                              |                        | Ī                      |
|-------------------|-----------|----------------------------------------|------------------|-------------------|---------------------|---------------------|----------|--------------------|-------------------|-----------------|----------------|-------------------------|----------|-------------------|------------------------------|------------------------|------------------------|
| Trgovine t        | bez sred  | stava                                  |                  |                   |                     |                     |          |                    |                   |                 |                |                         |          |                   |                              | 8                      | roj redova:12          |
| ID<br>trgovine    | Akcije    | Stanje - opis                          | Broj<br>predmeta | Datum<br>trgovine | Datum<br>saldiranja | Metod<br>saldiranja | Status   | Broker<br>prodavca | Račun<br>prodavca | Broker<br>kupca | Račun<br>kupca | Hartija od<br>vrednosti | Količina | Način<br>plaćanja | Odabir<br>vrste<br>transfera | Plaćanje<br>hartijama  | Vrijednost<br>trgovine |
| 63344820 <u> </u> | Nastavi 1 | 17 - Nisu<br>17 obezbeđena<br>sredstva | 20529            | 16.12.2011        | 26.12.2011          | TradeForTrade       | Clearing | MN                 | 0102304211        | CG              | 0103766291     | ATMO                    | 25000    | Money             | EUR<br>1,372.50              |                        | EUR<br>1,372.50        |
| 63223290 [        | Nastavi 1 | 17 - Nisu<br>17 obezbeđena<br>sredstva | 20433            | 25.1.2011         | 26.12.2011          | TradeForTrade       | Clearing | CG                 | 0100818569        | HB /<br>HB      | 0500000053     | FABE                    | 106908   | Money             | EUR<br>69,490.20             |                        | EUR<br>69,490.20       |
| 63339730 <u>1</u> | Nastavi 1 | 17 - Nisu<br>17 obezbeđena<br>sredstva | 20209            | 20.12.2011        | 26.12.2011          | TradeForTrade       | Clearing | CG                 | 0101883995        | CG              | 0101581541     | ATMO                    | 20000    | Money             | EUR<br>1,160.00              |                        | EUR<br>1,160.00        |
| 63339720 <u>[</u> | Nastavi 1 | 17 - Nisu<br>17 obezbeđena<br>sredstva | 20208            | 20.12.2011        | 26.12.2011          | TradeForTrade       | Clearing | CG                 | 0101790008        | CG              | 0101581541     | ATMO                    | 20000 1  | Money             | EUR<br>1,160.00              |                        | EUR<br>1,160.00        |
| 63339690 <u>I</u> | Nastavi 1 | 17 - Nisu<br>17 obezbeđena<br>sredstva | 20205            | 20.12.2011        | 26.12.2011          | TradeForTrade       | Clearing | NK                 | 0100798490        | CG              | 0101581541     | ATMO                    | 20000 1  | Money             | EUR<br>1,080.00              |                        | EUR<br>1,080.00        |
| 63339620 <u>[</u> | Nastavi 1 | 17 - Nisu<br>17 obezbeđena<br>sredstva | 20198            | 20.12.2011        | 26.12.2011          | TradeForTrade       | Clearing | CG                 | 0100648150        | NO              | 0100608063     | SOBS                    | 50 (     | Combined          | EUR 165.00                   | OB16 (10)<br>OB17 (10) | EUR 185.00             |
|                   |           | 17 - Nisu                              |                  |                   |                     |                     | a        |                    |                   |                 |                |                         |          |                   |                              |                        |                        |

Klikom na link Nastavi 17 prikazuju se detalji o dotičnoj trgovini.

| ID trgovine                                       | 63339370         |                                                            |
|---------------------------------------------------|------------------|------------------------------------------------------------|
| Datum saldiranja                                  | 26.12.2011       |                                                            |
| Prvobitni datum saldiranja                        | 23.12.2011       |                                                            |
| Metod saldiranja                                  | TradeForTrade    |                                                            |
| Broker prodavca                                   | CG               |                                                            |
| Račun prodavca                                    | 0104721983       |                                                            |
| Broker kupca                                      | CG               |                                                            |
| Račun kupca                                       | 0100893711       |                                                            |
| Simbol trgovine                                   | RUPV             |                                                            |
| Količina                                          | 683              |                                                            |
| Vrijednost trgovine                               | 1981.6562        |                                                            |
| Obezbeđene su hartije na računu prodavca          |                  |                                                            |
| Obezbeđena su novčana sredstva na računu<br>kupca |                  |                                                            |
|                                                   |                  |                                                            |
| Odaberi Kod člana Tip člana Status člana          | Datum suspenzije | Razlog suspenzije                                          |
| CG Broker Aktivan                                 | 23.12.2011       | Suspenzija na osnovu neobezbeđenja hartija za TFT trgovinu |
|                                                   |                  |                                                            |

## 2.7.7 Saldirane trgovine

U okviru podmenija *Trgovine* izabere se opcija **Saldirane trgovine**.

| Brokeri                                                            |                                   |                      |              |                                   |
|--------------------------------------------------------------------|-----------------------------------|----------------------|--------------|-----------------------------------|
| To From Pregled Stanje r<br>treet Street rezervacija<br>Rad broker | računa Stanje<br>novčanih ra<br>a | ičuna                | Trgovine     | ihvaćene trgovine                 |
|                                                                    | Saldirane t                       | raov                 | Trgo         | vine koje čekaju potvrdu          |
|                                                                    | Saldirane trgov                   | ine                  | Trgo<br>Trgo | vine u kliringu<br>vine u blokadi |
|                                                                    | ID<br>trgovine Akcije             | : Stanje             | Trgo         | vine spremne za saldiranje        |
|                                                                    | 63344840                          | 21 - Trg<br>je saldi | r Trgo       | vine bez sredstava                |
|                                                                    | 63344830                          | 21 - Trg<br>je saldi | Saldi        | rane trgovine                     |

Prikazuje se izveštaj sa svim trgovinama koje su saldirane. Trgovine su u stanju Trgovina je saldirana i status im je Settled.

| aldirar   | ne trgovine                   |          |            |            |                            |         |          |            |        |            |            |          |          |                 |           | C                           |
|-----------|-------------------------------|----------|------------|------------|----------------------------|---------|----------|------------|--------|------------|------------|----------|----------|-----------------|-----------|-----------------------------|
| Saldirane | trgovine                      | Broj     | Datum      | Datum      | Matod caldirania           | Statue  | Broker   | Račun      | Broker | Račun      | Hartija od | Koližina | Način    | Novčani         | Plaćanje  | Broj redova:8<br>Vrijednost |
| trgovine  | Awarije statije - opis        | predmeta | trgovine   | saldiranja | Metou salunanja            | Status  | prodavca | prodavca   | kupca  | kupca      | vrednosti  | Koncina  | plaćanja | deo             | hartijama | trgovine                    |
| 63344840  | 21 - Trgovina<br>je saldirana | 20531    | 16.12.2011 | 26.12.201  | 1<br>TradeForTrade         | Settled | ні       | 0103854750 | CG     | 0101094515 | TECG       | 500      | Money    | EUR<br>1,350.00 |           | EUR<br>1,350.00             |
| 63344830  | 21 - Trgovina<br>je saldirana | 20530    | 16.12.2011 | 26.12.201  | <sup>1</sup> TradeForTrade | Settled | МВ       | 0104706265 | CG     | 0103766291 | ATMO       | 15000    | Money    | EUR<br>825.00   |           | EUR 825.00                  |
| 63344770  | 21 - Trgovina<br>je saldirana | 20524    | 16.12.2011 | 26.12.201  | <sup>1</sup> TradeForTrade | Settled | CG       | 0103766291 | MA     | 0101229694 | TEKR       | 1000     | Money    | EUR<br>5,000.00 |           | EUR<br>5,000.00             |
| 63344750  | 21 - Trgovina<br>je saldirana | 20522    | 16.12.2011 | 26.12.201  | 1<br>TradeForTrade         | Settled | CG       | 0104721983 | CG     | 0103241232 | ULRI       | 37       | Money    | EUR<br>77.70    |           | EUR 77.70                   |
| 63344730  | 21 - Trgovina<br>je saldirana | 20520    | 16.12.2011 | 24.12.201  | <sup>1</sup> TradeForTrade | Settled | CK / CK  | 050000070  | CG     | 0100973868 | DO16       | 72       | Money    | EUR<br>49.68    |           | EUR 49.68                   |
| 63344660  | 21 - Trgovina<br>je saldirana | 20514    | 16.12.2011 | 23.12.201  | <sup>1</sup> TradeForTrade | Settled | CG       | 0103766291 | MA     | 0101229694 | TEKR       | 650      | Money    | EUR<br>3,250.00 |           | EUR<br>3,250.00             |

Ove trgovine se mogu samo pregledati. Prikazan je za svaku trgovinu način plaćanja, novčani deo, vrednost trgovine i svi ostali bitni podaci.

## 2.8 Izveštaji

#### 2.8.1 Bilans saldiranja

Kastodi na tabu "kastodi", u okviru podmenija Izveštaji, izabere ikonicu Bilans saldiranja.

| EDA Kli                     | ring i saldiranje                             | :<br> | ľ               |                                              |                      |
|-----------------------------|-----------------------------------------------|-------|-----------------|----------------------------------------------|----------------------|
| To Fr<br>Street Str<br>Brok | om Pregled<br>eet rezervacija<br>eri i Dileri | Trg   | jovine<br>iring | Izveštaji                                    | 1                    |
|                             |                                               |       | Pred            | Pregled provizija<br>Udio učesnika u prometi | erzanskih trgovina > |

U filteru se popuni polje **Datum** za dan za koji se želi dobiti pregled bilansa saldiranja i izabere se opcija **Pretraga.** 

| Pretraga |   |            |  |  |
|----------|---|------------|--|--|
| Datum    |   | 15/12/2011 |  |  |
|          | ( |            |  |  |
|          |   |            |  |  |
|          |   |            |  |  |

Kao rezultat se dobija tabela sa bilansom saldiranja na traženi dan.

| D | Ćlan    | TFT        | Neto      | TFT       | Neto         | Provizija za    | Uplaćeno Razlika  | Provizija TFT | Ukupna Račun | Broj redova:<br>Raspoloživo |
|---|---------|------------|-----------|-----------|--------------|-----------------|-------------------|---------------|--------------|-----------------------------|
|   | 1000000 | 242,0000   | augovanje | 1770 4500 | potrazivanje | kupovinu<br>1.1 | 7 242.17          | probaje       | 1524.04      | stanje                      |
|   |         | 0.0000     | 0.00      | 242,0000  | 0.00         | 0.0             | 0.00              | 1.17          | 240.83       | 0.0                         |
|   |         | 50.0220    | 0.00      | 5054,8000 | 0.00         | 1.1             | 7                 | 3.19          | 5000.4228    | 0.0                         |
|   |         | 1027.9500  | 0.00      | 2757.0150 | 446.92       | 2.3             | 4 0.00 -1030.29   | 2.34          | 2171.301     | 0.0                         |
|   |         | 0.0000     | 21.45     | 0.0000    | 0.00         | 1.1             | 7 0.00 -22.62     | 0.00          | -22.62       | 0.0                         |
|   |         | 0.0000     | 61.00     | 3880.0000 | 0.00         | 1.1             | 7 0.00 -62.1702   | 2.57          | 3815,2581    | 0.0                         |
|   |         | 0.0000     | 0.00      | 50.0220   | 676.81       | 0.0             | 0 0.00 0          | 1.17          | 725,6621     | 0.0                         |
|   |         | 0.0000     | 0.00      | 327,8977  | 0.00         | 0.0             | 0 0.00 0          | 1.17          | 326.7277     | 0.0                         |
|   |         | 1076.6977  | 0.00      | 3539.7000 | 0.00         | 2.3             | 4 0.00 -1079.0377 | 2.34          | 2458.3223    | 0.0                         |
|   |         | 2757.0150  | 180.00    | 0.0000    | 0.00         | 3.5             | 1 0.00 - 2940.525 | 0.00          | -2940.525    | 0.0                         |
|   |         | 12468.2000 | 861.28    | 0.0000    | 0.00         | 13.9            | 5 0.00 13343.4228 | 0.00          | -13343.4228  | 0.                          |

#### 2.8.2 Pregled provizija

Kastodi na tabu "Kastodi", u okviru podmenija Izveštaji, izabere opciju Pregled provizija

| Kastodi                                                                |                                               |             |                |                |
|------------------------------------------------------------------------|-----------------------------------------------|-------------|----------------|----------------|
| ranje Transfer na Transfer sa<br>y računa custody račun custody računa | Korporativne Vrednost<br>aktivnosti portfolia | Trgovine    | Izveštaji<br>• |                |
| Rad sa Kastodi                                                         | Izveštaji                                     | Kliring i s | a Bila         | ns saldiranja  |
| Pregled                                                                | provizija                                     |             | Preg           | jled provizija |

Otvara se filter sa poljima za pretragu Lista emitenata, Datum do i Učesnik (obavezno polje).

| Pretrag        |                                 |
|----------------|---------------------------------|
| Lista Emitenta | PRVA BANKA CRNE GORE AD. PODG   |
| Datum do       | 20/12/2011                      |
| Učesnik        | HIPOTEKARNA BANKA A.D Podgorica |

Popune se filter polja i izabere opcija Pretraga.

#### 2.8.3 Udio učesnika u prometu

Kastodi na tabu "Kastodi", u okviru podmenija Izveštaji, izabere ikonicu Udio učesnika u prometu

| Kastodi                                                                 |                                               |             |           |                    |
|-------------------------------------------------------------------------|-----------------------------------------------|-------------|-----------|--------------------|
| iranje Transfer na Transfer sa<br>y računa custody račun custody računa | Korporativne Vrednost<br>aktivnosti portfolia | Trgovine    | Izveštaji |                    |
| Rad sa Kastodi                                                          | Izveštaji                                     | Kliring i s | Bilar     | ns saldiranja      |
|                                                                         |                                               |             | Preg      | led provizija      |
|                                                                         |                                               |             | Udio      | učesnika u prometu |

Otvara se filter za pretragu. Popune se obavezna polja: Datum saldiranja od i Datum saldiranja do i opciono ostala polja Tip, Datum importa od, Datum importa do, Berza i Metod saldiranja i zatim se klikne na opciju Pretraga.

| Pretrage                         |                  |   |
|----------------------------------|------------------|---|
| Tip                              | Kupovina 💌       |   |
| Datum saldiranja od <sup>®</sup> | 12/12/2011       |   |
| Datum saldiranja do <sup>*</sup> | 20/12/2011       |   |
| Datum importa od                 | 08/12/2011       |   |
| Datum importa do                 | 18/12/2011       |   |
| Berza                            | Montenegro berza | • |
| Metod saldiranja                 | TradeForTrade    |   |

Rezultat pretrage je izveštaj sa prikazom izvršenih transakcija na berzi i saldiranih transakcija na berzi u datom periodu. Izveštaj je podeljen na **Kupovine** i **Prodaje** 

| Kupovine     | Prodaje                             |                               |           |                |           |   |                             |                |           |
|--------------|-------------------------------------|-------------------------------|-----------|----------------|-----------|---|-----------------------------|----------------|-----------|
| A            | Uloga                               | Izvršene transakcije na berzi |           |                |           |   | Saldirane transakcije u CDA |                |           |
| Cian ucesnik |                                     | broj                          | % učešća  | vrijednost (€) | % učešća  |   | % učešća                    | vrijednost (€) | % učešća  |
| CRNOGORSKA   | KOMERCIJALNA BANKA A.D [1000640]    |                               |           |                |           |   |                             |                |           |
|              | brokerski poslovi                   | 0                             | 0.0000 %  | 0.00€          | 0.0000 %  | 0 | 0.0000 %                    | 0.00 €         | 0.0000 9  |
|              | dilerski poslovi                    | 0                             | 0.0000 %  | 0.00 €         | 0.0000 %  | 0 | 0.0000 %                    | 0.00 €         | 0.0000 9  |
|              | brokerski i dilerski poslovi ukupno | 0                             | 0.0000 %  | 0.00 €         | 0.0000 %  | 0 | 0.0000 %                    | 0.00 €         | 0.0000 9  |
|              | kastodi                             | 0                             | 0.0000 %  | 0.00 €         | 0.0000 %  | 1 | 25.0000 %                   | 425.40 €       | 0.0424 9  |
| ukupno       |                                     | 0                             | 0.0000 %  | 0.00 €         | 0.0000 %  | 1 | 25.0000 %                   | 425.40 €       | 0.0424 9  |
| HIPOTEKARNA  | BANKA A.D Podgorica [1000414]       |                               |           |                |           |   |                             |                |           |
|              | brokerski poslovi                   | 1                             | 25.0000 % | 1001640.00 €   | 99.9024 % | 0 | 0.0000 %                    | 0.00 €         | 0.0000 9  |
|              | dilerski poslovi                    | 0                             | 0.0000 %  | 0.00 €         | 0.0000 %  | 0 | 0.0000 %                    | 0.00 €         | 0.0000 9  |
|              | brokerski i dilerski poslovi ukupno | 1                             | 25.0000 % | 1001640.00 €   | 99.9024 % | 0 | 0.0000 %                    | 0.00 €         | 0.0000 9  |
|              | kastodi                             | 0                             | 0.0000 %  | 0.00 €         | 0.0000 %  | 1 | 25.0000 %                   | 1001640.00 €   | 99.9024 9 |
| ukupno       |                                     | 1                             | 25.0000 % | 1001640.00 €   | 99.9024 % | 1 | 25.0000 %                   | 1001640.00 €   | 99.9024 9 |
| MARKETBROKE  | R-DILER A.D [1376586]               |                               |           |                |           |   |                             |                |           |
|              | brokerski poslovi                   | 3                             | 75.0000 % | 978.40 €       | 0.0976 %  | 2 | 50.0000 %                   | 553.00 €       | 0.0552 9  |
|              | dilerski poslovi                    | 0                             | 0.0000 %  | 0.00 €         | 0.0000 %  | 0 | 0.0000 %                    | 0.00 €         | 0.0000 9  |
|              | brokerski i dilerski poslovi ukupno | 3                             | 75.0000 % | 978.40 €       | 0.0976 %  | 2 | 50.0000 %                   | 553.00 €       | 0.0552 9  |
|              | kastodi                             | 0                             | 0.0000 %  | 0.00 €         | 0.0000 %  | 0 | 0.0000 %                    | 0.00 €         | 0.0000 9  |
| ukupno       |                                     | 3                             | 75.0000 % | 978.40 €       | 0.0976 %  | 2 | 50.0000 %                   | 553.00 €       | 0.0552 9  |
|              |                                     |        | Izvišene transa | kcije na berzi |           |      | Saldiran  | e transakcije u CDA |          |
|--------------|-------------------------------------|--------|-----------------|----------------|-----------|------|-----------|---------------------|----------|
| Cian ucesnik | Uloga                               |        | % učešća        | vrijednost (€) | % učešća  | broj | % učešća  | vrijednost (€)      | % učešća |
| HIPOTEKARNA  | ABANKA A.D Podgorica (1000414)      |        |                 |                |           |      |           |                     |          |
|              | brokerski poslovi                   | 1      | 25.0000 %       | 1001640.00 €   | 99.9024 % | 0    | 0.0000 %  | 0€                  | 0.0000   |
|              | dilerski poslovi                    | 0      | 0.0000 %        | 0.00 €         | 0.0000 %  | 0    | 0.0000 %  | 0.00 €              | 0.0000   |
|              | brokerski i dilerski poslovi ukupno | 0.00   | 0.0000 %        | 0.0000 €       | 0.0000 %  | 0    | 0.0000 %  | 0.00 €              | 0.0000   |
|              | kastodi                             | 0      | 0.0000 %        | 0.00 €         | 0.0000 %  | 1    | 25.0000 % | 1001640.00 €        | 99.9024  |
| ikupno       |                                     | 1      | 25.0000 %       | 1001640.00 €   | 99.9024 % | 1    | 25.0000 % | 1001640.00 €        | 99.9024  |
| MARKETBRO    | KER-DILER A.D [1376586]             |        |                 |                |           |      |           |                     |          |
|              | brokerski poslovi                   | 3      | 75.0000 %       | 978.40 €       | 0.0976 %  | 0    | 0.0000 %  | 3€                  | 0.0000   |
|              | dilerski poslovi                    | 0      | 0.0000 %        | 0.00 €         | 0.0000 %  | 0    | 0.0000 %  | 0.00 €              | 0.0000   |
|              | brokerski i dilerski poslovi ukupno | 978.40 | 2446000.0000 %  | 0.0000 €       | 0.0000 %  | 3    | 75.0000 % | 978.40 €            | 0.0976   |
|              | kastodi                             | 0      | 0.0000 %        | 0.00 €         | 0.0000 %  | 0    | 0.0000 %  | 0.00 €              | 0.0000   |
| kupno        |                                     | 3      | 75.0000 %       | 978.40 €       | 0.0976 %  | 3    | 75.0000 % | 978.40 €            | 0.0976   |

Izveštaji se mogu eksportovati u pdf, excel, word i html fajl.

#### 2.8.4 Stanje računa

Kastodi na tabu "Kastodi", u okviru podmenija Izveštaji, izabere ikonicu Stanje računa

| Kastodi                                                                 |                                               |             |                |                                        |
|-------------------------------------------------------------------------|-----------------------------------------------|-------------|----------------|----------------------------------------|
| aranje Transfer na Transfer sa<br>y računa custody račun custody računa | Korporativne Vrednost<br>aktivnosti portfolia | Trgovine    | Izveštaji<br>• |                                        |
| Rad sa Kastodi                                                          | Izveštaji                                     | Kliring i s | a Bila         | ns saldiranja                          |
| Stanje ra                                                               | ačuna                                         |             | Pre            | gled provizija<br>o učesnika u prometu |
| Blokade                                                                 | Rroi računa                                   | Status      | Star           | ne računa<br>Tin                       |

Na izveštaju se prikazuju svi računi kastodija (individualni, trezorski, zbirni kastodi, omnibus...)

| lokade |             |               |                |                              | 🔛 💆 📥 🤝 🗄     |
|--------|-------------|---------------|----------------|------------------------------|---------------|
| IORGUC | Broj računa | Status računa | Tip računa     | Na dan                       | Detalji       |
| 010    | 00004151    | Aktivan       | Individualni   |                              | Promet računa |
| 020    | 00000437    | Aktivan       | Trezorski      |                              | Promet računa |
| 050    | 0000053     | Aktivan       | Zbirni kastodi | HB - Zbirni Kastodi račun 1  | Promet računa |
| 050    | 00000184    | Aktivan       | Zbirni kastodi | HB - Zbirni kastodi račun 2  | Promet računa |
| 050    | 00000256    | Aktivan       | Zbirni kastodi | HB - Zbirni kastodi račun 3  | Promet računa |
| 050    | 00000264    | Aktivan       | Zbirni kastodi | HB - Zbirni kastodi račun 4  | Promet računa |
| 050    | 00000299    | Aktivan       | Zbirni kastodi |                              | Promet računa |
| 080    | 0000021     | Aktivan       | Omnibus        | Omnibus racun za HI brokera. | Promet računa |

Klikom na znak + kraj svakog računa, otvaraju se detaljnije informacije o računu i mogu se videti pozicije računa, kao i detalji pozicije računa.

| lokad    | e                            |                          |           |                         |               |                     |                  |                  | -               | B. 1. 17                          |
|----------|------------------------------|--------------------------|-----------|-------------------------|---------------|---------------------|------------------|------------------|-----------------|-----------------------------------|
|          | E                            | sroj racuna              |           | Status racuna           | •             | lip racuna          |                  | Na dan           |                 | Detaip                            |
| 1        | 0100004151                   |                          | Aktiv     | an                      | Individ       | ualni               |                  |                  |                 | Promet računa                     |
| )        | 0200000437                   |                          | AKTIV     | an                      | Trezors       | KI                  |                  |                  |                 | Promet racuna                     |
| vias     | nici racuna                  |                          |           |                         |               |                     |                  |                  |                 |                                   |
|          | JMBG                         | Ime/Naz                  | ZIV       | Ulica                   | вгој          | Postanski broj      | Grad             | Drzava           | Procenat vlasni | istva Upravljac racuna            |
| 2085     | 020                          | HIPOTEKARNA<br>Podgorica | BANKA A.D | Josipa Broza Tita<br>67 | 1             | 81000               | 81 000 Podgorica | Crna Gora        | 1/1             | DA                                |
| Preg     | led po pozicij               | ama                      |           |                         |               |                     |                  |                  |                 |                                   |
|          | Količina                     | ISIN                     | CFICode   | DefaultSy               | mbol          | Description         | Em               | itent            | Broj računa     | Detalji                           |
| R        | 1,255 I<br>regled po poz     | MEHIBPRA9PG8<br>ticijama | ESVUFR    | HIBP                    | HIPO          | TEKARNA BANKA A.D.  | HIPOTEKARNA BAN  | KA A.D Podgorica | 0200000437      | Promet računa po simbolu          |
|          | Emitent                      | Sin                      | nbol      | Količina                | Status        | Red                 | U korist Vreme   | nski period      | Opis Datur      | n poslednje Detalji<br>romene     |
| HI<br>A. | IPOTEKARNA E<br>.D Podgorica | BANKA HIBP               |           | 1                       | ,255 Povucena | 1                   |                  |                  |                 | 8.6.2004 Promet računa<br>simbolu |
| Stan     | ije računa                   |                          |           |                         |               |                     |                  |                  |                 |                                   |
|          | Broj odluke (                | rešenja)                 |           | Ime/Naziv               | C             | atum poslednje pron | nene Si          | mbol             | ISIN            | Količina                          |
|          |                              |                          |           |                         |               | Nema po             | dataka           |                  |                 |                                   |
|          | 050000053                    |                          | A 1.45.   |                         | 761-011       |                     |                  | a stadi sa žua 1 |                 | Dramat es inna                    |

#### Klikom na link Promet računa

|                  |                              | Status računa                   |       |                |                  |           |                     | Detalji          |
|------------------|------------------------------|---------------------------------|-------|----------------|------------------|-----------|---------------------|------------------|
| 0100004151       |                              | Aktivan                         | Indiv | idualni        |                  |           | Pro                 | met računa       |
| 0200000437       |                              | Aktivan                         | Trezo | orski          |                  |           | (                   | Promet računa    |
| Vlasnici računa  |                              |                                 |       |                |                  |           |                     | <u> </u>         |
| JMBG             | Ime/Naziv                    | Ulica                           | Broj  | Poštanski broj | Grad             | Država    | Procenat vlasništva | Upravljač računa |
| 2085020          | HIPOTEKARNA BAN<br>Podgorica | IKA A.D Josipa Broza Tita<br>67 |       | 81000          | 81 000 Podgorica | Crna Gora | 1/1                 | DA               |
| Pregled po pozie | ijama                        |                                 |       |                |                  |           |                     |                  |
| Količina         | ISIN                         | CFICode DefaultSyr              | nbol  | Description    | Emi              | tent      | Broi računa         | Detalii          |

kastodi može da vidi promet na dotičnom računu.

| romet račun<br>Podaci o računu | าล     |               |                                                                                                    |                               |                         |                    |                     |                | s 😂 i        |
|--------------------------------|--------|---------------|----------------------------------------------------------------------------------------------------|-------------------------------|-------------------------|--------------------|---------------------|----------------|--------------|
| Broj računa                    |        | 02000004      | 37                                                                                                    |                               |                         |                    |                     |                |              |
| tatus                          |        | Aktivan       |                                                                                                    |                               |                         |                    |                     |                |              |
| ip računa                      |        | Trezorski     |                                                                                                    |                               |                         |                    |                     |                |              |
| atum otvaranja                 |        | 27.6.2001     | Server and the server of the server of the s |                               |                         |                    |                     |                |              |
| etalji                         |        | Stanje rad    | ćuna                                                                                                    |                               |                         |                    |                     |                |              |
| /lasnici računa                |        |               |                                                                                                    |                               |                         |                    |                     |                |              |
| JMBG P                         |        |               | Imc/Naziv                                                                                                    |                               |                         |                    |                     |                | ljač računa  |
| 085020 2085                    | 020    | HIPOTEKARNA B | SANKA A.D Podgorica                                                                                                    | Josipa Broza Tit              | a 67, 81 000 Podgorica, | , Crna Gora        |                     | DA             |              |
| Promet računa                  | 0      |               |                                                                                                    |                               |                         |                    |                     |                | Broj redova: |
|                                | Simbol | Broj računa   | Količina                                                                                                    | <u>Vista transfera</u>        | <u>Status</u>           | Datum              | Opis                | transfera      |              |
| IEHIBPRA9PG8                   | HIBP   | 0200000437    | 5,000 Preknjižava                                                                                                    | nje na raćun emitenta         | Slobodna                | 7.12.2007 Spusta   | nje emisije na racu | n emitenta     |              |
| IEHIBPRA9PG8                   | HIBP   | 0200000437    | -5,000 Prenos emi                                                                                                    | sije u toku na raćun vlasnika | Slobodna                | 7.12.2007 Raspor   | ed emisije na racu  | ne investitora |              |
| IEHIBPRA9PG8                   | HIBP   | 0200000437    | 360 Korekcija g                                                                                                    | reške                         | Povučena                | 8.6.2004 Povlace   | enje emisije        |                |              |
| EHIBPRA9PG8                    | HIBP   | 0200000437    | 1,343 Preknjižava                                                                                                    | nje na račun emitenta         | Slobodna                | 8.6.2004 Spusta    | nje emisije na racu | n emitenta     |              |
| IEHIBPRA9PG8                   | HIBP   | 0200000437    | -1,343 Prenos emi                                                                                                    | sije u toku na račun vlasnika | Slobodna                | 8.6.2004 Raspor    | red emisije na racu | ne investitora |              |
| IEHIBPRA9PG8                   | HIBP   | 0200000437    | 895 Povlačenje                                                                                                    | emisije                       | Povučena                | 16.10.2003 Povlace | enje emisije        |                |              |
| IEHIBPRA9PG8                   | HIBP   | 0200000437    | 449 Preknjižava                                                                                                    | nje na raćun emitenta         | Slobodna                | 16.4.2003 Spusta   | nje emisije na racu | n emitenta     |              |
| IEHIBPRA9PG8                   | HIBP   | 0200000437    | -449 Prenos emi                                                                                                    | sije u toku na račun vlasnika | Slobodna                | 16.4.2003 Raspor   | red emisije na racu | ne investitora |              |
| IEHIBPRA9PG8                   | HIBP   | 0200000437    | 3,780 Preknjižava                                                                                                    | nje na račun emitenta         | Slobodna                | 14.4.2003 Spusta   | nje emisije na racu | n emitenta     |              |
| IEHIBPRA9PG8                   | HIBP   | 0200000437    | -3,780 Prenos emi                                                                                                    | sije u toku na račun vlasnika | Slobodna                | 14.4.2003 Raspor   | ed emisije na racu  | ne investitora |              |
| ELIDDD LODCO                   | HIBP   | 0200000437    | 34 Preknjižava                                                                                                    | nje na račun emitenta         | Slobodna                | 17.5.2002 Spusta   | nje emisije na racu | n emitenta     |              |
| IEFILDPRA9PG0                  | Lunn   | 0200000437    | -34 Prenos emi                                                                                                    | sije u toku na račun vlasnika | Slobodna                | 17.5.2002 Raspor   | red emisije na racu | ne investitora |              |
| 1EHIBPRA9PG8                   | TIDE   |               |                                                                                                    |                               |                         |                    |                     |                |              |

Klikom na link u koloni **Simbol** (u okviru izveštaja Promet računa), kastodi vidi promet samo za HoV odabranog simbola. Promet po određenom simbolu se može videti i klikom na link <u>Promet računa po simbolu</u> na osnovnom izveštaju **Stanje računa**.

| UK | 1               | Broj računa                 |                | Status računa         |      | Tip računa             |                  | Na dan           |                     | Detalji                  |
|----|-----------------|-----------------------------|----------------|-----------------------|------|------------------------|------------------|------------------|---------------------|--------------------------|
|    | 0100004151      |                             | Aktiva         | 1                     |      | Individualni           |                  |                  | 1                   | Promet računa            |
|    | 0200000437      |                             | Aktivar        | n                     |      | Trezorski              |                  |                  | 1                   | <u>romet računa</u>      |
| VI | JMBG            | Ime/Naziv                   |                | Ulica                 | Broj | Poštanski broj         | Grad             | Država           | Procenat vlasništva | Upravljač računa         |
| 20 | 85020           | HIPOTEKARNA BA<br>Podgorica | NKA A.D J<br>6 | osipa Broza Tita<br>7 |      | 81000                  | 81 000 Podgorica | Crna Gora        | 1/1                 | DA                       |
| Pr | egled po pozici | ijama                       | /1.11.1        |                       |      |                        |                  |                  | /                   |                          |
|    | Količina        | ISIN                        | CFICode        | DefaultSymt           | loc  | Description            | Emi              | tent             | Broj računa         | Detalji                  |
| •  | 1,255           | MEHIBPRA9PG8                | ESVUFR         | HIBP                  |      | HIPOTEKARNA BANKA A.D. | HIPOTEKARNA BANK | (A A.D Podgorica | 0200000437          | Promet načuna po simbolu |

Povratak sa podizveštaja na glavni izveštaj **Stanje računa** je moguć klikom na link <u>Stanje računa</u> u okviru izveštaja **Promet računa**.

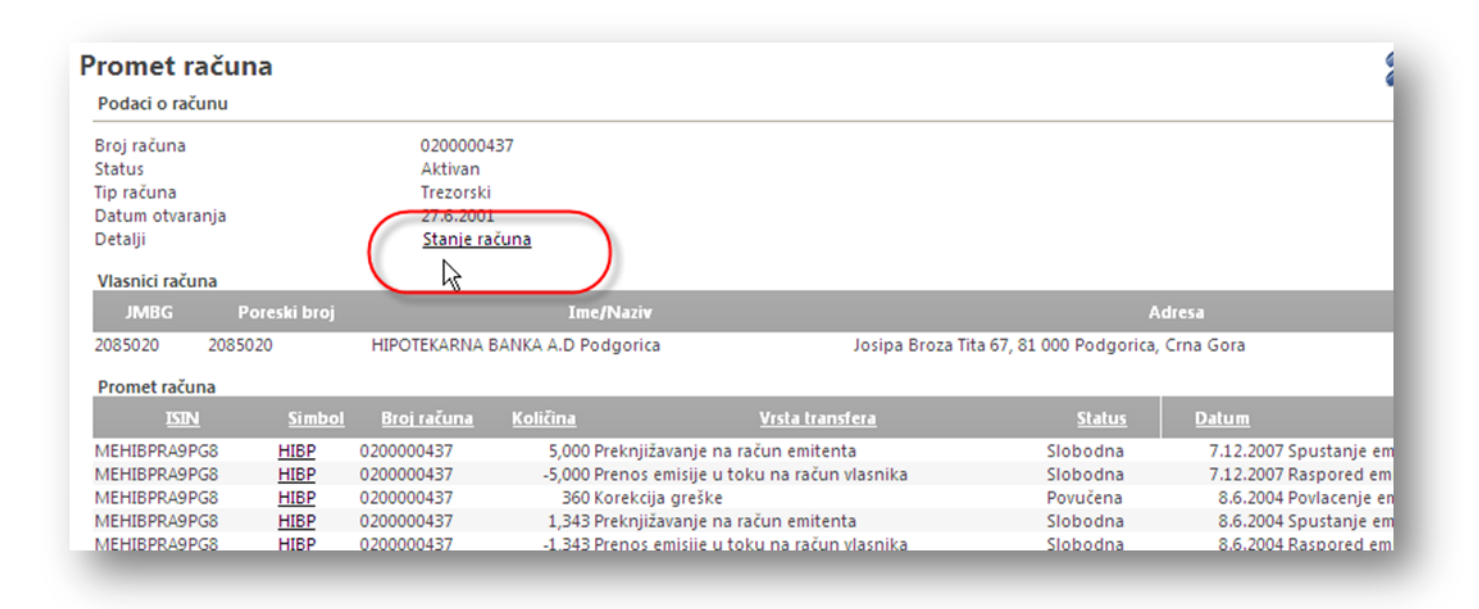

Sve izveštaje je moguće eksportovati u pdf, excel, word i html fajlove.

# 3 KASTODI – HOW TO

### 3.1 Kako otvoriti kastodi račun na ime

Kod računa na ime, sredstva na računu su u stoprocentnom vlasništvu klijenta, koji nema nikakva prava upravljanja nad tim računom, dok je kao upravljač računa zaveden kastodi učesnik koji nema nikakvo vlasništvo nad hartijama od vrednosti koje su deponovane na tom računu. Pravo upravljanja nad računom može dobiti samo jedno lice i ono mora biti ujedno i vlasnik hartije. Račun na ime postaje aktivan tek nakon verifikacije kontrolora.

Izborom ikonice **Otvaranje custody računa** na tabu *Kastodi* u okviru podmenija *Rad sa Kastodi* otvara se process **Otvaranje kastodi** 

|          |                                                                           |                                               | and the second to see Market 111 |
|----------|---------------------------------------------------------------------------|-----------------------------------------------|----------------------------------|
| Otvarani | Zatvaranje Transfer na Transfer sa<br>računa custody račun custody računa | Korporativne Vrednost<br>aktivnosti portfolia | Trgovine Izveštaji               |
|          | Rad sa Kastodi                                                            | Izveštaji                                     | Kliring i saldiranje             |

#### 3.1.1 Izbor tipa računa (stanje 2)

Početno stanje procesa. Prikazani su podaci o kastodiju koji je ulogovan u aplikaciju (**ID**, **kod**, **naziv**, **tip**, **status**). Kastodi bira **Tip računa** (kastodi na ime) koje je obavezno polje i opciono popunjava polje **Opis računa**.

| redmet ( br.19736 ) > Otvara                      | nje kastodi računa > Izbor tipa računa |  |
|---------------------------------------------------|----------------------------------------|--|
| Član —                                            |                                        |  |
| ID člana                                          | 1000414                                |  |
| Kod člana                                         | НВ                                     |  |
| Skraćeni naziv                                    | HIPOTEKARNA BANKA A.D Podgorica        |  |
| Tip člana                                         | Kastodi                                |  |
| Status člana                                      | Aktivan                                |  |
| lastodi tipovi računa <sup>®</sup><br>Jpis računa | Zbirni kastodi<br>Kastodi na ime       |  |

Izborom tipa računa prikazuje se filter za pretragu registranata na čije ime treba da glasi kastodi račun. Unosi podatke za pretragu (**ID, račun, Matični broj**...) i bira opciju **Pretraga.** 

| Član                                                                                                    |                                                                                                    |      |
|----------------------------------------------------------------------------------------------------|----------------------------------------------------------------------------------------------------|------|
| ID člana                                                                                                    | 1000460                                                                                                    |      |
| Kod člana                                                                                                    | NM                                                                                                    |      |
| Skraćeni naziv                                                                                                    | NLB MONTENEGROBANKA                                                                                                    | A.D. |
| Tip člana                                                                                                    | Kastodi                                                                                                    |      |
| Status člana                                                                                                    | Aktivan                                                                                                    |      |
| stodi tipovi računa <sup>*</sup>                                                                                                    | Kastodi na ime 💌                                                                                                    |      |
| pis računa                                                                                                    |                                                                                                    |      |
| Filter za pretragu registra ——                                                                                                    |                                                                                                    |      |
| Filter za pretragu registra                                                                                                    | Osoba 💌                                                                                                    |      |
| Filter za pretragu registra                                                                                                    | Osoba 💌                                                                                                    |      |
| Filter za pretragu registra<br>Vrsta registranta<br>Broj računa<br>ID registranta                                                                    | Osoba 💌<br>1062583                                                                                                    |      |
| Filter za pretragu registra<br>Vrsta registranta<br>Broj računa<br>ID registranta<br>Matični broj                                                    | Osoba 💌<br>1062583<br>2311953240028                                                                                                    |      |
| Filter za pretragu registra<br>Vrsta registranta<br>Broj računa<br>ID registranta<br>Matični broj<br>Poreski broj                                    | Osoba 💌<br>1062583<br>2311953240028                                                                                                    |      |
| Filter za pretragu registra<br>Vrsta registranta<br>Broj računa<br>ID registranta<br>Matični broj<br>Poreski broj<br>Ime                             | Osoba  Cosoba Cosoba Co |      |
| Filter za pretragu registra<br>Vrsta registranta<br>Broj računa<br>ID registranta<br>Matični broj<br>Poreski broj<br>Ime<br>Prezime                  | Osoba                                                                                                    |      |
| Filter za pretragu registra<br>Vrsta registranta<br>Broj računa<br>ID registranta<br>Matični broj<br>Poreski broj<br>Ime<br>Prezime<br>Datum rođenja | Osoba                                                                                                    |      |

U rezultatima pretrage selektuje traženi registrant na koga treba da glasi kastodi račun. Automatski se popunjava polje Komentar sa nazivom izabranog registranta.

| Nova pretraga                                         |                  |             |             |               |         |       |        |         |       |
|-------------------------------------------------------|------------------|-------------|-------------|---------------|---------|-------|--------|---------|-------|
| Član                                                  |                  |             |             |               |         |       |        |         |       |
| ID člana                                              | 1000460          |             |             |               |         |       |        |         |       |
| Kod člana                                             | NM               |             |             |               |         |       |        |         |       |
| Skraćeni naziv                                        | NLB MONTENEGRO   | BANKA A.D.  |             |               |         |       |        |         |       |
| Tip člana                                             | Kastodi          |             |             |               |         |       |        |         |       |
| Status člana                                          | Aktivan          |             |             |               |         |       |        |         |       |
| Kastodi tipovi računa <sup>®</sup>                    | Kastodi na ime 💌 |             |             |               |         |       |        |         |       |
| Dpis računa                                           |                  |             |             |               |         |       |        |         |       |
| ezultati pretrage                                     |                  |             |             |               |         |       |        |         |       |
| Odaberi Status zapisa u bazi ID registr               | anta Naziv       | Adresa      | Grad        | Matični broj  | Status  | Banka | Broker | Kastodi | Diler |
| <ul> <li>Potrebna provera podataka 1062583</li> </ul> | ZORAN NIKIĆ      | ZELENIKA BB | HERCEG NOVI | 2311953240028 | Aktivan |       |        |         |       |
|                                                       |                  |             |             |               |         |       |        |         |       |

Nakon izbora registranta, kastodi bira opciju Napred i prelazi na stanje Podaci o računu

#### 3.1.2 Podaci o računu (stanje 4)

U ovo stanje dolazi sa Izbor tipa računa. Prikazane su informacije o računu (broj, opis, status, tip) i lista vlasnika računa (sa informacijama ID vlasnika, procenat vlasništva i da li je upravljač). Kastodi potpisuje dokument, skenira potpisani dokument i direktno ga uvozi u aplikaciju. Obezbeđuje se i potvrda registranta.

| <b>h</b>                                                                              |                                                             |                        |            |                        |                             |
|---------------------------------------------------------------------------------------|-------------------------------------------------------------|------------------------|------------|------------------------|-----------------------------|
| Opis računa                                                                           |                                                             |                        | test zbirr | kastodi prva banka     |                             |
| Status                                                                                |                                                             |                        | U otvarai  | u                      |                             |
| Tip računa                                                                            |                                                             |                        | Kastodi r  | ime                    |                             |
|                                                                                       |                                                             |                        |            |                        |                             |
| Lista vlasni                                                                          | ka računa                                                   |                        |            |                        |                             |
| Vlasnik                                                                               | Procenat vlasništva                                         | Upravljač ra           | čuna       |                        |                             |
| 1000010///                                                                            | 0/1                                                         | <b>V</b>               |            |                        |                             |
| 1062583////                                                                           | 1/1                                                         |                        |            |                        |                             |
|                                                                                       |                                                             |                        |            |                        |                             |
| Dokumenti                                                                             |                                                             |                        |            |                        |                             |
| Ugovor o otva                                                                         | ranju kastodi računa                                        |                        |            |                        |                             |
|                                                                                       | otpisani ugovor o otva                                      | aranju                 |            |                        |                             |
| Verifikacija: P<br>kastodi račun                                                      | 3                                                           |                        |            |                        |                             |
| Verifikacija: P<br>kastodi račun<br>Potpisani ugo                                     | a<br>vor o otvaranju kastoc                                 | li računa              |            | [ Odaberite doku       | ument ] [Pregled dokumenta] |
| Verifikacija: P<br>kastodi račun<br>Potpisani ugo<br>Verifikacija: P<br>kastodi račun | a<br>vor o otvaranju kastoc<br>otvrda registranta za c<br>a | li računa<br>otvaranje |            | <u>[Odaberite doki</u> | ument] [Pregled dokumenta]  |

Kastodi na ovom koraku uvozi dokumenta Potpisani ugovor o otvaranju kastodi računa i Potvrda registranta za otvaranje kastodi računa i nakon toga bira opciju Potvrdi. (Ukoliko je sve u redu prelazi se na stanje Zahtev odobren) Datum: 10/18/2010

| Broj računa                                                                                          | 060000085           |                  |
|----------------------------------------------------------------------------------------------------|---------------------|------------------|
| Opis računa                                                                                          |                     |                  |
| Status                                                                                               | U otvaranju         |                  |
| Tip računa                                                                                           | Kastodi na ime      |                  |
|                                                                                                    |                     |                  |
| lista vlasnika računa                                                                                |                     |                  |
| Vlasnik                                                                                              | Procenat vlasništva | Upravljač računa |
| 1000460/ 2011395/ / NLB MONTENEGROBANKA<br>A.D.                                                      | 0/1                 |                  |
| 1062583/ 2311953240028/ / ZORAN NIKIĆ                                                                | 1/1                 |                  |
|                                                                                                    |                     |                  |
|                                                                                                    |                     |                  |
| Dokumenti                                                                                            |                     |                  |
| <b>Dokumenti</b><br>Ugovor o otvaranju kastodi računa                                                |                     |                  |
| <b>Dokumenti</b><br>Ugovor o otvaranju kastodi računa<br>Potpisani ugovor o otvaranju kastodi računa |                     | [Prom<br>Doc1    |

#### 3.1.3 Zahtev odobren (stanje 7)

Završno stanje za kastodija u procesu Otvaranja kastodi računa. Do ovog stanja predmet dolazi nakon stanja <u>Podaci o računu</u>.

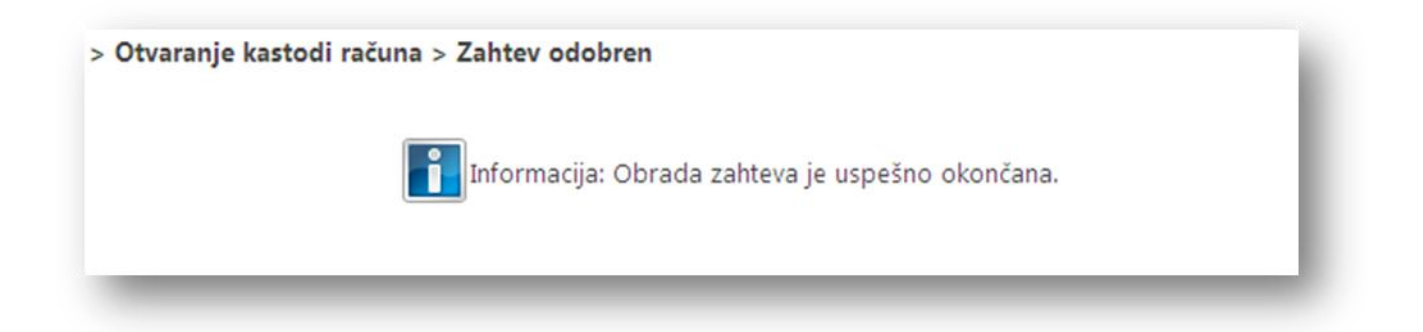

### 3.2 Kako otvoriti kastodi zbirni račun

#### 3.2.1 Izbor tipa računa (stanje 2)

Početno stanje procesa. Prikazani se podaci o kastodiju koji je ulogovan u aplikaciju (**ID**, **kod**, **naziv**, **tip**, **status**). Kastodi bira **Tip računa** (zbirni kastodi) koje je obavezno polje i opciono popunjava polje **Opis računa**.

| D člana              | 1000460                          |
|----------------------|----------------------------------|
| Kod člana            | NM                               |
| Skraćeni naziv       | NLB MONTENEGROBANKA A.D.         |
| Tip člana            | Kastodi                          |
| Status člana         | Aktivan                          |
|                      |                                  |
| astodi tipovi racuna | Zbirni kastodi 🞽                 |
| pis računa           | Zbirni kastod<br>Kastodi na inte |

Nakon toga se bira opcija Napred i prelazi na stanje Podaci o računu

#### 3.2.2 Podaci o računu (stanje 4)

U ovo stanje se dolazi sa stanja <u>Izbor tipa računa</u>. Prikazane su informacije o računu (**broj, opis, status, tip**) i lista vlasnika računa (u kojoj se nalaze podaci o kastodiju - **ID vlasnika, procenat vlasništva, upravljač**).

| Broj računa                                                                                                    | 050000301                               |                  |
|----------------------------------------------------------------------------------------------------|-----------------------------------------|------------------|
| Opis računa                                                                                                    | test                                    |                  |
| Status                                                                                                    | U otvaranju                             |                  |
| Tip računa                                                                                                    | Zbirni kastodi                          |                  |
| Lista vlasnika računa<br>Vlasnik                                                                                                    | Procenat vlasništva                     | Upravliač računa |
| Lista vlasnika računa                                                                                                    |                                         |                  |
| ista vlasnika racuna<br>Vlasnik<br>1000460/ 2011395/ / NLB MONTENEG                                                                                               | Procenat vlasništva<br>ROBANKA A.D. 1/1 | Upravljač računa |
| Lista Vlasnika racuna<br>Vlasnik<br>1000460/ 2011395/ / NLB MONTENEG                                                                                              | Procenat vlasništva<br>ROBANKA A.D. 1/1 | Upravljač računa |
| Ista vlasnika racuna<br>Vlasnik<br>1000460/ 2011395/ / NLB MONTENEG<br>Ookumenti                                                                                  | Procenat vlasništva<br>ROBANKA A.D. 1/1 | Upravljač računa |
| Lista Vlasnika računa<br>Vlasnik<br>1000460/ 2011395/ / NLB MONTENEG<br>Dokumenti<br>Ugovor o otvaranju kastodi računa                                            | Procenat vlasništva<br>ROBANKA A.D. 1/1 | Upravljač računa |
| Lista Vlasnika računa<br>Vlasnik<br>1000460/ 2011395/ / NLB MONTENEG<br>Dokumenti<br>Ugovor o otvaranju kastodi računa<br>Potpisani ugovor o otvaranju kastodi ra | Procenat vlasništva<br>ROBANKA A.D. 1/1 | Upravljač računa |

Kastodi potpisuje dokument, skenira potpisani dokument, obezbeđuje se i potvrda registranta i uvozi dokumenta (*Potpisani ugovor o otvaranju kastodi računa* i *Potvrda registranta za otvaranje kastodi računa*) i nakon toga se bira opcija **Potvrdi.** (Ukoliko je sve u redu prelazi se na stanje <u>Zahtev odobren</u>)

#### 3.2.3 Zahtev odobren (stanje 7)

Ovo je završno stanje za kastodija u procesu Otvaranja kastodi računa. Do ovog stanja se dolazi nakon stanja <u>Podaci o računu</u>.

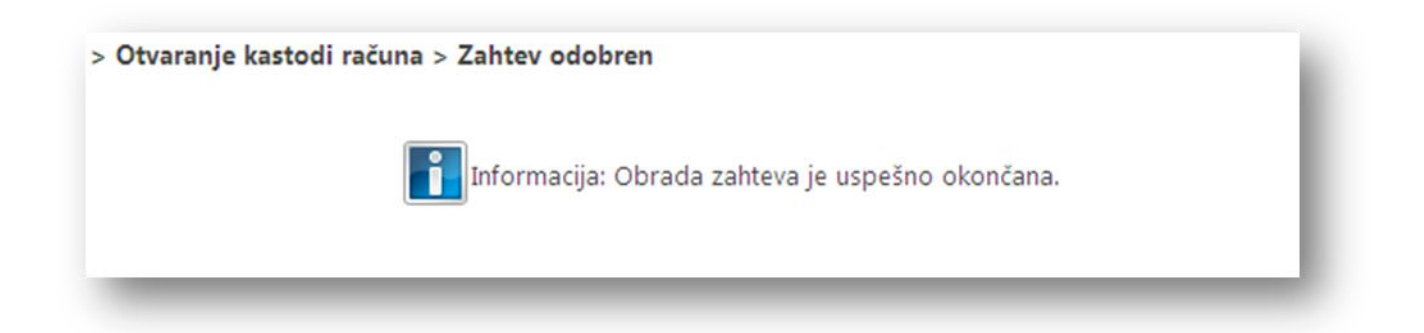

# 3.3 Kako preneti HoV na kastodi račun – potvrdi transfer

Kastodi bira ikonicu **Transfer na custody račun** na tabu Kastodi u podmeniju *Rad sa Kastodi i* otvara se ekran <u>Specifikacija podataka za transfer</u>

| Otvaranje     | Zatvaranje | Transfer na   | Transfer sa    | Korporativne | Vrednost  | Trgovine Izveštaj    |
|---------------|------------|---------------|----------------|--------------|-----------|----------------------|
| istody računa | računa     | custody račun | custody računa | aktivnosti   | portfolia | • •                  |
|               | Rad s      | a Kasto       |                | Izvešta      | aji       | Kliring i saldiranje |

#### 3.3.1 Specifikacija podataka za transfer (stanje 2)

U listi Odredišnih custody računa su prikazani svi računi datog kastodija. Kastodi može da popuni polja *Specifikacije rezervacije* brojem računa, simbolom i količinom Hov ili ukoliko ne zna broj računa registranta, može da izabere opciju **Pretraga** kojom prelazi na stanje <u>Pretraga računa</u>

| Specif                  | ikacija rezervacije —                                               |                                         |                                                    |                                     |                                                |             |
|-------------------------|---------------------------------------------------------------------|-----------------------------------------|----------------------------------------------------|-------------------------------------|------------------------------------------------|-------------|
| Broj ra                 | čuna                                                                |                                         |                                                    |                                     |                                                |             |
| Simbol                  | l.                                                                  |                                         |                                                    |                                     |                                                |             |
| Količin                 | a                                                                   |                                         |                                                    |                                     |                                                |             |
|                         |                                                                     |                                         |                                                    |                                     |                                                |             |
|                         |                                                                     |                                         |                                                    |                                     |                                                |             |
|                         |                                                                     |                                         |                                                    |                                     |                                                |             |
| Odrediš                 | ini custody račun                                                   |                                         |                                                    |                                     |                                                |             |
| Odrediš<br>Odaberi      | ini custody račun<br>Poslednja promjena                             | Broj računa                             | Datum otvaranja                                    | Status                              | Tip računa                                     | Opis računa |
| Odrediš<br>Odaberi<br>〇 | ini custody račun<br>Poslednja promjena<br>10.12.2011               | <b>Broj računa</b><br>0100004151        | Datum otvaranja<br>27.06.2001                      | <b>Status</b><br>Aktivan            | <b>Tip računa</b><br>Individualni              | Opis računa |
| Odrediš<br>Odaberi<br>O | ini custody račun<br>Poslednja promjena<br>10.12.2011<br>10.12.2011 | Broj računa<br>0100004151<br>0200000437 | <b>Datum otvaranja</b><br>27.06.2001<br>27.06.2001 | <b>Status</b><br>Aktivan<br>Aktivan | <b>Tip računa</b><br>Individualni<br>Trezorski | Opis računa |

Nakon pretrage računa registranta sistem automatski popunjava polje **Broj računa** sa brojem računa izabranog registranta. Kastodi ručno unosi vrednosti za preostala polja rezervacije (**Simbol** i **Količina**) i na kraju selektuje kastodi račun iz liste **Odredišni custody račun**.

| Specif                                           | ikacija rezervacije —                                                            |                                                       |                                                           |                                                |                                                                  |                                                      |  |
|--------------------------------------------------|----------------------------------------------------------------------------------|-------------------------------------------------------|-----------------------------------------------------------|------------------------------------------------|------------------------------------------------------------------|------------------------------------------------------|--|
| Broj ra                                          | čuna                                                                             |                                                       | 0100000118                                                |                                                |                                                                  |                                                      |  |
| Simbol                                           |                                                                                  |                                                       | HLTA                                                      |                                                |                                                                  |                                                      |  |
| Količin                                          | a                                                                                |                                                       | 19                                                        |                                                |                                                                  |                                                      |  |
|                                                  |                                                                                  |                                                       |                                                           |                                                |                                                                  |                                                      |  |
| <b>) drediš</b><br>iltriranje                    | ni custody račun                                                                 |                                                       |                                                           |                                                |                                                                  |                                                      |  |
| <b>) drediš</b><br>iltriranje<br>O <b>daberi</b> | ni custody račun<br>Poslednja promjena                                           | Broj računa                                           | Datum otvaranja                                           | Status                                         | Tip računa                                                       | Opis računa                                          |  |
| Odrediš<br>iltriranje<br>Odaberi                 | ni custody račun<br>Poslednja promjena<br>17.12.2011                             | Broj računa<br>0100004611                             | Datum otvaranja<br>17.07.2001                             | <b>Status</b><br>Aktivan                       | <b>Tip računa</b><br>Individualni                                | Opis računa                                          |  |
| Odrediš<br>iltriranje<br>Odaberi                 | ni custody račun<br>Poslednja promjena<br>17.12.2011<br>17.12.2011               | <b>Broj računa</b><br>0100004611<br>0200000453        | Datum otvaranja<br>17.07.2001<br>17.07.2001               | <mark>Status</mark><br>Aktivan<br>Aktivan      | <b>Tip računa</b><br>Individualni<br>Trezorski                   | Opis računa                                          |  |
| Odrediš<br>Itriranje<br>Odaberi<br>O             | ni custody račun<br>Poslednja promjena<br>17.12.2011<br>17.12.2011<br>17.12.2011 | Broj računa<br>0100004611<br>0200000453<br>0500000029 | Datum otvaranja<br>17.07.2001<br>17.07.2001<br>28.03.2008 | <b>Status</b><br>Aktivan<br>Aktivan<br>Aktivan | <b>Tip računa</b><br>Individualni<br>Trezorski<br>Zbirni kastodi | <b>Opis računa</b><br>NM - Zbirni Kastodi račun<br>1 |  |

Proces se nastavlja opcijom Napred kojom se prelazi na stanje Validacija PIN kodom

#### 3.3.2 Pretraga računa (stanje 3)

Na stanje **Pretraga računa** registranata se dolazi izborom opcije **Pretraga** na <u>Specifikacija podataka za</u> <u>transfer</u>. Popunjavaju se polja za pretragu (ID registranta, naziv, matični broj...) i bira opcija **Pretraži**. Kao rezultat dobija se lista računa koja zadovoljava uslove pretrage i iz koje se bira željeni račun.

| Predmet ( br.19746 ) > Tran        | sfer HoV sa | računa registranta na kastodi račun   | > Pretraga računa |         |              |
|------------------------------------|-------------|---------------------------------------|-------------------|---------|--------------|
| ID registranta                     |             | 1000010                               |                   |         |              |
| Skradeni naziv                     |             | ANKA CRNE GORE AD. PODGORICA          |                   |         |              |
| Matični broj                       |             |                                       |                   |         |              |
| Bro računa                         |             | 0100000118                            |                   |         |              |
| <b>Lista računa</b><br>Filt iranje |             |                                       |                   |         |              |
| Odaberi Poslednja promjena         | Broj računa | Vlasnik računa                        | Datum otvaranja   | Status  | Tip računa   |
| 10.12.2011                         | 0100000118  | PRVA BANKA CRNE GORE AD.<br>PODGORICA | 24.05.2001        | Aktivan | Individualni |

Kada se selektuje račun iz liste, sistem se automatski vraća na prethodno stanje <u>Specifikacija podataka za</u> <u>transfer</u> (stanje 2) i popunjava polje **Broj računa**.

#### 3.3.3 Validacija PIN kodom (stanje 5)

U ovo stanje se dolazi nakon <u>Specifikacija podataka za transfer</u>. Prikazuju se podaci o **članu** (ID člana, kod člana, naziv člana, tip člana, status člana), **specifikacija rezervacije** (status rezervacije, odredišni custody račun, identifijkator rezervacije, broj računa, simbol, količina) i deo o **autorizaciji PIN kodom**.

Kastodi korisnik popunjava podatke: ID vlasnika PIN koda i unosi PIN kod. I potom bira opciju Potvrdi transfer.

| Član                                                                                                    |                                                             |  |
|----------------------------------------------------------------------------------------------------|-------------------------------------------------------------|--|
| ID člana                                                                                                    | 1000460                                                     |  |
| Kod člana                                                                                                    | NM                                                          |  |
| Skraćeni naziv                                                                                                    | NLB MONTENEGROBANKA A.D.                                    |  |
| Tip člana                                                                                                    | Kastodi                                                     |  |
| Status člana                                                                                                    | Aktivan                                                     |  |
| Specifikacija rezervacije<br>Status rezervacije                                                                                              | NotConfirmed                                                |  |
| Specifikacija rezervacije                                                                                                    | NotConfirmed                                                |  |
| Specifikacija rezervacije<br>Status rezervacije<br>Odredišni custody račun<br>Identifikator rezervacije                                      | NotConfirmed<br>050000029<br>6                              |  |
| Specifikacija rezervacije<br>Status rezervacije<br>Odredišni custody račun<br>Identifikator rezervacije<br>Broi računa                       | NotConfirmed<br>050000029<br>6<br>0100000118                |  |
| Specifikacija rezervacije<br>Status rezervacije<br>Odredišni custody račun<br>Identifikator rezervacije<br>Broj računa<br>Simbol             | NotConfirmed<br>0500000029<br>6<br>0100000118<br>HLTA       |  |
| Specifikacija rezervacije<br>Status rezervacije<br>Odredišni custody račun<br>Identifikator rezervacije<br>Broj računa<br>Simbol<br>Količina | NotConfirmed<br>050000029<br>6<br>0100000118<br>HLTA<br>19  |  |
| Specifikacija rezervacije<br>Status rezervacije<br>Odredišni custody račun<br>Identifikator rezervacije<br>Broj računa<br>Simbol<br>Količina | NotConfirmed<br>0500000029<br>6<br>0100000118<br>HLTA<br>19 |  |

Prelazi na stanje <u>Zahtev odobren</u>. Ukoliko je uneta **Količina** veća od raspoložive količine, sistem će preći na stanje <u>Nedovoljno sredstava</u>.

#### 3.3.4 Zahtev odobren (stanje 9)

Predmet dolazi u ovo stanje ukoliko je uspešno izvršen transfer na kastodi račun na stanju 5

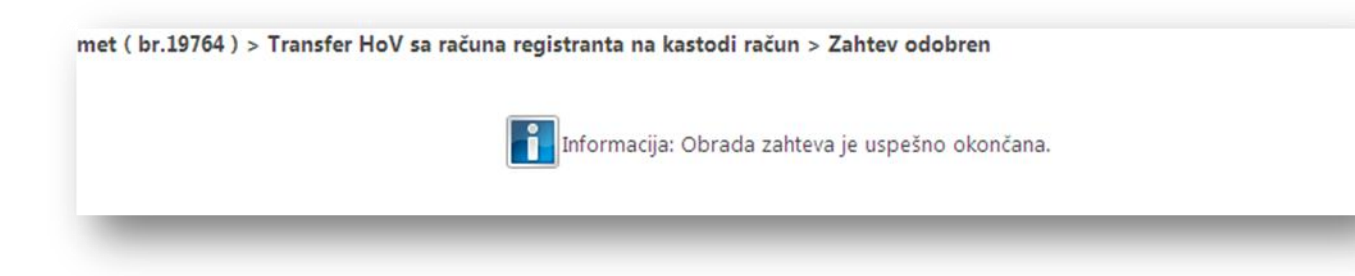

#### 3.3.5 Nedovoljno sredstava (stanje 8)

Predmet dolazi u ovo stanje ukoliko je pokušan transfer na kastodi račun na <u>stanju 5</u>, ali nije bilo dovoljno sredstava.

| Transfer HoV sa računa registranta na kastodi račun > Nedovoljno sre | dstava  |
|----------------------------------------------------------------------|---------|
| Informacija: Obrada zahteva je uspešno oko                           | ončana. |
|                                                                      |         |
|                                                                      |         |

# 3.4 Kako preneti HoV na kastodi račun – poništi transfer

Kastodi bira ikonicu **Transfer na custody račun** na tabu Kastodi u podmeniju *Rad sa Kastodi i* otvara se ekran <u>Specifikacija podataka za transfer</u>

| 0                          |            |             |                |              |          |                      |
|----------------------------|------------|-------------|----------------|--------------|----------|----------------------|
| Otvaranje<br>Istody računa | Zatvaranje | Transfer na | Transfer sa    | Korporativne | Vrednost | Trgovine Izveštaji   |
| istody racana              | Rad s      | a Kasto (h) | custody racana | Izvešta      | aji      | Kliring i saldiranje |

#### 3.4.1 Specifikacija podataka za transfer (stanje 2)

U listi Odredišnih custody računa su prikazani svi računi datog kastodija. Kastodi može da popuni polja *Specifikacije rezervacije* **brojem računa, simbolom i količinom** Hov ili ukoliko ne zna broj računa registranta, može da izabere opciju **Pretraga** kojom prelazi na stanje 3 (<u>Pretraga računa</u>)

| Pret ga                 | Unos ovlašćenja                                                    |                                         |                                             |                                           |                                                |             |
|-------------------------|--------------------------------------------------------------------|-----------------------------------------|---------------------------------------------|-------------------------------------------|------------------------------------------------|-------------|
| Specifi                 | ikacija rezervacije —                                              |                                         |                                             |                                           |                                                |             |
| Broj ra                 | čuna                                                               |                                         |                                             |                                           |                                                |             |
| Simbol                  |                                                                    |                                         |                                             |                                           |                                                |             |
| Količin                 | a                                                                  |                                         |                                             |                                           |                                                |             |
| -                       |                                                                    |                                         |                                             |                                           |                                                |             |
|                         |                                                                    |                                         |                                             |                                           |                                                |             |
| )drediš                 | ni custody račun                                                   |                                         |                                             |                                           |                                                |             |
| drediš<br>Odaberi       | ni custody račun<br>Poslednja promjena                             | Broj računa                             | Datum otvaranja                             | Status                                    | Tip računa                                     | Opis računa |
| Odrediš<br>Odaberi      | ni custody račun<br>Poslednja promjena<br>10.12.2011               | Broj računa<br>0100004151               | Datum otvaranja<br>27.06.2001               | <b>Status</b><br>Aktivan                  | <b>Tip računa</b><br>Individualni              | Opis računa |
| )drediš<br>Odaberi<br>O | ni custody račun<br>Poslednja promjena<br>10.12.2011<br>10.12.2011 | Broj računa<br>0100004151<br>0200000437 | Datum otvaranja<br>27.06.2001<br>27.06.2001 | <mark>Status</mark><br>Aktivan<br>Aktivan | <b>Tip računa</b><br>Individualni<br>Trezorski | Opis računa |

Nakon pretrage računa registranta sistem automatski popunjava polje **Broj računa** sa brojem računa izabranog registranta. Kastodi ručno unosi vrednosti za preostala polja rezervacije (**Simbol** i **Količina)** i na kraju selektuje kastodi račun iz liste **Odredišni custody račun**.

| Specif                                | ikacija rezervacije                                                 |                                                       |                                                           |                                         |                                                                  |        |                                            |   |  |
|---------------------------------------|---------------------------------------------------------------------|-------------------------------------------------------|-----------------------------------------------------------|-----------------------------------------|------------------------------------------------------------------|--------|--------------------------------------------|---|--|
| Broj ra                               | čuna                                                                | (                                                     | 0100000118                                                |                                         |                                                                  |        |                                            | / |  |
| Simbo                                 | l                                                                   |                                                       | HLTA                                                      |                                         |                                                                  |        |                                            | / |  |
| Količin                               | a                                                                   |                                                       | 19                                                        |                                         |                                                                  |        |                                            |   |  |
|                                       |                                                                     |                                                       |                                                           |                                         |                                                                  |        |                                            |   |  |
| Odredi<br>iltriranje<br>Odaberi       | ni custody račun                                                    | Broi računa                                           | Datum otvarania                                           | Status                                  | Tin računa                                                       |        | Onis računa                                |   |  |
| Odredii<br>iltriranje<br>Odaberi      | ni custody račun<br>Poslednja promjena<br>17.12.2011                | Broj računa<br>0100004611                             | Datum otvaranja<br>17.07.2001                             | <b>Status</b><br>Aktivan                | Tip računa<br>Individualni                                       |        | Opis računa                                |   |  |
| Odredii<br>iltriranje<br>Odaberi      | ni custody račun<br>Poslednja promjena<br>17.12.2011<br>17.12.2011  | Broj računa<br>0100004611<br>0200000453               | Datum otvaranja<br>17.07.2001<br>17.07.2001               | <b>Status</b><br>Aktivan<br>Aktivan     | <b>Tip računa</b><br>Individualni<br>Trezorski                   |        | Opis računa                                |   |  |
| Ddredii<br>iltriranje<br>Odaberi<br>O | <b>Poslednja promjena</b><br>17.12.2011<br>17.12.2011<br>17.12.2011 | Broj računa<br>0100004611<br>0200000453<br>0500000029 | Datum otvaranja<br>17.07.2001<br>17.07.2001<br>28.03.2008 | Status<br>Aktivan<br>Aktivan<br>Aktivan | <b>Tip računa</b><br>Individualni<br>Trezorski<br>Zbirni kastodi | NM - 1 | <b>Opis računa</b><br>Zbirni Kastodi račur |   |  |

Kastodi nastavlja proces opcijom Napred kojom se prelazi na stanje 5 (Validacija PIN kodom)

#### 3.4.2 Pretraga računa (stanje 3)

Na stanje **Pretraga računa** registranata se dolazi izborom opcije **Pretraga** na <u>stanju 2</u>. Ovde korisnik popunjava polja za pretragu (ID registranta, naziv, matični broj...) i bira opciju **Pretraži**. Kao rezultat dobija se lista računa koja zadovoljava uslove pretrage i iz koje kastodi bira željeni račun.

| Predmet<br>Pretraži | ( br.19746 ) > Tran | sfer HoV sa | računa registranta na kastodi raču    | n > Pretraga računa |         |              |
|---------------------|---------------------|-------------|---------------------------------------|---------------------|---------|--------------|
| ID registr          | anta                |             | 1000010                               |                     |         |              |
| Skraceni            | naziv               |             | ANKA CRNE GORE AD. PODGORICA          |                     |         |              |
| Matični b           | roj                 |             |                                       |                     |         |              |
| Bro, raču           | na                  |             | 0100000118                            |                     |         |              |
| Lista rad           | ćuna                |             |                                       |                     |         |              |
| Odaberi             | Poslednja promjena  | Broj računa | Vlasnik računa                        | Datum otvaranja     | Status  | Tip računa   |
| Ó                   | 10.12.2011          | 0100000118  | PRVA BANKA CRNE GORE AD.<br>PODGORICA | 24.05.2001          | Aktivan | Individualni |

Kada kastodi selektuje račun iz liste, sistem se automatski vraća na prethodno stanje <u>Specifikacija podataka</u> <u>za transfer</u> (stanje 2) i popunjava polje **Broj računa**.

#### 3.4.3 Validacija PIN kodom (stanje 5)

U ovo stanje se dolazi nakon <u>Specifikacija podataka za transfer</u>. Prikazani su podaci o **članu** (ID člana, kod člana, naziv člana, tip člana, status člana), **specifikacija rezervacije** (status rezervacije, odredišni custody račun, identifijkator rezervacije, broj računa, simbol, količina) i deo o **autorizaciji PIN kodom**.

Kastodi korisnik popunjava podatke: **ID vlasnika PIN koda** i unosi **PIN kod**. I potom bira opciju **Poništi transfer.** Ovom akcijom kastodi poništava/otkazuje transfer na kastodi račun i prelazi se na stanje 11 (<u>Poništen zahtev</u>).

| Član                                                                                                    |                                                                                                    |  |
|----------------------------------------------------------------------------------------------------|----------------------------------------------------------------------------------------------------|--|
| ID člana                                                                                                    | 1000460                                                                                                    |  |
| Kod člana                                                                                                    | NM                                                                                                    |  |
| Skraćeni naziv                                                                                                    | NLB MONTENEGROBANKA A.D.                                                                                                    |  |
| Tip člana                                                                                                    | Kastodi                                                                                                    |  |
| Status člana                                                                                                    | Aktivan                                                                                                    |  |
| Specifikacija rezervacije<br>Status rezervacije                                                                                                    | NotConfirmed                                                                                                    |  |
| Specifikacija rezervacije                                                                                                    |                                                                                                    |  |
| Specifikacija rezervacije Status rezervacije Odredični custody račun                                                                                                    | NotConfirmed 050000029                                                                                                    |  |
| Specifikacija rezervacije<br>Status rezervacije<br>Odredišni custody račun                                                                                                    | NotConfirmed<br>0500000029<br>6                                                                                                    |  |
| Specifikacija rezervacije<br>Status rezervacije<br>Odredišni custody račun<br>Identifikator rezervacije                                                                           | NotConfirmed<br>050000029<br>6                                                                                                    |  |
| Specifikacija rezervacije<br>Status rezervacije<br>Odredišni custody račun<br>Identifikator rezervacije<br>Broj računa                                                            | NotConfirmed<br>050000029<br>6<br>0100000118                                                                                             |  |
| Specifikacija rezervacije<br>Status rezervacije<br>Odredišni custody račun<br>Identifikator rezervacije<br>Broj računa<br>Simbol                                                  | NotConfirmed<br>050000029<br>6<br>0100000118<br>HLTA                                                                                     |  |
| Specifikacija rezervacije<br>Status rezervacije<br>Odredišni custody račun<br>Identifikator rezervacije<br>Broj računa<br>Simbol<br>Količina                                      | NotConfirmed           050000029           6           010000118           HLTA           19                                             |  |
| Specifikacija rezervacije<br>Status rezervacije<br>Odredišni custody račun<br>Identifikator rezervacije<br>Broj računa<br>Simbol<br>Količina                                      | NotConfirmed<br>050000029<br>6<br>0100000118<br>HLTA<br>19                                                                               |  |
| Specifikacija rezervacije<br>Status rezervacije<br>Odredišni custody račun<br>Identifikator rezervacije<br>Broj računa<br>Simbol<br>Količina<br>ID vlasnika PIN koda <sup>*</sup> | NotConfirmed           050000029           6           0100000118           HLTA           19           1062583           Obavezno polje |  |

### 3.4.4 Poništen zahtev (stanje 11)

Predmet dolazi u ovo stanje ukoliko je poništen transfer na kastodi račun na stanju 5

met ( br.19765 ) > Transfer HoV sa računa registranta na kastodi račun > Poništen zahtev Informacija: Obrada zahteva je uspešno okončana.

# 3.5 Kako preneti HoV sa kastodi računa na račun registranta

Kastodi bira ikonicu Transfer sa custody računa na tabu Kastodi u podmeniju Rad sa Kastodi.

| Otvaranje<br>ustody računa | Zatvaranje<br>računa | Transfer na<br>custody račun | Transfer sa<br>custodyračuna | Korporativne Vrednost<br>aktivnosti portfolia | Trgovine Izveštaji   |
|----------------------------|----------------------|------------------------------|------------------------------|-----------------------------------------------|----------------------|
|                            | Rad sa               | a Kastodi                    |                              | Izveštaji                                     | Kliring i saldiranje |

Otvara se ekran **Računi kastodija** na kom se prikazuju podaci o **članu** (ID, kod, naziv, tip, status), kao i **lista računa kastodija**.

| Predme   | t ( br.19771 ) > Tran | nsfer sa Cust | tody računa > Ra | čuni kasto                      | dija           |                             | ای ک |  |  |  |  |  |
|----------|-----------------------|---------------|------------------|---------------------------------|----------------|-----------------------------|------|--|--|--|--|--|
| — Član – |                       |               |                  |                                 |                |                             |      |  |  |  |  |  |
| ID člar  | na                    |               | 1000414          |                                 |                |                             |      |  |  |  |  |  |
| Kod čl   | ana                   |               | НВ               | 1B                              |                |                             |      |  |  |  |  |  |
| Skraće   | ni naziv              |               | HIPOTEKARNA      | IIPOTEKARNA BANKA A.D Podgorica |                |                             |      |  |  |  |  |  |
| Tip čla  | na                    |               | Kastodi          |                                 |                |                             |      |  |  |  |  |  |
| Status   | člana                 |               | Aktivan          |                                 |                |                             |      |  |  |  |  |  |
| Lista ra | čuna                  |               |                  |                                 |                |                             |      |  |  |  |  |  |
| Odaberi  | Poslednja promjena    | Broj računa   | Datum otvaranja  | Status                          | Tip računa     | Opis računa                 |      |  |  |  |  |  |
| $\circ$  | 10.12.2011            | 0100004151    | 27.06.2001       | Aktivan                         | Individualni   |                             |      |  |  |  |  |  |
| $\circ$  | 10.12.2011            | 0200000437    | 27.06.2001       | Aktivan                         | Trezorski      |                             |      |  |  |  |  |  |
| 0        | 10.12.2011            | 050000053     | 16.05.2008       | Aktivan                         | Zbirni kastodi | HB - Zbirni Kastodi račun 1 |      |  |  |  |  |  |
| 0        | 10.12.2011            | 050000184     | 18.01.2010       | Aktivan                         | Zbirni kastodi | HB - Zbirni kastodi račun 2 |      |  |  |  |  |  |
| 0        | 10.12.2011            | 050000256     | 06.07.2011       | Aktivan                         | Zbirni kastodi | HB - Zbirni kastodi račun 3 |      |  |  |  |  |  |
| 0        | 10.12.2011            | 050000264     | 12.08.2011       | Aktivan                         | Zbirni kastodi | HB - Zbirni kastodi račun 4 |      |  |  |  |  |  |

Korisnik bira račun iz Liste računa i poziciju iz Liste pozicija na računu sa koje želi da izvede transfer HoV na račun registranta.

| ista rač                            | ćuna                                   |             |                 |             |                  |            |                                 |  |  |
|-------------------------------------|----------------------------------------|-------------|-----------------|-------------|------------------|------------|---------------------------------|--|--|
| Odaberi                             | Poslednja promjena                     | Broj računa | Datum otvaranja | Sta         | tus Ti           | p računa   | Opis računa                     |  |  |
| 0                                   | 10.12.2011                             | 0100004151  | 27.06.2001      | Aktiva      | an India         | vidualni   |                                 |  |  |
| 0                                   | 10.12.2011                             | 0200000437  | 27.06.2001      | Aktiva      | n Trez           | orski      |                                 |  |  |
| $\odot$                             | 10.12.2011                             | 050000053   | 16.05.2008      | Aktiva      | n Zbir           | ni kastodi | HB - Zbirni Kastodi račun 1     |  |  |
| q                                   | 10.12.2011                             | 050000184   | 18.01.2010      | Aktiva      | n Zbir           | ni kastodi | HB - Zbirni kastodi račun 2     |  |  |
| С                                   | 10.12.2011                             | 050000256   | 06.07.2011      | Aktiva      | n Zbir           | ni kastodi | HB - Zbirni kastodi račun 3     |  |  |
| C                                   | 10.12.2011                             | 050000264   | 12.08.2011      | Aktiva      | n Zbir           | ni kastodi | HB - Zbirni kastodi račun 4     |  |  |
| 0                                   | 13.12.2011                             | 050000301   | 13.12.2011      | U<br>otvara | zbir             | ni kastodi | opis zbirnog kastodi računa     |  |  |
| 0                                   | 12.12.2011                             | 060000093   | 12.12.2011      | U<br>otvara | Kast<br>Inju ime | odi na     | test kastodi na ime zoran       |  |  |
| 0                                   | 10.12.2011                             | 0800000021  | 10.12.2011      | Aktiva      | in Om            | nibus      | Omnibus racun za HI<br>brokera. |  |  |
| Lista poz<br>Filtriranje<br>Odaberi | zicija na računu<br>Poslednja promjena | ISIN        | Simbol trgo     | vine        | Status           | Količina   |                                 |  |  |
| 0                                   | 10.12.2011                             | MEEURFRAI   | PG6 EURF        | F           | ezervisane       | 3138123    |                                 |  |  |
| 0                                   |                                        |             |                 |             |                  |            |                                 |  |  |
| $\overline{\mathbf{O}}$             | 10.12.2011                             | MEBUDRRA1   | BD8 BUDR        | F           | lezervisane      | 8530       |                                 |  |  |

Nakon izbora računa i pozicije, kastodi član nastavlja proces opcijom **Napred** i prelazi na Specifikacija podataka za transfer.

Na stanju Specifikacija podataka za transfer se prikazuju podaci o **poziciji** na izabranom računu (**poslednja promena, broj računa, ID pozicije, status, količina, simbol trgovine, ISIN**).

| Pozicija           |              |   |  |
|--------------------|--------------|---|--|
| Poslednja promjena | 10.12.2011   |   |  |
| Broj računa        | 050000053    |   |  |
| Id pozicije        | 2176566      |   |  |
| Status             | Rezervisane  |   |  |
| Količina           | 8530         |   |  |
| Simbol trgovine    | BUDR         |   |  |
| ISIN               | MEBUDRRA16D8 |   |  |
|                    |              |   |  |
| Broj računa        |              |   |  |
| oličina            | 8530         |   |  |
| omentar            |              | ~ |  |
|                    |              |   |  |
|                    |              |   |  |
|                    |              |   |  |
|                    |              |   |  |
|                    |              |   |  |
| okumonti           |              |   |  |
| oranienu           |              |   |  |

Kastodi popunjava obavezna polja **Broj računa, Količina** i opciono popunjava polje **Komentar**. Nakon toga bira **Napred** za nastavak procesa.

Na stanju **Prenos na račun registranta** se prikazuju osnovni podaci o transferu (**ISIN, simbol trgovine, datum transfera, tip transfera**) i lista **Stavke transfera**.

|                       | 1                                     | MEBUDRRA1BD8                                                                                                  |                                                                                                    |                                                                                                    |                                                                                                    |                                                                                                    |
|-----------------------|---------------------------------------|----------------------------------------------------------------------------------------------------|----------------------------------------------------------------------------------------------------|----------------------------------------------------------------------------------------------------|----------------------------------------------------------------------------------------------------|----------------------------------------------------------------------------------------------------|
|                       | 1                                     | BUDR                                                                                                    |                                                                                                    |                                                                                                    |                                                                                                    |                                                                                                    |
|                       | 1                                     | 3.12.2011                                                                                                    |                                                                                                    |                                                                                                    |                                                                                                    |                                                                                                    |
|                       | 1                                     | fransfer između kastodija i investitora                                                                       |                                                                                                    |                                                                                                    |                                                                                                    |                                                                                                    |
| ra<br>Simbol trgovine | Broi račupa                           | Ime i Prezime / Naziv                                                                                         | Status                                                                                                    | Duquie/Potražuje (-1/1)                                                                                                    | Količina                                                                                                    |                                                                                                    |
| Simbor agovine        | broj racuna                           |                                                                                                    | Status                                                                                                    | Duguje/i Otrazuje (-1/1)                                                                                                    | Koncina                                                                                                    |                                                                                                    |
| BUDR                  | 050000053                             | HIPOTEKARNA BANKA A.D<br>Podgorica                                                                            | Rezervisane                                                                                                    | Duguje                                                                                                    | 30                                                                                                    |                                                                                                    |
| BUDR                  | 0101670210                            | ANA BOJANOVIĆ                                                                                                 | Slobodne                                                                                                    | Potražuje                                                                                                    | 30                                                                                                    |                                                                                                    |
|                       | 'a<br>Simbol trgovine<br>BUDR<br>BUDR | Image: Simbol trgovine         Broj računa           BUDR         050000053           BUDR         0101670210 | AMEBUDRRA1BD8<br>BUDR<br>13.12.2011<br>Transfer između kastodija i investitora<br>A<br>AMEBUDR<br>I3.12.2011<br>Transfer između kastodija i investitora<br>AMEBUDR<br>BUDR<br>0500000053<br>HIPOTEKARNA BANKA A.D<br>Podgorica<br>BUDR<br>0101670210<br>ANA BOJANOVIĆ | A MEBUDRRA1BD8<br>BUDR<br>13.12.2011<br>Transfer između kastodija i investitora<br>A<br>A MEBUDR<br>13.12.2011<br>Transfer između kastodija i investitora<br>A MEBUDR<br>BUDR 0500000053 HIPOTEKARNA BANKA A.D<br>Podgorica<br>BUDR 0101670210 ANA BOJANOVIĆ Slobodne | AMEBUDRRA1BD8<br>BUDR<br>13.12.2011<br>Transfer između kastodija i investitora<br>AMEBUDR<br>13.12.2011<br>Transfer između kastodija i investitora<br>AMEBUDR<br>BUDR 050000053 HIPOTEKARNA BANKA A.D<br>Podgorica<br>BUDR 0101670210 ANA BOJANOVIĆ Slobodne Potražuje | MEBUDRRA1BD8         BUDR         13.12.2011         Transfer između kastodija i investitora         ra         Simbol trgovine       Broj računa       Ime i Prezime / Naziv       Status       Duguje/Potražuje (-1/1)       Količina         BUDR       050000053       HIPOTEKARNA BANKA A.D<br>Podgorica       Rezervisane       Duguje       30         BUDR       0101670210       ANA BOJANOVIĆ       Slobodne       Potražuje       30 |

Kastodi izborom opcije **Izvrši transfer** vrši prenos hartija na račun registranta. Automatski se šalju obaveštenja kastodiju i registrantu.

U slučaju uspešne realizacije transfera dolazi se na stanje Zahtev odobren.

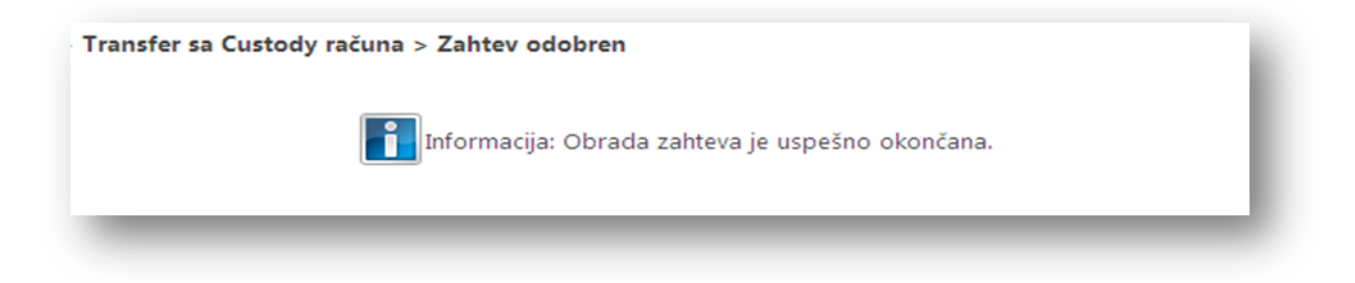

U slučaju neuspešne realizacije transfera dolazi se na stanje Zahtev odbijen.

## 3.6 Kako da proverim neprihvaćene trgovine

Kastodi na tabu "Kastodi" u okviru podmenija Trgovine izabere opciju Neprihvaćene trgovine.

| a Transfer sa<br>un custody računa | Korporativne aktivnosti Vrednost portfolia | Trgovine | Izveštaji<br>• |      |
|------------------------------------|--------------------------------------------|----------|----------------|------|
| di                                 | Izveštaji                                  | 0Nep     | ribvaćene troc | wine |

Otvara se pregled ili filter za pretragu. Kastodi popuni filter polja (**Broj predmeta, ID trgovine, Datum trgovine, Broker prodavca, Broker kupca, Simbol trgovine**) po kojima želi da izvrši pretragu i izabere opciju **Pretraga**.

| Pretraga        |            |  |
|-----------------|------------|--|
| Broj predmeta   |            |  |
| ID trgovine     | 63339290   |  |
| Datum trgovine  | 20/12/2011 |  |
| Broker prodavca | BB         |  |
| Broker kupca    | МВ         |  |
| Simbol trgovine |            |  |

Rezultat pretrage je prikaz svih trgovina koje ispunjavaju kriterijume. Trgovine se nalaze u stanju **24** – *Neprihvaćena trgovina* i u koloni **Razlog odbijanja** je naveden razlog neprhvatanja trgovine.

| Neprihvać          | ene trgovine                  |                  |                   |                    |                   |                 |                |                         |          |                        |                                        |
|--------------------|-------------------------------|------------------|-------------------|--------------------|-------------------|-----------------|----------------|-------------------------|----------|------------------------|----------------------------------------|
| Neprihvaćene       | trgovine                      |                  |                   |                    |                   |                 |                |                         |          |                        | Broj redova:                           |
| ID<br>trgovine Akc | ije Stanje - opis             | Broj<br>predmeta | Datum<br>trgovine | Broker<br>prodavca | Račun<br>prodavca | Broker<br>kupca | Račun<br>kupca | Hartija od<br>vrednosti | Količina | Vrijednost<br>trgovine | Razlog neprihvatanja                   |
| 333955             | 24 - Neprihvaćena<br>trgovina | 20217            | 20.12.2011        | 1B                 | 0000326499        | BB              | 0103888765     | ATMO                    | 5000 E   | UR 250.00              | Greška - nepostojeći račun<br>prodavca |
| 333954             | 24 - Neprihvaćena<br>trgovina | 20216            | 20.12.2011        | 1B                 | 0000326500        | BB              | 0103888765     | ATMO                    | 5000 E   | UR 250.00              | Greška - nepostojeći račun<br>prodavca |
| 333953             | 24 - Neprihvaćena<br>trgovina | 20215            | 20.12.2011        | 1B                 | 0000326501        | вв              | 0103888765     | ATMO                    | 5000 E   | UR 250.00              | Greška - nepostojeći račun<br>prodavca |

# 3.7 Kako da pogledam koje su trgovine ušle u sistem kliringa i saldiranja za tekući dan

Na tabu *"Kastodi",* u okviru podmenija Trgovine, izabere se ikonica **Trgovine u kliringu.** 

| Otvaranje<br>tody računa | Transfer na<br>custody račun | Transfer sa<br>custody računa | Korporativne aktivnosti Vrednost portfoli | a | Trgovine<br>• | Izveštaji<br>• |                |  |
|--------------------------|------------------------------|-------------------------------|-------------------------------------------|---|---------------|----------------|----------------|--|
|                          | Rad sa Kastodi               |                               | Izveštaji                                 | 1 | Nep           | orihvaćene     | trgovine       |  |
|                          |                              |                               |                                           |   | Trgo          | ovine koje     | čekaju potvrdu |  |
|                          |                              |                               |                                           |   | Trgo          | ovine u klir   | ingu fhu       |  |
|                          |                              |                               |                                           |   | Trav          | wine u blo     | kadi U         |  |

Prikazuju se sve trgovine koje su trenutno u kliringu bez obzira na vremenski period.

| rgovine u kliringu        |                                              |                  |                   |                     |                     |              |                    |                   |                 |                |                           |         |                   |                 | E                              | Broj redova           |
|---------------------------|----------------------------------------------|------------------|-------------------|---------------------|---------------------|--------------|--------------------|-------------------|-----------------|----------------|---------------------------|---------|-------------------|-----------------|--------------------------------|-----------------------|
| ID<br>rgovine Akcije      | Stanje - opis                                | Broj<br>predmeta | Datum<br>trgovine | Datum<br>saldiranja | Metod<br>saldiranja | Status       | Broker<br>prodavca | Račun<br>prodavca | Broker<br>kupca | Račun<br>kupca | Hartija od<br>vrednosti K | oliĉina | Naĉin<br>plaćanja | Novčani<br>deo  | Plačanje<br>hartijama          | Vrijednos<br>trgovine |
| 3339680 <u>Nastavi 6</u>  | 6 - Potvrda<br>trgovine                      | 20204            | 20.12.2011        | 23.12.2011          | TradeForTrade I     | NotConfirmed | MB / CK            | 050000070         | BB              | 0103888765     | ATMO                      | 5000 M  | loney             | EUR<br>251.50   |                                | EUR 251.5             |
| 3339470 <u>Nastavi 17</u> | 17 - Nisu<br><u>7</u> obezbeđena<br>sredstva | 20188            | 20.12.2011        | 21.12.2011          | TradeForTrade       | Clearing     | н                  | 0103854750        | MB /<br>CK      | 0500000070     | TECG                      | 1216 C  | ombined           | EUR<br>3,344.12 | OB16<br>(100)<br>OB17<br>(300) | EUR<br>3,344.12       |
| 3339460 <u>Nastavi 6</u>  | 6 - Potvrda<br>trgovine                      | 20187            | 20.12.2011        | 23.12.2011          | TradeForTrade I     | VotConfirmed | IHI                | 0103854750        | MB /<br>CK      | 050000070      | TECG                      | 1000 M  | loney             | EUR<br>2,750.10 |                                | EUR<br>2,750.10       |
| 3339290                   | 21 - Trgovina<br>je saldirana                | 20173            | 20.12.2011        | 21.12.2011          | TradeForTrade :     | Settled      | MB / CK            | 050000070         | BB              | 0103888765     | ATMO                      | 5000 M  | loney             | EUR<br>250.00   |                                | EUR 250.0             |

Kastodi izborom filtera može uraditi pretragu svih trgovina po Datumu trgovine

| Pretraga         |            | ×        |
|------------------|------------|----------|
| Broj predmeta    |            |          |
| ID trgovine      |            |          |
| Stanje procesa   | ×          |          |
| Datum trgovine   | 20/12/2011 |          |
| Datum saldiranja | (A)        |          |
| Metod saldiranja | <b>~</b>   |          |
| Način plaćanja   | ~          |          |
| Status           | ×          |          |
| Broker prodavca  |            |          |
| Broker kupca     |            |          |
| Simbol trgovine  |            |          |
|                  |            | 2        |
|                  |            | Pretraga |

i na taj način dobiti spisak trgovina koje su u kliringu.

| rgovine u ki             | iringu                              |                  |            |                     |                     |              |                    |                   |             |                |                         |          |                   |                 |                                |                        |
|--------------------------|-------------------------------------|------------------|------------|---------------------|---------------------|--------------|--------------------|-------------------|-------------|----------------|-------------------------|----------|-------------------|-----------------|--------------------------------|------------------------|
| Trgovine u kliringu      |                                     |                  |            |                     |                     |              |                    |                   |             |                |                         |          |                   |                 | E                              | lroj redova:4          |
| ID Akcije                | Stanje - opis                       | Broj<br>predmeta | Datum      | Datum<br>saldiranja | Metod<br>saldiranja | Status       | Broker<br>prodavca | Račun<br>prodavca | Brokerkupca | Račun<br>kupca | Hartija od<br>vrednosti | Količina | Način<br>plaćanja | Novčani<br>deo  | Plačanje<br>hartijama          | Vrijednost<br>trgovine |
| 3339680 <u>Nastavi 6</u> | 6 - Potvrda<br>trgovine             | 20204            | 20.12.2011 | 23.12.2011          | TradeForTrade       | NotConfirmed | MB / CK            | 050000070         | BB          | 010388876      | 5 ATMO                  | 5000     | Money             | EUR<br>251.50   |                                | EUR 251.50             |
| 339470 <u>Nastavi 17</u> | 17 - Nisu<br>obezbeđena<br>sredstva | 20188            | 20.12.2011 | 21.12.2011          | TradeForTrade       | Clearing     | HI                 | 0103854750        | MB /<br>CK  | 050000007      | 0 TECG                  | 1216     | Combined          | EUR<br>3,344.12 | OB16<br>(100)<br>OB17<br>(300) | EUR<br>3,344.12        |
| 3339460 <u>Nastavi 6</u> | 6 - Potvrda<br>trgovine             | 20187            | 20.12.2011 | 23.12.2011          | TradeForTrade       | NotConfirmed | н                  | 0103854750        | MB /<br>CK  | 05000007       | 0 TECG                  | 1000     | Money             | EUR<br>2,750.10 |                                | EUR<br>2,750.10        |
| 3339290                  | 21 - Trgovina<br>je saldirana       | 20173            | 20.12.2011 | 21.12.2011          | TradeForTrade       | Settled      | MB / CK            | 0500000070        | BB          | 010388876      | 5 ATMO                  | 5000     | Money             | EUR<br>250.00   |                                | EUR 250.00             |

Moguće je pretražiti trgovine i po Datumu saldiranja

| reuaga           |            | ^        |
|------------------|------------|----------|
| Broj predmeta    |            |          |
| ID trgovine      |            |          |
| Stanje procesa   |            | <b>~</b> |
| Datum trgovine   |            |          |
| Datum saldiranja | 21/12/2011 | <b></b>  |
| Metod saldiranja | ×          |          |
| Način plaćanja   | <b>V</b>   |          |
| Status           |            |          |
| Broker prodavca  |            |          |
| Broker kupca     |            |          |
| Simbol travvina  |            |          |

I dobija se spisak trgovina za koje je zakazano saldiranje za određeni dan.

|                          |                                     |                  |                   |                     |                     |          |                    |                   |                 |                |                         |         |                   |                 |                          | <u></u>                |
|--------------------------|-------------------------------------|------------------|-------------------|---------------------|---------------------|----------|--------------------|-------------------|-----------------|----------------|-------------------------|---------|-------------------|-----------------|--------------------------|------------------------|
| jovine u kliringu        |                                     |                  |                   |                     |                     |          |                    |                   |                 |                |                         |         |                   |                 | E                        | Broj redova:2          |
| ID Akcije<br>Jovine      | Stanje - opis                       | Broj<br>predmeta | Datum<br>trgovine | Datum<br>saldiranja | Metod<br>saldiranja | Status   | Broker<br>prodavca | Račun<br>prodavca | Broker<br>kupca | Račun<br>kupca | Hartija od<br>vrednosti | oličina | Način<br>plaćanja | Novčani<br>deo  | Plaćanje<br>hartija ma   | Vrijednost<br>trgovine |
| 339470 <u>Nastavi 17</u> | 17 - Nisu<br>obezbeđena<br>sredstva | 20188            | 20.12.2011        | 21.12.2011          | TradeForTrade       | Clearing | HI                 | 0103854750        | MB /<br>CK      | 050000070      | TECG                    | 1216 (  | Combined          | EUR<br>3,344.12 | OB16 (100)<br>OB17 (300) | EUR<br>3,344.12        |
| 339290                   | 21 - Trgovina je<br>saldirana       | 20173            | 20.12.2011        | 21.12.2011          | radeForTrade        | Settled  | MB / CK            | 050000070         | BB              | 0103888765     | ATMO                    | 5000 1  | loney             | EUR<br>250.00   |                          | EUR 250.00             |

# 3.8 Kako da proverim raspoloživost hartija na računu za prodaje

Na tabu "Kastodi", u okviru podmenija Trgovine, kastodi izabere ikonicu Trgovine spremne za saldiranje.

| Otvaranje Transfer na Transfer sa<br>stody računa custody račun custody računa | Korporativne aktivnosti Vrednost portfolia    | Trgovine<br>•                                                             | Izveštaji                   |
|--------------------------------------------------------------------------------|-----------------------------------------------|---------------------------------------------------------------------------|-----------------------------|
| Rad sa Kastodi                                                                 | Izveštaji                                     | Nep                                                                       | rihvaćene trgovine          |
| Trgovin                                                                        | e koje čekaju saldiranje<br><sup>etraga</sup> | Trgovine koje čekaju potvrdu<br>Trgovine u kliringu<br>Trgovine u blokadi |                             |
| Pe                                                                             | i an da da                                    | Trgo                                                                      | oving spremne za saldiranje |

Prikazuju mu se sve trgovine koje su spremne za saldiranje.

| Frgovine k       | oje čekaju saldiran            | ie                 |                   |                     |                     |          |                    |                   |                 |                |                         |                            |                  |                        | Broj redova           |
|------------------|--------------------------------|--------------------|-------------------|---------------------|---------------------|----------|--------------------|-------------------|-----------------|----------------|-------------------------|----------------------------|------------------|------------------------|-----------------------|
| ID<br>trgovine   | Akcije Stanje<br>opis          | - Broj<br>predmeta | Datum<br>trgovine | Datum<br>saldiranja | Metod<br>saldiranja | Status   | Broker<br>prodavca | Račun<br>prodavca | Broker<br>kupca | Račun<br>kupca | Hartija od<br>vrednosti | Količina Način<br>plaćanja | Novčani<br>i deo | Plaćanje<br>hartija ma | Vrijednos<br>trgovine |
| 3339740 <u>N</u> | lastavi 16 - Čeka<br>saldiranj | 20210              | 20.12.2011        | 22.12.2011          | TradeForTrade       | Clearing | MB                 | 0104706265        | CG              | 0101581541     | ATMO                    | 20000 Money                | EUR<br>1,160.00  |                        | EUR<br>1,160.00       |

Kada izabere link <u>Nastavi 16</u> otvara se ekran u kome su prikazani podaci o trgovini.

| ID trgovine                                       | 63339460      |
|---------------------------------------------------|---------------|
| Datum saldiranja                                  | 23.12.2011    |
| Prvobitni datum saldiranja                        | 23.12.2011    |
| Metod saldiranja                                  | TradeForTrade |
| Broker prodavca                                   | HI            |
| Račun prodavca                                    | 0103854750    |
| Broker kupca                                      | MB            |
| Kastodi kupca                                     | СК            |
| Račun kupca                                       | 050000070     |
| Simbol trgovine                                   | TECG          |
| Količina                                          | 1000          |
| Vrijednost trgovine                               | 2750.1        |
| Obezbeđene su hartije na računu prodavca          |               |
| Obezbeđena su novčana sredstva na računu<br>kupca |               |

Na dnu, u poljima **Obezbeđene su hartije na računu prodavca, Obezbeđene su hartije na računu prodavca** se kroz odgovarajuću oznaku vidi da li je prodavac (i kupac) obezbedio hartije/novčana sredstva potrebne za saldiranje trgovine. U listi i pregledu detalja trgovine može se videti i broj računa prodavca (kupca), te se pregledom stanja tog računa ili pregledom brokerskih rezervacija po tom računu (izveštaji u sistemu) može videti koliko hartija rezervisanih u korist tog brokera ima na tom računu.

# 3.9 Kako da zahtevam promenu datuma saldiranja za nesaldirane trgovine (ubrzano saldiranje)

Na tabu *"Kastodi",* u podmeniju Trgovine, bira se opcija **Trgovine u kliringu** koja prikazuje izveštaj sa svim trgovinama koje su u procesu kliringa.

| Otvaranje Transfer na Transfer sa<br>tody računa custody račun custody računa | Korporativne aktivnosti Vrednost portfolia | Trgovine | Izveštaji    |                |
|-------------------------------------------------------------------------------|--------------------------------------------|----------|--------------|----------------|
| Rad sa Kastodi                                                                | Izveštaji                                  | Nep      | rihvaćene    | trgovine       |
|                                                                               |                                            | Trgo     | ovine koje   | čekaju potvrdu |
|                                                                               |                                            | Trgo     | ovine u klir | ingu           |
|                                                                               |                                            | Trac     | wine u blo   | kadi           |

Otvori se filter forma, izabere se Stanje procesa **Kliring u toku** i izvrši pretraga da bi se dobile trgovine koje su u tom statusu.

| Pretraga         |                |         | ×       |
|------------------|----------------|---------|---------|
| Broj predmeta    |                |         |         |
| ID trgovine      |                |         |         |
| Stanje procesa   | Kliring u toku | ~       |         |
| Datum trgovine   |                | <b></b> |         |
| Datum saldiranja |                | <b></b> |         |
| Metod saldiranja | ×              |         |         |
| Način plaćanja   | ~              |         |         |
| Status           | <b>~</b>       |         |         |
| Broker prodavca  |                |         |         |
| Broker kupca     |                |         |         |
| Simbol trgovine  |                |         |         |
|                  |                |         | Pre aga |

Na izveštaju Trgovine u kliringu se klikne na link <u>Nastavi 5</u> kod trgovine kojoj se želi izmeniti datum saldiranja.

| Trgovine u kliring           | u                                           |                  |                   |                     |                   |              |                    |                   | _               |                |                            |                                         | _          |
|------------------------------|---------------------------------------------|------------------|-------------------|---------------------|-------------------|--------------|--------------------|-------------------|-----------------|----------------|----------------------------|-----------------------------------------|------------|
| ID Akcije<br>Irgovine Akcije | Stanje - opis                               | Broj<br>predmeta | Datum<br>trgovine | Datum<br>saldiranja | Metod saldiranja  | Status       | Broker<br>prodavca | Račun<br>prodavca | Broker<br>kupca | Račun<br>kupca | Hartija<br>od<br>vrednosti | Količina <mark>Način</mark><br>plaćanja | a Ni       |
| 3339520                      | 20 -<br>Trgovina je<br>saldirana<br>van CDA | 19877            | 13.12.2011        | 16.12.2011          | . ContinuousTrade | Settled      | HI                 | 0103854750        | HI              | 0100004151     | TECG                       | 5000 Money                              | EUF<br>137 |
| 3339470                      | 20 -<br>Trgovina je<br>saldirana<br>van CDA | 19872            | 13.12.2011        | 16.12.2011          | . TradeForTrade   | Settled      | HI                 | 0103854750        | CK /<br>CK      | 050000070      | TECG                       | 1216 Money                              | EUF<br>334 |
| 3339460 <u>Nastavi (</u>     | 6 - Potvrda<br>trgovine                     | 19871            | 13.12.2011        | 16.12.2011          | TradeForTrade     | NotConfirmed | IHI                | 0103854750        | MB /<br>CK      | 050000070      | TECG                       | 1000 Money                              | EUF        |
| 3339450                      | 14 -<br>Verifikacija<br>CDA                 | 19870            | 13.12.2011        | 16.12.2011          | TradeForTrade     | Clearing     | HI                 | 0103854750        | CG              | 0100755174     | TECG                       | 700 Money                               | EUR<br>192 |
| 339440 <u>Nastavi :</u>      | 17 - Nisu<br>17 obezbeđena<br>sredstva      | 19869            | 13.12.2011        | 16.12.2011          | TradeForTrade     | Clearing     | HI                 | 0103854750        | PR              | 0101253571     | TECG                       | 1500 Money                              | EUR        |
| 3339430 <u>Nastavi</u>       | 5 - Kliring u<br>toku                       | 19868            | 13.12.2011        | 16.12.2011          | TradeForTrade     | Clearing     | HI                 | 0103854750        | BB              | 0103857230     | TECG                       | 2600 Money                              | EUR        |
| 3339410                      | 18 - Razlog<br>blokade                      | 19866            | 13.12.2011        | 16.12.2011          | TradeForTrade     | NotConfirmed | I HI / HB          | 050000053         | CG              | 0100877016     | TECG                       | 1765 Money                              | EUR        |
| 3339400 <u>Nastavi (</u>     | 6 - Potvrda<br>trgovine                     | 19865            | 13.12.2011        | 16.12.2011          | TradeForTrade     | NotConfirmed | I HI / HB          | 050000053         | GB              | 0103765731     | TECG                       | 1000 Money                              | EUR        |

Otvara se stanje Kliring u toku na kome se prikazuju podaci o trgovini, brokeru prodavca, računu prodavca, brokeru kupca, računu kupca, HoV, količini, ceni, načinu plaćanja, vrednosti trgovine...

Da bi se izvršila promena datuma saldiranja, bira se opcija **Promena datuma saldiranja**.

| overa trgovine Promena da Zima s |            |  |
|----------------------------------|------------|--|
| Iraovina                         |            |  |
| Ilgovilla                        |            |  |
| ID trgovine                      | 63339430   |  |
| Datum trgovine                   | 13.12.2011 |  |
| Datum saldiranja                 | 16.12.2011 |  |
| Prvohitni datum saldirania       | 16.12.2011 |  |

Nakon te akcije, otvara se forma Promena datuma saldiranja na kojoj se menja **Datum saldiranja** i potvđuje opcijom **Potvrdi.** 

| D trgovine                       | 63339430      |
|----------------------------------|---------------|
| Datum saldiranja                 | 16.12.2011    |
| Prvobitni datum saldiranja       | 16.12.2011    |
| Metod saldiranja                 | TradeForTrade |
| Broker prodavca                  | HI            |
| Račun prodavca                   | 0103854750    |
| Broker kupca                     | BB            |
| Račun kupca                      | 0103857230    |
| Simbol trgovine                  | TECG          |
| Količina                         | 2600          |
| – Promjena parametara trgovine — |               |

Nakon akcije promene datuma, trgovina se šalje dalje na potvrdu. Originalni datum saldiranja će biti zapamćen (**prvobitni datum saldiranja**), a novouneti će biti važeći datum saldiranja.

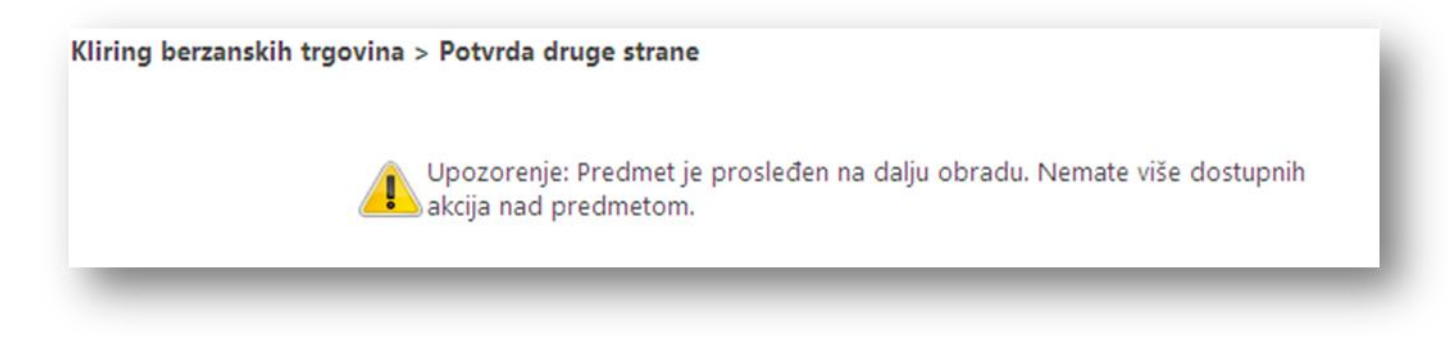

Za nastavak procesa promene datuma saldiranja može se pogledati (<u>Kako da pogledam trgovine koje čekaju</u> <u>na moju autorizaciju (zahtev druge strane za promenu datuma sadiranja</u>)

# 3.10 Kako da pogledam trgovine koje čekaju na moju autorizaciju (zahtev druge strane za promenu datuma sadiranja)

Kastodi član na tabu "Kastodi", u okviru podmenija Trgovine, izabere ikonicu Trgovine koje čekaju potvrdu.

| DA Kastodi                                             |                              |                                          |              |                                                                             |                |  |  |  |
|--------------------------------------------------------|------------------------------|------------------------------------------|--------------|-----------------------------------------------------------------------------|----------------|--|--|--|
| Otvaranje Transfer na<br>ustody računa custody račun c | Transfer sa<br>ustody računa | Korporativne Vredno<br>aktivnosti portfo | ost 1<br>lia | Trgovine<br>•                                                               | Izveštaji<br>T |  |  |  |
| Rad sa Kastodi                                         | Izveštaji                    |                                          | Trgo         | vine koje                                                                   | čekajų potvrdu |  |  |  |
|                                                        | Tracuin                      | o kojo žokoju v                          |              | Trgovine u kliringu<br>Trgovine u blokadi<br>Trgovine spremne za saldiranje |                |  |  |  |
|                                                        | rigovine                     | е које секаји р                          | στι          |                                                                             |                |  |  |  |
|                                                        | Trgovine k                   | oje čekaju potvrdu                       |              |                                                                             |                |  |  |  |

Zatim klikom na ikonicu u desnom gornjem uglu otvori filter za pretragu.

| govine koje čekaju          | potvrdu    |             |               |                |                           |               |                   |
|-----------------------------|------------|-------------|---------------|----------------|---------------------------|---------------|-------------------|
| rgovine koje čekaju potvrdu |            |             |               |                |                           |               | Bro redova:17     |
| ID Stanje -                 | Broj Datum | Datum Metod | Statur Broker | r Račun Broker | Račun Hartija od Količina | Način Novčani | Plaćanje Vrijedno |

U filteru izabere status NotConfirmed i klikne na opciju Pretraga.

| roj predmeta     | 1            |  |
|------------------|--------------|--|
| ) trgovine       |              |  |
| atum trgovine    |              |  |
| atum saldiranja  |              |  |
| letod saldiranja |              |  |
| tatus            | NotConfirmed |  |
| roker prodavca   |              |  |
| roker kupca      |              |  |
| imbol trgovine   |              |  |
|                  |              |  |

U tabeli se prikazuju sve trgovine koje imaju status NotConfirmed, a nas zanimaju one koje su u stanju **Potvrda druge strane** jer te trgovine očekuju potvrdu sa naše strane za akciju promene datuma (ili metoda saldiranja).

| Trgovin           | e koj            | e čekaji                           | u potvr          | du                |                     |                  |             |                    |                   |                 |                |                            |                                        |           |
|-------------------|------------------|------------------------------------|------------------|-------------------|---------------------|------------------|-------------|--------------------|-------------------|-----------------|----------------|----------------------------|----------------------------------------|-----------|
| Trgovine I        | koje čekaj       | ju potvrdu                         |                  |                   |                     |                  |             |                    |                   |                 |                |                            |                                        |           |
| ID<br>trgovine    | Akcije           | Stanje -<br>opis                   | Broj<br>predmeta | Datum<br>trgovine | Datum<br>saldiranja | Metod saldiranja | Status      | Broker<br>prodavca | Račun<br>prodavca | Broker<br>kupca | Račun<br>kupca | Hartija<br>od<br>vrednosti | Količina <mark>Način</mark><br>plaćanj | a N       |
| 63339470 <u>I</u> | Vastavi (1       | 13 -<br>Potvrda<br>druge<br>strane | 19872            | 13.12.2011        | 16.12.2011          | . TradeForTrade  | Clearing    | HI                 | 0103854750        | CK/<br>CK       | 050000007      | 0 TECG                     | 1216 Money                             | EU<br>334 |
| 63339460 <u>[</u> | <u>Nastavi 6</u> | 6 - Potvrda<br>trgovine            | 19871            | 13.12.2011        | 16.12.2011          | TradeForTrade    | NotConfirme | d HI               | 0103854750        | MB /<br>CK      | 05000007       | 0 TECG                     | 1000 Money                             | EU        |
| 63339410          |                  | 7 -<br>Prinudna                    | 19866            | 13.12.2011        | 16.12.2011          | TradeForTrade    | NotConfirme | d HI / HB          | 0500000053        | CG              | 010087701      | 6 TECG                     | 1765 Money                             | EU        |

#### 3.10.1 Prihvatanje izmene datuma saldiranja (zahtev druge strane za promenu datuma sadiranja)

Da bi se sa strane kastodija potvrdila izmena datuma, potrebno je kliknuti na link Nastavi 13

| Trgovine koj              | e čekajı                           | u potvr          | du                |                     |                  |            |                    |                   |                 |                |                            |                            |            |
|---------------------------|------------------------------------|------------------|-------------------|---------------------|------------------|------------|--------------------|-------------------|-----------------|----------------|----------------------------|----------------------------|------------|
| Trgovine koje čeka        | ju potvrdu                         |                  |                   |                     |                  |            |                    |                   |                 |                |                            |                            |            |
| ID<br>trgovine Akcije     | Stanje -<br>opis                   | Broj<br>predmeta | Datum<br>trgovine | Datum<br>saldiranja | Metod saldiranja | Status     | Broker<br>prodavca | Račun<br>prodavca | Broker<br>kupca | Račun<br>kupca | Hartija<br>od<br>vrednosti | Način<br>Količina plaćanji | a N(       |
| 63339470 Nastavi p        | 13 -<br>Potvrda<br>druge<br>strane | 19872            | 13.12.2011        | 16.12.2011          | TradeForTrade    | Clearing   | HI                 | 0103854750        | CK/             | 050000007      | 0 TECG                     | 1216 Money                 | EUI<br>334 |
| 63339460 <u>Nastavi 6</u> | 6 - Potvrda<br>trgovine            | 19871            | 13.12.2011        | 16.12.2011          | TradeForTrade    | NotConfirm | ed HI              | 0103854750        | MB /<br>CK      | 050000007      | 0 TECG                     | 1000 Money                 | EUI        |
| 63339410                  | 7 -<br>Prinudna                    | 19866            | 13.12.2011        | 16.12.2011          | TradeForTrade    | NotConfirm | ed HI / HB         | 050000053         | B CG            | 010087701      | 6 TECG                     | 1765 Money                 | EUI        |

Nakon toga se otvara prozor **Potvrda druge strane** gde su prikazani podaci o trgovini (ID, datum saldiranja, metod saldiranja, podaci o brokeru prodavcu, brokeru kupcu...) kao i podatak o novounetom datumu saldiranja (Promena parametra trgovine). Ukoliko prihvatamo novouneti datum saldiranja, biramo opciju **Prihvati izmenu.** 

| D trgovine                       | 63339470      |  |
|----------------------------------|---------------|--|
| Datum saldiranja                 | 16.12.2011    |  |
| Prvobitni datum saldiranja       | 16.12.2011    |  |
| Metod saldiranja                 | TradeForTrade |  |
| Broker prodavca                  | ні            |  |
| Račun prodavca                   | 0103854750    |  |
| Broker kupca                     | СК            |  |
| Kastodi kupca                    | СК            |  |
| Račun kupca                      | 050000070     |  |
| Simbol trgovine                  | TECG          |  |
| Količina                         | 1216          |  |
| Vrijednost trgovine              | 3344.1216     |  |
|                                  |               |  |
| – Promjena parametara trgovine – |               |  |
| Datum saldirania                 | 16.12.2011    |  |

Nakon prihvatanja izmene datuma, predmet se prosleđuje operateru CDA na verifikaciju.

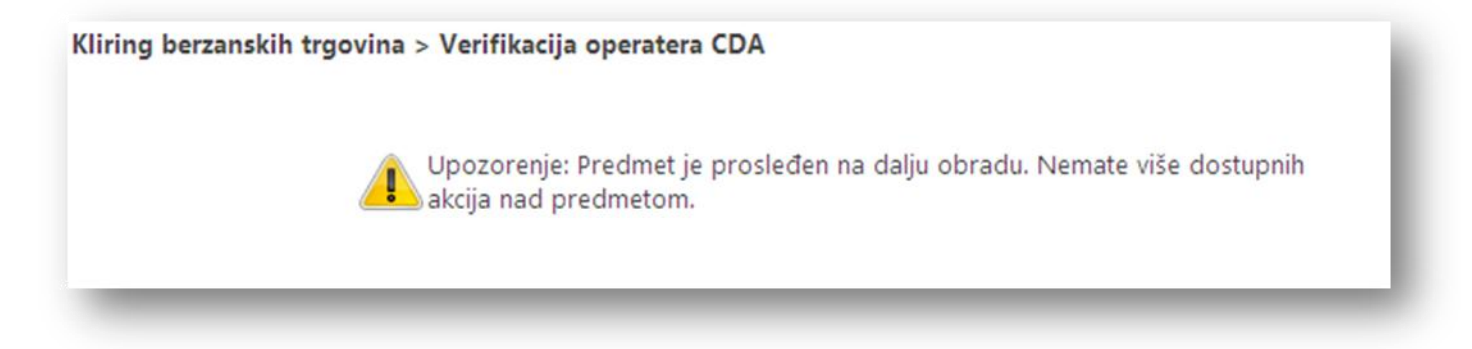

#### 3.10.2 Odbijanje izmene datuma saldiranja (zahtev druge strane za promenu datuma sadiranja)

Da bi se sa naše strane odbila izmena datuma, potrebno je kliknuti na link Nastavi 13

| rgovine             | koje čekaju                        | ı potvr          | du                |                     |                  |            |                    |                   |                 |                |                            |                                        |          |
|---------------------|------------------------------------|------------------|-------------------|---------------------|------------------|------------|--------------------|-------------------|-----------------|----------------|----------------------------|----------------------------------------|----------|
| Trgovine koje       | e čekaju potvrdu                   |                  |                   |                     |                  |            |                    |                   |                 |                |                            |                                        |          |
| ID A<br>trgovine    | kcije Stanje -<br>opis             | Broj<br>predmeta | Datum<br>trgovine | Datum<br>saldiranja | Metod saldiranja | Status     | Broker<br>prodavca | Račun<br>prodavca | Broker<br>kupca | Račun<br>kupca | Hartija<br>od<br>vrednosti | Količina <mark>Način</mark><br>plaćanj | a P      |
| 63339470 Nas        | 13 -<br>Potvrda<br>druge<br>strane | 19872            | 13.12.2011        | 16.12.2011          | . TradeForTrade  | Clearing   | HI                 | 0103854750        | CK /<br>CK      | 05000007       | DTECG                      | 1216 Money                             | EL<br>33 |
| 63339460 <u>Nas</u> | tavi 6 - Potvrda<br>trgovine       | 19871            | 13.12.2011        | 16.12.2011          | TradeForTrade    | NotConfirm | ed HI              | 0103854750        | MB /<br>CK      | 05000007       | D TECG                     | 1000 Money                             | El       |
| 63339410            | 7 -<br>Prinudna                    | 19866            | 13.12.2011        | 16.12.2011          | TradeForTrade    | NotConfirm | ed HI / HB         | 0500000053        | CG              | 0100877010     | 5 TECG                     | 1765 Money                             | EL       |

Nakon toga se otvara prozor **Potvrda druge strane** gde su prikazani podaci o trgovini (ID, datum saldiranja, metod saldiranja, podaci o brokeru prodavcu, brokeru kupcu...) kao i podatak o novounetom datumu saldiranja (Promena parametra trgovine). Ukoliko odbijamo promenu datuma saldiranja biramo opciju **Odbij izmenu.** 

| Prihvati izmenu Odbij izmenu |               |
|------------------------------|---------------|
| ID trgovine                  | 63339470      |
| Datum saldiranja             | 16.12.2011    |
| Prvobitni datum saldiranja   | 16.12.2011    |
| Metod saldiranja             | TradeForTrade |
| Broker prodavca              | HI            |
| Račun prodavca               | 0103854750    |
| Broker kupca                 | СК            |
| Kastodi kupca                | СК            |
| Račun kupca                  | 050000070     |
| Simbol trgovine              | TECG          |
| Količina                     | 1216          |
| Vrijednost trgovine          | 3344.1216     |
| Promjena parametara trgovine |               |
| Datum saldiranja             | 16.12.2011    |

Nakon prihvatanja izmene datuma, predmet se prosleđuje operateru CDA na verifikaciju.

Kliring berzanskih trgovina > Verifikacija operatera CDA

Upozorenje: Predmet je prosleđen na dalju obradu. Nemate više dostupnih akcija nad predmetom.

3.11 Kako da zahtevam promenu metode saldiranja za nesaldirane trgovine
Promenu datuma saldiranja za nesaldirane trgovine može da zahteva kastodi. Na tabu *"Kastodi"*, u podmeniju Trgovine, bira se opcija **Trgovine u kliringu** koja prikazuje izveštaj sa svim trgovinama koje su u procesu kliringa.

| DA Kliring i saldiranje                      |               | 1               |        |
|----------------------------------------------|---------------|-----------------|--------|
| To From Pregled<br>Street Street rezervacija | Trgovine<br>• | Izveštaji       |        |
| Brokeri i Dileri                             | Trgov         | aju potvrdu     |        |
|                                              | Trgo          | ine u kliring   | u      |
|                                              | Trgo          | ine u blokad    | di     |
|                                              | Trgov         | e za saldiranje |        |
|                                              | Trgov         | ine bez sred    | Istava |

Otvori se filter forma, izabere se Stanje procesa **Kliring u toku** i izvrši pretraga da bi se dobile trgovine koje su u tom statusu.

| Broi predmeta    |                |         |  |
|------------------|----------------|---------|--|
|                  |                |         |  |
| ID trgovine      |                |         |  |
| Stanje procesa   | Kliring u toku | ~       |  |
| Datum trgovine   |                | <b></b> |  |
| Datum saldiranja |                |         |  |
| Metod saldiranja | <b>~</b>       |         |  |
| Način plaćanja   | <b>×</b>       |         |  |
| Status           | ×              |         |  |
| Broker prodavca  |                |         |  |
| Broker kupca     |                |         |  |
| Simbol trgovine  |                |         |  |
|                  |                |         |  |

Na izveštaju Trgovine u kliringu se klikne na link <u>Nastavi 5</u> kod trgovine kojoj se želi izmeniti metod saldiranja.

| Trgovine u kliringu |                         |                          |                  |                   |                     |                     |          |                    |                   |                 |      |
|---------------------|-------------------------|--------------------------|------------------|-------------------|---------------------|---------------------|----------|--------------------|-------------------|-----------------|------|
| Trgovine u          | kliringu                |                          |                  |                   |                     |                     |          |                    |                   |                 |      |
| ID<br>trgovine      | Akcije                  | Stanje -<br>opis         | Broj<br>predmeta | Datum<br>trgovine | Datum<br>saldiranja | Metod<br>saldiranja | Status   | Broker<br>prodavca | Račun<br>prodavca | Broker<br>kupca | R    |
| 63339420 <u>I</u>   | <u>Vastavi 5</u><br>راس | 5 -<br>Kliring u<br>toku | 19867            | 13.12.2011        | 16.12.2011          | TradeForTrade       | Clearing | BB                 | 0103935728        | CG              | 0102 |
|                     |                         |                          |                  |                   |                     |                     |          |                    |                   |                 |      |

Ovom akcijom se otvara forma Kliring u toku sa podacima o trgovini i bira se opcija **Promena metoda** saldiranja.

| 57 ) > Kliring berzanskih t | rgovina > Kliring u toku                                 |                                                                                                    |
|-----------------------------|----------------------------------------------------------|----------------------------------------------------------------------------------------------------|
| Promena datuma saldiranja   | Promena metoda saldiranja                                |                                                                                                    |
|                             | 'n                                                       |                                                                                                    |
|                             |                                                          |                                                                                                    |
|                             | 63339420                                                 |                                                                                                    |
|                             | 13.12.2011                                               |                                                                                                    |
|                             | 16.12.2011                                               |                                                                                                    |
|                             | 57 ) > Kliring berzanskih t<br>Promena datuma saldiranja | 57 ) > Kliring berzanskih trgovina > Kliring u toku   Promena datuma saldiranja   Promena metoda saldiranja   63339420   13.12.2011   16.12.2011 |

Otvara se forma Promena metoda saldiranja i vrši se izmena u polju Metod saldiranja

| Metod saldiranja | TradeForTrade    |
|------------------|------------------|
|                  |                  |
|                  | ContinuousTriNte |
|                  | TradeForTrade    |
|                  |                  |

Nakon čega se vrši potvrda izmene sa Potvrdi

| Predmet ( br.19867 ) > Kliring be | erzanskih trgovina > Promena metoda saldiranja |
|-----------------------------------|------------------------------------------------|
| ID trgovine                       | 63339420                                       |
| Datum saldiranja                  | 16.12.2011                                     |
| Prvobitni datum saldiranja        | 16.12.2011                                     |
| Metod saldiranja                  | TradeForTrade                                  |

Nakon te akcije, predmet se šalje dalje na potvrdu.

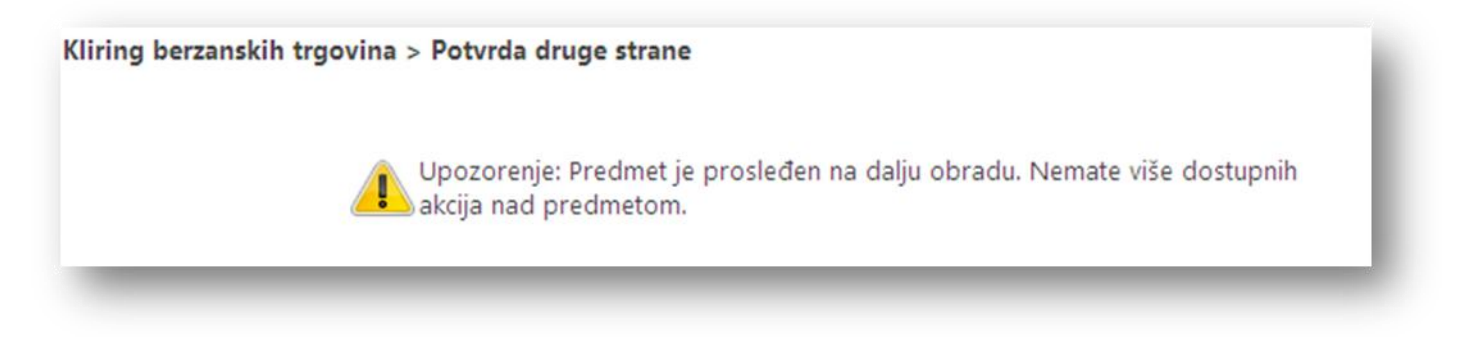

Nakon potvrde druge strane trgovina se vraća u stanje 5 Kliring u toku.

#### 3.12 Kako da pogledam bilans saldiranja za tekući dan

Kastodi član na tabu "Kastodi", u okviru pod-menija Izveštaji, izabere opciju Bilans saldiranja.

| Kinng I saidiranje                                               |                          |                     |                      |
|------------------------------------------------------------------|--------------------------|---------------------|----------------------|
| To From Pregled<br>Street Street rezervacija<br>Brokeri i Dileri | Trgovine<br>•<br>Kliring | Izveštaji           | 1                    |
|                                                                  | Pred                     | r Pregled provizija | erzanskih trgovina : |

U filteru popuni polje Datum za dan za koji želi dobiti pregled bilansa saldiranja i izabere opciju Pretraga.

| ns saldiranja |            |  |
|---------------|------------|--|
| Datum         | 15/12/2011 |  |
|               |            |  |
|               |            |  |
|               |            |  |

Kao rezultat se dobija tabela sa bilansom saldiranjima na traženi dan.

| ED | Član | TFT<br>Kupovine | Neto<br>dugovanje | TFT<br>Prodaje | Nelo<br>polraživanje | Provizija za<br>kupovinu | Uplaćen | o Razlika    | Provizija TFT<br>prodaje | Ukupna Račun<br>isplata | Broj redova<br>Raspoloživo<br>stanje |
|----|------|-----------------|-------------------|----------------|----------------------|--------------------------|---------|--------------|--------------------------|-------------------------|--------------------------------------|
|    |      | 242.0000        | 0.00              | 1770.4500      | 0.00                 | 1.1                      | 7 0.0   | 0 -243.17    | 2.34                     | 1524.94                 | 0.0                                  |
|    |      | 0.0000          | 0.00              | 242,0000       | 0.00                 | 0.0                      | 0.0     | 00           | 1.17                     | 240.83                  | 0.0                                  |
|    |      | 50.0220         | 0.00              | 5054.8000      | 0.00                 | 1.1                      | 7 0.0   | 0-51.192     | 3.19                     | 5000.4228               | 0.0                                  |
|    |      | 1027.9500       | 0.00              | 2757.0150      | 446.92               | 2.3                      | 4 0.0   | Õ -1030.29   | 2.34                     | 2171.301                | 0.0                                  |
|    |      | 0.0000          | 21.45             | 0.0000         | 0.00                 | 1.1                      | 7 0.0   | 0 -22.62     | 0.00                     | -22.62                  | 0.0                                  |
|    |      | 0.0000          | 61.00             | 3880.0000      | 0.00                 | 1.1                      | 7 0.0   | 0 -62.1702   | 2.57                     | 3815.2581               | 0.0                                  |
|    |      | 0.0000          | 0.00              | 50.0220        | 676.81               | 0.0                      | 0.0     | 00           | 1.17                     | 725.6621                | 0.0                                  |
|    |      | 0.000.0         | 0.00              | 327.8977       | 0.00                 | 0.0                      | 0.0     | 00           | 1.17                     | 326.7277                | 0.0                                  |
|    |      | 1076.6977       | 0.00              | 3539.7000      | 0.00                 | 2.3                      | 4 0.0   | 0 -1079.0377 | 2.34                     | 2458.3223               | 0.0                                  |
|    |      | 2757.0150       | 180.00            | 0.0000         | 0.00                 | 3.5                      | 1 0.0   | 0 -2940.525  | 0.00                     | -2940.525               | 0.0                                  |
|    |      | 12468,2000      | 861.28            | 0.0000         | 0.00                 | 13.9                     | 5 0.0   | 0-13343.4228 | 0.00                     | -13343.4228             | 0.0                                  |

#### 3.13 Kako da pogledam obračunate naknade za određeni period

Na tabu "Kastodi" u okviru podmenija Izveštaji, kastodi član izabere opciju Pregled provizija.

| Kastodi                                                                                   | 1                                                       |                              |                                     |
|-------------------------------------------------------------------------------------------|---------------------------------------------------------|------------------------------|-------------------------------------|
| aranje Transfer na Transfer sa<br>y računa custody račun custody računa<br>Rad sa Kastodi | Korporativne aktivnosti Vrednost portfolia<br>Izveštaji | Trgovine<br>•<br>Kliring i s | E Izveštaji<br>Sč Bilans saldiranja |
| Pregled                                                                                   | provizija                                               |                              | Propled provizija                   |

Otvara mu se filter *Pregled pozicija* u koji se biraju Lista emitenata, Datum do i Učesnik i potom izabere opciju **Pretraga**.

| Prttraga             |                                   |
|----------------------|-----------------------------------|
| Lista Emitenta       | 13 JUL- PLANTAŽE A.D              |
| Datum do             | 19/12/2011                        |
| Učesnik <sup>*</sup> | "INVEST BANKA MONTENEGRO" A.D. Ye |

## 3.14 Kako da proverim iznos zaduženja za kupovine koje se saldiraju po CNS principu

Tako što kastodi izvrši pristup izveštaju Bilans saldiranja za odredjeni datum saldiranja. U okviru pregleda trgovina se može dobiti uvid u sve CNS trgovine koje je potrebno saldirati odredjenog dana.

| SEID | <u>Tip</u><br><u>člana</u> | Novčani račun     | <u>Član</u><br>Kupovine | <u>TFT Prodaje</u> | <u>Neto</u><br>dugovanje | <u>Neto</u><br>potraživanje | Provizija za<br>kupovinu | Provizija TFT<br>prodaje | <u>Raspoloživo</u><br><u>stanje</u> | <u>Razlika</u> | <u>Ukupna</u><br>isplata |
|------|----------------------------|-------------------|-------------------------|--------------------|--------------------------|-----------------------------|--------------------------|--------------------------|-------------------------------------|----------------|--------------------------|
|      | Broker                     | 5100000000834822  | 17732.090               | 30840.5592         | 603.22                   | 0.00                        | 44.25                    | 28.93                    | 0.00                                | -18,379.56     | 12,432.07                |
|      | Broker                     | 53000000001494686 | 1093.700                | 4721.5170          | 0.00                     | 0.00                        | 22.83                    | 14.04                    | 0.00                                | -1,116.53      | 3,590.95                 |
|      | Broker                     | 50500000000030044 | 953267.349              | 5 313465.0000      | 0.00                     | 88.61                       | 590.22                   | 187.89                   | 0.00                                | -953,857.57    | -640,491.85              |
|      | Kastodi                    | 51000000000077737 | 5931.052                | 4513.0084          | 0.00                     | 0.00                        | 9.48                     | 14.04                    | 0.00                                | -5,940.53      | -1,441.56                |
|      | Broker                     | 5600000000056087  | 0.000                   | 368.0000           | 0.00                     | 0.00                        | 0.00                     | 3.51                     | 0.00                                | 0.00           | 364.49                   |
|      | Broker                     | 53000000001456856 | 3775.733                | 4603.0860          | 21.38                    | 0.00                        | 24.57                    | 10.53                    | 0.00                                | -3,821.68      | 770.87                   |
|      | Kastodi                    | 52001600000008102 | 0.000                   | 22.8865            | 0.00                     | 0.00                        | 0.00                     | 1.76                     | 0.00                                | 0.00           | 21.13                    |
|      | Broker                     | 52001600000008975 | 0.000                   | 0.0000             | 0.00                     | 119.67                      | 1.76                     | 0.00                     | 0.00                                | -1.76          | 117.91                   |
|      | Broker                     | 55500000000244007 | 2153.370                | 827,7000           | 119.67                   | 0.00                        | 7.02                     | 1.76                     | 0.00                                | -2,280.06      | -1,454.11                |
|      | Broker                     | 54500000000000793 | 4716.543                | 0.0000             | 0.00                     | 0.00                        | 12.29                    | 0.00                     | 0.00                                | -4,728.83      | -4,728.83                |
|      | Diler                      | 54500000000002054 | 0.000                   | 646821.6000        | 0.00                     | 0.00                        | 0.00                     | 378.39                   | 0.00                                | 0.00           | 646,443.21               |

### 3.15 Kako da proverim iznos zaduženja za kupovine koje se saldiraju po TFT principu

Tako što kastodi izvrši pristup izveštaju Bilans saldiranja za odredjeni datum saldiranja. U okviru pregleda trgovina se može dobiti uvid u sve CNS trgovine koje je potrebno saldirati odredjenog dana.

| SEI | <u>Tip</u><br><u>člana</u> | <u>Novčani račun</u> | <u>Član</u> <u>II</u><br><u>Kupc</u> | <u>T</u><br>wine | <u>TFT Prodaje</u> | <u>Neto</u><br>dugovanje | <u>Neto</u><br>potraživanje | Provizija za<br>kupovinu | Provizija TFT<br>prodaje | <u>Raspoloživo</u><br><u>stanje</u> | <u>Razlika</u> | <u>Ukupna</u><br>isplata |
|-----|----------------------------|----------------------|--------------------------------------|------------------|--------------------|--------------------------|-----------------------------|--------------------------|--------------------------|-------------------------------------|----------------|--------------------------|
|     | Broker                     | 5100000000834822     | 1773:                                | 2.0903           | 30840.5592         | 603.22                   | 0.00                        | 44.25                    | 28.93                    | 0.00                                | -18,379.56     | 12,432.07                |
|     | Broker                     | 53000000001494686    | 1093                                 | 3.7000           | 4721.5170          | 0.00                     | 0.00                        | 22.83                    | 14.04                    | 0.00                                | -1,116.53      | 3,590.95                 |
|     | Broker                     | 50500000000030044    | 953267                               | .3495            | 313465.0000        | 0.00                     | 88.61                       | 590.22                   | 187.89                   | 0.00                                | -953,857.57    | -640,491.85              |
|     | Kastodi                    | 51000000000077737    | 5931                                 | .0524            | 4513.0084          | 0.00                     | 0.00                        | 9.48                     | 14.04                    | 0.00                                | -5,940.53      | -1,441.56                |
|     | Broker                     | 5600000000056087     | (                                    | 0.0000.0         | 368.0000           | 0.00                     | 0.00                        | 0.00                     | 3.51                     | 0.00                                | 0.00           | 364.49                   |
|     | Broker                     | 53000000001456856    | 3775                                 | 5.7334           | 4603.0860          | 21.38                    | 0.00                        | 24.57                    | 10.53                    | 0.00                                | -3,821.68      | 770.87                   |
|     | Kastodi                    | 52001600000008102    | (                                    | 0.0000           | 22.8865            | 0.00                     | 0.00                        | 0.00                     | 1.76                     | 0.00                                | 0.00           | 21.13                    |
|     | Broker                     | 52001600000008975    | (                                    | 0.0000           | 0.0000             | 0.00                     | 119.67                      | 1.76                     | 0.00                     | 0.00                                | -1.76          | 117.91                   |
|     | Broker                     | 55500000000244007    | 2153                                 | 3.3700           | 827,7000           | 119.67                   | 0.00                        | 7.02                     | 1.76                     | 0.00                                | -2,280.06      | -1,454.11                |
|     | Broker                     | 54500000000000793    | 4716                                 | 5.5430           | 0.0000             | 0.00                     | 0.00                        | 12.29                    | 0.00                     | 0.00                                | -4,728.83      | -4,728.83                |
| -   | Diler                      | 54500000000002054    | (                                    | 0.0000           | 646821.6000        | 0.00                     | 0.00                        | 0.00                     | 378.39                   | 0.00                                | 0.00           | 646,443.21               |

### 3.16 Kako da promenim način plaćanja za nesaldirane kupovine na plaćanje hartijama

Kastodi u podmeniju *Trgovine* izabere opciju **Trgovine u kliringu**.

|                           | ų                            |                               |                                         |         |             |                         |                            |
|---------------------------|------------------------------|-------------------------------|-----------------------------------------|---------|-------------|-------------------------|----------------------------|
| Otvaranje<br>stody računa | Transfer na<br>custody račun | Transfer sa<br>custody računa | Korporativne aktivnosti Vrednost portfo | lia Trg | ovine<br>•  | Izveštaji<br>•          |                            |
|                           | Rad sa Kastodi               |                               | Izveštaji                               |         | Nep<br>Trgo | rihvaćene<br>ovine koje | trgovine<br>čekaju potvrdu |
|                           |                              |                               |                                         |         | Trgo        | ovine u klir            | ingu (hu)                  |
|                           |                              |                               |                                         |         | Trac        | wine u blo              | kadi                       |

Prikazuje se izveštaj **Trgovine u kliringu**, pri čemu objekat promene načina plaćanja mogu biti samo one trgovine koje imaju **Način plaćanja –** Combined. U koloni *Plaćanje hartijama* je informacija o maximalnom procentu HoV koji se može iskoristiti za plaćanja.

| rgovine u kl                                 | iringu                           |                  |                   |                     |                     |          |                    |                   |        |                |                         |          |                   |                 |                       | Ē                                     |
|----------------------------------------------|----------------------------------|------------------|-------------------|---------------------|---------------------|----------|--------------------|-------------------|--------|----------------|-------------------------|----------|-------------------|-----------------|-----------------------|---------------------------------------|
| Trgovine u kliringu<br>ID Akcije<br>Irgovine | Stanje - opis                    | Broj<br>predmeta | Datum<br>trgovine | Datum<br>saldiranja | Metod<br>saldiranja | Status   | Broker<br>prodavca | Račun<br>prodavca | Broker | Račun<br>kupca | Hartija od<br>vrednosti | loličina | Način<br>plaćanja | Novčan<br>deo   | Plaćanje<br>hartijama | roj redova:<br>Vrijednost<br>trgovine |
| 53339680 <u>Nastavi 5</u>                    | 5 - Kliring u<br>toku            | 20204            | 20.12.2011        | 23.12.2011          | TradeForTrade       | Clearing | MB / CK            | 050000070         | BB     | 0103888765     | ATMO                    | 5000 1   | Money             | EUR<br>251.50   |                       | UR 251.50                             |
| 3339470 <u>Nastavi 5</u>                     | 5 - Kliring u<br>toku            | 20188            | 20.12.2011        | 21.12.2011          | TradeForTrade       | Clearing | HI                 | 0103854750        | MB / C | к 050000070    | TECG                    | 1216     | Combined          | EVR<br>3344.12  | max<br>30.00%         | UR<br>,344.12                         |
| 3339460 <u>Nastavi 1</u>                     | <u>6</u> 16 - Čeka<br>saldiranje | 20187            | 20.12.2011        | 23.12.2011          | TradeForTrade       | Clearing | HI                 | 0103854750        | MB / C | K 050000070    | TECG                    | 1000 1   | Money             | EUR<br>2,750.10 |                       | UR<br>,750.10                         |
| 3339290                                      | 21 - Trgovina<br>je saldirana    | 20173            | 20.12.2011        | 21.12.2011          | TradeForTrade       | Settled  | MB / CK            | 050000070         | BB     | 0103888765     | ATMO                    | 5000     | Money             | EUR<br>250.00   |                       | UR 250.00                             |
|                                              | _                                | _                | _                 | _                   | _                   | _        | _                  |                   | _      | _              | _                       | _        | _                 |                 | $\smile$              | /                                     |

Klikne se na link <u>Nastavi 5</u> kod trgovine za koju se menja način plaćanja. Otvara se procesni ekran **Kliring u toku** u kom se prikazuju informacije o trgovini.

|                                                                                                    | saldiranja Promena metoda saldiranja Promena način plaćanja |
|----------------------------------------------------------------------------------------------------|-------------------------------------------------------------|
|                                                                                                    | · v                                                         |
| rgovina                                                                                            |                                                             |
| D trgovine                                                                                         | 63339470                                                    |
| Datum trgovine                                                                                     | 20.12.2011                                                  |
| Datum saldiranja                                                                                   | 21.12.2011                                                  |
| Prvobitni datum saldiranja                                                                         | 23.12.2011                                                  |
| vletod saldiranja                                                                                  | TradeForTrade                                               |
| itatus                                                                                             | Clearing                                                    |
|                                                                                                    |                                                             |
| Broker prodavca                                                                                    |                                                             |
| Kod člana                                                                                          | н                                                           |
| Kod člana<br>Status člana                                                                          | HI<br>Aktivan                                               |
| Kod člana<br>Status člana                                                                          | HI<br>Aktivan                                               |
| Kod člana<br>Status člana<br>Račun prodavca                                                        | HI<br>Aktivan                                               |
| Kod člana<br>Status člana<br>Račun prodavca<br>Broj računa                                         | HI<br>Aktivan<br>0103854750                                 |
| Kod člana<br>Status člana<br>Račun prodavca<br>Broj računa<br>Tip računa                           | HI<br>Aktivan<br>0103854750<br>Individualni                 |
| Kod člana<br>Status člana<br>Račun prodavca<br>Broj računa<br>Tip računa<br>Status                 | HI<br>Aktivan<br>0103854750<br>Individualni<br>Aktivan      |
| Kod člana<br>Status člana<br>Račun prodavca<br>Broj računa<br>Tip računa<br>Status                 | HI<br>Aktivan<br>0103854750<br>Individualni<br>Aktivan      |
| Kod člana<br>Status člana<br>Račun prodavca<br>Broj računa<br>Tip računa<br>Status<br>Broker kupca | HI<br>Aktivan<br>0103854750<br>Individualni<br>Aktivan      |

Izabere se opcija Promena načina plaćanja i otvara se ekran Promena načina plaćanja.

|                                        | 63339470      |
|----------------------------------------|---------------|
| Datum saldiranja                       | 21.12.2011    |
| vobitni datum saldiranja               | 23.12.2011    |
| vletod saldiranja                      | TradeForTrade |
| 3roker prodavca                        | н             |
| lačun prodavca                         | 0103854750    |
| 3roker kupca                           | MB            |
| (astodi kupca                          | ск            |
| lačun kupca                            | 050000070     |
| imbol trgovine                         | TECG          |
| (oličina                               | 1216          |
| Vačin plaćanja                         | Combined      |
| /rijednost trgovine                    | 3344.1216     |
| Jozvoljeni procenat plaćanja hartijama | 30            |
| Vovčani deo                            | 3344.1216     |

Izabere se opcija **Dodaj** kako bi se dodale HoV.

| 94.1216                    |
|----------------------------|
| 94.1216                    |
|                            |
| Obriši                     |
| ičina Nominalna vrijednost |
| d                          |

Otvara se procesni ekran **Specifikacija plaćanja hartijom.** Unose se **Simbol trgovine** i **Količina** za HoV i bira opcija **Dodaj.** 

| imbol trgovine       | OB17 💌                               |
|----------------------|--------------------------------------|
| ISIN                 | MEOB17OA1B69                         |
| Nominalna vrijednost | 1                                    |
| Valuta               | EUR                                  |
| Opis                 | emis.s.d.sted. Sa dat.dos.01.07.2017 |
| Status emisije       | Aktivna                              |
| Količina             | 50                                   |

Vraća se na ekran Promena načina plaćanja i potvrđuje unos HoV sa Potvrdi.

| ID trgovir               | ne                  |                 | 6333947  | 70                   |
|--------------------------|---------------------|-----------------|----------|----------------------|
| Datum sa                 | Idiranja            |                 | 21.12.20 | 2011                 |
| Prvobitni                | datum saldiranja    |                 | 23.12.20 | 2011                 |
| Metod sa                 | Idiranja            |                 | TradeFo  | orTrade              |
| Broker pr                | rodavca             |                 | HI       |                      |
| Račun pr                 | odavca              |                 | 0103854  | 4750                 |
| Broker ku                | upca                |                 | МВ       |                      |
| Kastodi k                | upca                |                 | СК       |                      |
| Račun ku                 | ipca                |                 | 050000   | 0070                 |
| Simbol tr                | govine              |                 | TECG     |                      |
| Količina                 |                     |                 | 1216     |                      |
| Način pla                | ićanja              |                 | Combin   | ned                  |
| Vrij <mark>e</mark> dnos | st trgovine         |                 | 3344.12  | 216                  |
| Dozvoljer                | ni procenat plaćanj | a hartijama     | 30       |                      |
| Novčani o                | deo                 |                 | 3144.12  | 216                  |
| Plaćanje                 | e hartijama         | Dodaj Izme      | eni      | Obriši               |
| Odaberi                  | ISIN                | Simbol trgovine | Količina | Nominalna vrijednost |
| ۲                        | MEOB170A1PG9        | OB17            | 50       | EUR 1                |
| 0                        | MEOB16OA1PG0        | OB16            | 150      | EUR 1                |

Trgovina se i dalje nalazi u stanju 5 (Kliring u toku). U izveštaju **Trgovine u kliringu** u polju **Plaćanje** hartijama se prikazuje simbol HoV i količina.

Datum: 10/18/2010

| Trgovine u k            | liringu                       |                  |                   |                     |                     |          |                    |                   |                 |                |           |                       |                      |                         |                        |
|-------------------------|-------------------------------|------------------|-------------------|---------------------|---------------------|----------|--------------------|-------------------|-----------------|----------------|-----------|-----------------------|----------------------|-------------------------|------------------------|
| Trgovine u kliring      | u                             |                  |                   |                     |                     |          |                    |                   |                 | _ *            |           |                       |                      |                         | Broj redova:4          |
| ID Akcije<br>trgovine   | Stanje - opis                 | Broj<br>predmeta | Datum<br>trgovine | Datum<br>saldiranja | Metod<br>saldiranja | Status   | Broker<br>prodavca | Racun<br>prodavca | Broker<br>kupca | Racun<br>kupca | vrednosti | oličina Naci<br>plaća | n Novcani<br>nja deo | Placanje<br>hartija ma  | Vrijednost<br>trgovine |
| 63339680 <u>Nastavi</u> | 5 - Kliring u<br>toku         | 20204            | 20.12.2011        | 23.12.2011          | TradeForTrade       | Clearing | MB / CK            | 050000070         | BB              | 0103888765     | ATMO      | 5000 Money            | EUR<br>251 50        |                         | EUR 251.50             |
| 63339470 <u>Nastavi</u> | 5 - Kliring u<br>toku         | 20188            | 20.12.2011        | 21.12.2011          | TradeForTrade       | Clearing | HI                 | 0103854750        | MB / C          | K 050000070    | TECG      | 1216 Combin           | ned EUR<br>3,144.12  | OB17 (50)<br>OB16 (150) | EUR<br>3,344.12        |
| 63339460 <u>Nastavi</u> | 16 - Čeka<br>saldiranje       | 20187            | 20.12.2011        | 23.12.2011          | TradeForTrade       | Clearing | HI                 | 0103854750        | MB / C          | K 050000070    | TECG      | 1000 Money            | EUR<br>2,750.10      |                         | EUR<br>2,750.10        |
| 63339290                | 21 - Trgovina<br>je saldirana | 20173            | 20.12.2011        | 21.12.2011          | TradeForTrade       | Settled  | MB / CK            | 050000070         | BB              | 0103888765     | ATMO      | 5000 Money            | EUR<br>250.00        |                         | EUR 250.00             |
|                         |                               |                  |                   |                     |                     |          |                    |                   |                 |                |           |                       |                      |                         |                        |

# 3.17 Kako da promenim način plaćanja za nesaldirane kupovine na plaćanje novcem

Kastodi u podmeniju Trgovine izabere opciju Trgovine u kliringu.

| Kastoar                   |                              |                               |                                            |               |              |                |
|---------------------------|------------------------------|-------------------------------|--------------------------------------------|---------------|--------------|----------------|
| Otvaranje<br>stody računa | Transfer na<br>custody račun | Transfer sa<br>custody računa | Korporativne aktivnosti Vrednost portfolia | Trgovine<br>• | Izveštaji    |                |
|                           | Rad sa Kastodi               |                               | Izveštaji                                  | Nep           | rihvaćene    | trgovine       |
|                           |                              |                               |                                            | Trg           | ovine koje   | čekaju potvrdu |
|                           |                              |                               |                                            | Trg           | ovine u klii | ingu fhu       |
|                           |                              |                               |                                            | Tray          | wine u blo   | Ladi           |

Prikazuje se izveštaj **Trgovine u kliringu**, pri čemu objekat promene načina plaćanja mogu biti samo one trgovine koje imaju **Način plaćanja –** Combined. U koloni *Plaćanje hartijama* je informacija o trenutnim hartijama i količini.

| rgovine u kliringu          |                               |                  |                   |                     |                     |          |                    |                   |                 |                |                         |          |                   |                 |                         | Broj redova         |
|-----------------------------|-------------------------------|------------------|-------------------|---------------------|---------------------|----------|--------------------|-------------------|-----------------|----------------|-------------------------|----------|-------------------|-----------------|-------------------------|---------------------|
| ID Akcije<br>rgovine Akcije | Stanje - opis                 | Broj<br>predmeta | Datum<br>trgovine | Datum<br>saldiranja | Metod<br>saldiranja | Status   | Broker<br>prodavca | Račun<br>prodavca | Broker<br>kupca | Račun<br>kupca | Hartija od<br>vrednosti | Količina | Način<br>plaćanja | Novčani<br>deo  | Plaćanje<br>hartija ma  | Vrijedno<br>trgovin |
| 3339680 <u>Nastavi 5</u>    | 5 - Kliring u<br>toku         | 20204            | 20.12.2011        | 23.12.2011          | TradeForTrade       | Clearing | MB / CK            | 050000070         | BB              | 0103888765     | ATMO                    | 5000 1   | Money             | EUR<br>251 50   |                         | EUR 251.5           |
| 3339470 <u>Nastavi 5</u>    | 5 - Kliring u<br>toku         | 20188            | 20.12.2011        | 21.12.2011          | TradeForTrade       | Clearing | HI                 | 0103854750        | MB / C          | 050000070      | TECG                    | 1216 (   | Combined          | EUR<br>3,144.12 | OB17 (50)<br>OB16 (150) | EUR<br>3,344.12     |
| 3339460 <u>Nastavi 16</u>   | 16 - Čeka<br>saldiranje       | 20187            | 20.12.2011        | 23.12.2011          | TradeForTrade       | Clearing | HI                 | 0103854750        | MB / C          | 050000070      | TECG                    | 1000     | Money             | EUR<br>2,750.10 |                         | EUR 2,750.10        |
| 3339290                     | 21 - Trgovina<br>je saldirana | 20173            | 20.12.2011        | 21.12.2011          | TradeForTrade       | Settled  | MB / CK            | 050000070         | BB              | 0103888765     | ATMO                    | 5000     | Money             | EUR<br>250.00   |                         | EUR 250.0           |

Klikne se na link <u>Nastavi 5</u> kod trgovine za koju se menja način plaćanja. Otvara se procesni ekran **Kliring u toku** u kom se prikazuju informacije o trgovini.

|                                                                                                    | aloiranja Promena metoda saloiranja Promena nacin placanja |
|----------------------------------------------------------------------------------------------------|------------------------------------------------------------|
|                                                                                                    |                                                            |
| rgovina                                                                                                    |                                                            |
| D trgovine                                                                                                    | 63339470                                                   |
| Datum trgovine                                                                                                    | 20.12.2011                                                 |
| Datum saldiranja                                                                                                    | 21.12.2011                                                 |
| Prvobitni datum saldiranja                                                                                            | 23.12.2011                                                 |
| Metod saldiranja                                                                                                    | TradeForTrade                                              |
| Status                                                                                                    | Clearing                                                   |
|                                                                                                    |                                                            |
| Broker prodavca                                                                                                    |                                                            |
| Broker prodavca ———————————————————————————————————                                                                   | HI                                                         |
| Broker prodavca<br>Kod člana<br>Status člana                                                                          | HI<br>Aktivan                                              |
| Broker prodavca<br>Kod člana<br>Status člana                                                                          | HI<br>Aktivan                                              |
| Broker prodavca<br>Kod člana<br>Status člana<br>Račun prodavca                                                        | HI<br>Aktivan                                              |
| Broker prodavca<br>Kod člana<br>Status člana<br>Račun prodavca<br>Broj računa                                         | HI<br>Aktivan<br>0103854750                                |
| Broker prodavca<br>Kod člana<br>Status člana<br>Račun prodavca<br>Broj računa<br>Tip računa                           | HI<br>Aktivan<br>0103854750<br>Individualni                |
| Broker prodavca   Kod člana   Status člana   Račun prodavca   Broj računa   Tip računa   Status                       | HI<br>Aktivan<br>0103854750<br>Individualni<br>Aktivan     |
| Broker prodavca<br>Kod člana<br>Status člana<br>Račun prodavca<br>Broj računa<br>Tip računa<br>Status                 | HI<br>Aktivan<br>0103854750<br>Individualni<br>Aktivan     |
| Broker prodavca<br>Kod člana<br>Status člana<br>Račun prodavca<br>Broj računa<br>Tip računa<br>Status<br>Broker kupca | HI<br>Aktivan<br>0103854750<br>Individualni<br>Aktivan     |

Izabere se opcija Promena načina plaćanja i otvara se ekran Promena načina plaćanja.

Selektuje se hartija i izabere se opcija Obriši kako bi se obrisala HoV.

| vrijeanost trgovine                    |                 | JJ77.1210                     |  |  |  |  |  |  |
|----------------------------------------|-----------------|-------------------------------|--|--|--|--|--|--|
| Dozvoljeni procenat plaćanj            | a hartijama     | 30                            |  |  |  |  |  |  |
| Novčani deo                            |                 | 3294.1216                     |  |  |  |  |  |  |
| Plaćanje hartijama Dodaj Izmeni Obriši |                 |                               |  |  |  |  |  |  |
| Odaberi ISIN                           | Simbol trgovine | Količina Nominalna vrijednost |  |  |  |  |  |  |
|                                        |                 |                               |  |  |  |  |  |  |

Izmene u načinu plaćanja (uklanjanje svih HoV iz liste Plaćanje hartijama) se potvrđuju sa Potvrdi.

| ID trgovine                                                | 63339470      |  |  |  |  |  |
|------------------------------------------------------------|---------------|--|--|--|--|--|
| Datum saldiranja                                           | 21.12.2011    |  |  |  |  |  |
| Prvobitni datum saldiranja                                 | 23.12.2011    |  |  |  |  |  |
| Metod saldiranja                                           | TradeForTrade |  |  |  |  |  |
| Broker prodavca                                            | ні            |  |  |  |  |  |
| Račun prodavca                                             | 0103854750    |  |  |  |  |  |
| Broker kupca                                               | MB            |  |  |  |  |  |
| Kastodi kupca                                              | СК            |  |  |  |  |  |
| Račun kupca                                                | 050000070     |  |  |  |  |  |
| Simbol trgovine                                            | TECG          |  |  |  |  |  |
| Količina                                                   | 1216          |  |  |  |  |  |
| Način plaćanja                                             | Combined      |  |  |  |  |  |
| Vrijednost trgovine                                        | 3344.1216     |  |  |  |  |  |
| Dozvoljeni procenat plaćanja hartijama                     | 30            |  |  |  |  |  |
| Novčani deo                                                | 3344.1216     |  |  |  |  |  |
|                                                            |               |  |  |  |  |  |
| Plaćanje hartijama Dodaj Iz                                | zmeni Obriši  |  |  |  |  |  |
| Odaberi ISIN Simbol trgovine Količina Nominalna vrijednost |               |  |  |  |  |  |

Trgovina se i dalje nalazi u stanju 5 (Kliring u toku). U izveštaju **Trgovine u kliringu** u polju **Plćanje hartijama** se više ne prikazuju hartije, već samo mogući maksimalan procenat za plaćanje hartijama.

| Trgovine u kliring                                  | u                       |                   |                     |                     |          |                    |                   |        |                  |                         |          |                   |                 |                        | <b>Q</b>                               |
|-----------------------------------------------------|-------------------------|-------------------|---------------------|---------------------|----------|--------------------|-------------------|--------|------------------|-------------------------|----------|-------------------|-----------------|------------------------|----------------------------------------|
| Trgovine u kliringu<br>ID Akcije Stanje<br>trgovine | - opis Broj<br>predmeta | Datum<br>trgovine | Datum<br>saldirania | Metod<br>saldirania | Status   | Broker<br>prodavca | Račun<br>prodavca | Broker | r Račun<br>kupca | Hartija od<br>vrednosti | Količina | Način<br>plaćania | Novčan<br>deo   | Piaćanje<br>hartija ma | roj redova:4<br>Vrijednost<br>trgovine |
| 63339680 <u>Nastavi 5</u> 5 - Klir<br>toku          | ing u 20204             | 20.12.2011        | 23.12.2011          | TradeForTrade       | Clearing | MB / CK            | 050000070         | вв     | 0103888765       | ATMO                    | 5000 N   | loney             | EUR<br>251.50   | -                      | UR 251.50                              |
| 63339470 <u>Nastavi 5</u> 5 - Klir<br>toku          | ing u 20188             | 20.12.2011        | 21.12.2011          | TradeForTrade       | Clearing | HI                 | 0103854750        | MB / C | к 050000070      | TECG                    | 12160    | Combined          | EVR<br>3 344.12 | max<br>30.00%          | UR<br>,344.12                          |
| 63339460 Nastavi 16 16 - Če<br>saldira              | eka 20187<br>anje 20187 | 20.12.2011        | 23.12.2011          | TradeForTrade       | Clearing | HI                 | 0103854750        | MB / C | K 050000070      | TECG                    | 1000 1   | loney             | EUR<br>2,750.10 |                        | UR<br>,750.10                          |
| 63339290 21 - Tr<br>je sald                         | govina 20173<br>lirana  | 20.12.2011        | 21.12.2011          | TradeForTrade       | Settled  | MB / CK            | 050000070         | вв     | 0103888765       | ATMO                    | 5000     | loney             | EUR<br>250.00   |                        | UR 250.00                              |
|                                                     |                         |                   |                     |                     |          |                    |                   |        |                  |                         |          |                   |                 | $\smile$               | /                                      |